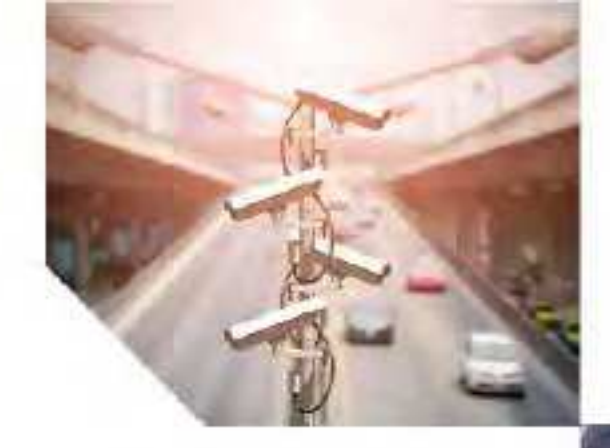

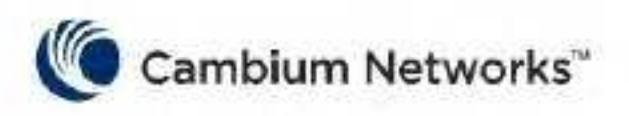

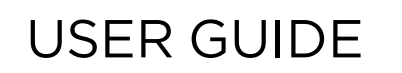

# cnRanger

System Release 2.1

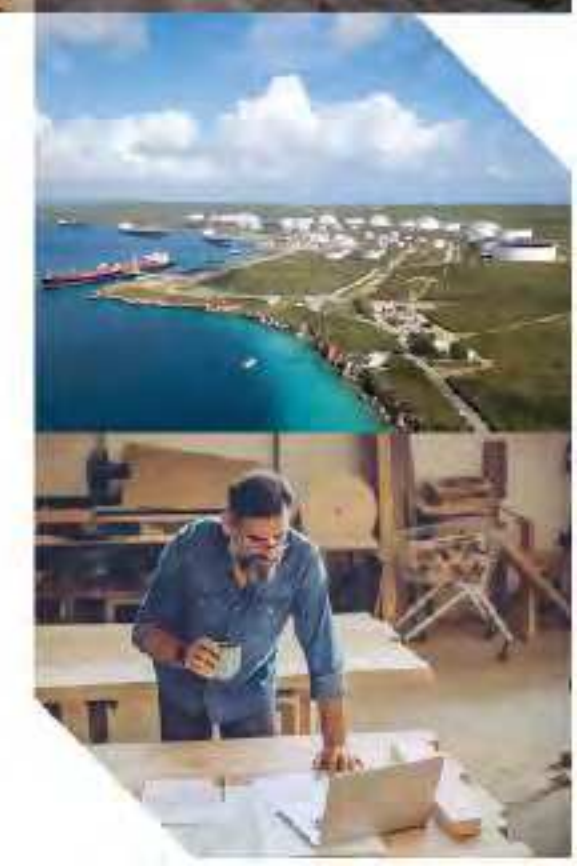

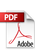

#### Accuracy

While reasonable efforts have been made to assure the accuracy of this document, Cambium Networks assumes no liability resulting from any inaccuracies or omissions in this document, or from use of the information obtained herein. Cambium reserves the right to make changes to any products described herein to improve reliability, function, or design, and reserves the right to revise this document and to make changes from time to time in content hereof with no obligation to notify any person of revisions or changes. Cambium does not assume any liability arising out of the application or use of any product, software, or circuit described herein; neither does it convey license under its patent rights or the rights of others. It is possible that this publication may contain references to, or information about Cambium products (machines and programs), programming, or services that are not announced in your country. Such references or information must not be construed to mean that Cambium intends to announce such Cambium products, programming, or services in your country.

#### Copyrights

This document, Cambium products, and 3<sup>rd</sup> Party software products described in this document may include or describe copyrighted Cambium and other 3<sup>rd</sup> Party supplied computer programs stored in semiconductor memories or other media. Laws in the United States and other countries preserve for Cambium, its licensors, and other 3<sup>rd</sup> Party supplied software certain exclusive rights for copyrighted material, including the exclusive right to copy, reproduce in any form, distribute and make derivative works of the copyrighted material. Accordingly, any copyrighted material of Cambium, its licensors, or the 3<sup>rd</sup> Party software supplied material contained in the Cambium products described in this document may not be copied, reproduced, reverse engineered, distributed, merged or modified in any manner without the express written permission of Cambium. Furthermore, the purchase of Cambium products shall not be deemed to grant either directly or by implication, estoppel, or otherwise, any license under the copyrights, patents or patent applications of Cambium or other 3rd Party supplied software, except for the normal non-exclusive, royalty free license to use that arises by operation of law in the sale of a product.

#### Restrictions

Software and documentation are copyrighted materials. Making unauthorized copies is prohibited by law. No part of the software or documentation may be reproduced, transmitted, transcribed, stored in a retrieval system, or translated into any language or computer language, in any form or by any means, without prior written permission of Cambium.

#### License Agreements

The software described in this document is the property of Cambium and its licensors. It is furnished by express license agreement only and may be used only in accordance with the terms of such an agreement.

#### High Risk Materials

Cambium and its supplier(s) specifically disclaim any express or implied warranty of fitness for any highrisk activities or uses of its products including, but not limited to, the operation of nuclear facilities, aircraft navigation or aircraft communication systems, air traffic control, life support, or weapons systems ("High Risk Use").

This product is not restricted in the EU. Any High Risk is unauthorized, is made at your own risk and you shall be responsible for any and all losses, damage or claims arising out of any High-Risk Use.

© 2021 Cambium Networks Limited. All rights reserved

# Contents

| Contents                                                    | 3  |
|-------------------------------------------------------------|----|
| About this User Guide                                       |    |
| Purpose                                                     | 11 |
| Cross references                                            | 11 |
| Feedback                                                    | 11 |
| Important Regulatory Information                            |    |
| Application software                                        |    |
| USA specific information                                    |    |
| External antennas                                           |    |
| Canada specific information                                 |    |
| Renseignements specifiques au Canada                        |    |
| ISEDC approved antennas                                     |    |
| Antennas externes                                           |    |
| Antennes approuvées par ISEDC                               | 13 |
| EU Declaration of Conformity                                |    |
| Specific expertise and training for professional installers |    |
| Ethernet networking skills                                  |    |
| Lightning protection                                        |    |
| Training                                                    | 14 |
| Problems and Warranty                                       |    |
| Reporting problems                                          |    |
| Repair and service                                          |    |
| Hardware warranty                                           |    |
| Security advice                                             | 15 |
| Warnings, cautions, and notes                               | 15 |
| Warnings                                                    | 16 |
| Cautions                                                    |    |
| Notes                                                       |    |
| Caring for the environment                                  |    |
| In EU countries                                             |    |
| Disposal of Cambium equipment                               | 16 |

| Disposal of surplus packaging              | 16 |
|--------------------------------------------|----|
| In non-EU countries                        | 17 |
| Chapter 1: Product Description             |    |
| cnRanger family overview                   |    |
| Features                                   |    |
| cnRanger 800 BBU                           | 18 |
| 2 GHz cnRanger 220 Remote Radio Head (RRH) |    |
| 3 GHz cnRanger 210 RRH                     |    |
| 2 GHz cnRanger 101 SM                      | 19 |
| 2 GHz cnRanger 201 SM                      | 19 |
| 3 GHz cnRanger 201 SM                      | 19 |
| System management                          | 19 |
| Management agent                           |    |
| Web server                                 |    |
| Network Time Protocol (NTP)                | 20 |
| cnMaestro™                                 | 20 |
| Device recovery mode                       |    |
| Chapter 2: System Hardware                 |    |
| System components                          | 21 |
| cnRanger 800 BBU hardware overview         |    |
| Hardware platform variants                 |    |
| Region support                             |    |
| Interfaces                                 |    |
| cnRanger 800 BBU LED details               |    |
| Accessories                                | 23 |
| Specifications                             | 24 |
| 2 GHz cnRanger 220 RRH hardware overview   | 24 |
| 3 GHz cnRanger 210 RRH hardware overview   | 25 |
| Interfaces                                 | 25 |
| 2 GHz/3 GHz cnRanger RRH LED details       | 26 |
| Hardware platform variants                 |    |
| Accessories                                |    |

| Specifications                                                  |    |
|-----------------------------------------------------------------|----|
| cnRanger 101 SM hardware overview                               |    |
| Interfaces                                                      |    |
| cnRanger 101 SM LED details                                     |    |
| Variants                                                        |    |
| Accessories                                                     |    |
| Specifications                                                  | 32 |
| cnRanger 201 SM hardware overview                               | 32 |
| Power supply units                                              |    |
| Safety precautions                                              |    |
| cnRanger 800 BBU and 2 GHz/3 GHz cnRanger RRH PSU               |    |
| PSU description                                                 |    |
| AC power injector interfaces                                    |    |
| PSU part numbers                                                |    |
| PSU specifications                                              |    |
| Subscriber Module premises equipment power supply unit (SM PSU) |    |
| AC Power Injector interfaces                                    |    |
| Interfaces                                                      |    |
| PSU part numbers                                                |    |
| PSU specifications                                              |    |
| Antennas                                                        | 40 |
| 2 GHz cnRanger 220 RRH Antenna description                      | 40 |
| 3 GHz cnRanger 210 RRH Antenna description                      | 40 |
| RF cable and connectors                                         |    |
| RRH antenna accessories                                         |    |
| 2 GHz cnRanger 220 RRH Antenna part numbers                     | 41 |
| 3 GHz cnRanger 210 RRH Antenna part numbers                     |    |
| Cabling                                                         | 41 |
| cnRanger 800 BBU cabling                                        |    |
| 2 GHz/3 GHz cnRanger RRH cabling                                | 42 |
| SFP/SFP+ module kits                                            | 42 |
| Optical cables and connectors                                   |    |

| Lightning protection and grounding kit      |    |
|---------------------------------------------|----|
| DC LPU                                      | 44 |
| Chapter 3: System Planning                  | 45 |
| Site planning                               | 45 |
| Grounding and lightning protection          | 45 |
| Lightning protection zones                  |    |
| Site grounding system                       |    |
| ODU and external antenna location           |    |
| Drop cable grounding points                 |    |
| Radio configuration                         |    |
| Downlink data and SSF                       | 47 |
| Downlink data, SSF, and co-existence        |    |
| Controlling cnRanger SM cell selection      | 49 |
| Link planning                               |    |
| Path loss                                   |    |
| Calculating link loss                       |    |
| Calculating Rx signal level                 |    |
| Calculating fade margin                     | 51 |
| Data network planning                       | 51 |
| IP mode                                     | 51 |
| cnRanger 800 BBU network                    | 52 |
| cnRanger 800 BBU router configuration       | 53 |
| cnRanger 800 BBU proxy ARP configuration    |    |
| Network management planning                 | 55 |
| cnMaestro                                   |    |
| Security planning                           |    |
| Access management                           |    |
| SIM credentials                             |    |
| Claiming SIM cards                          | 56 |
| SIM credentials file cnMaestro download     |    |
| SIM credential cnRanger 800 BBU upload      |    |
| Chapter 4: Legal and Regulatory Information | 60 |

| Compliance   | ce standards                                       | 60 |
|--------------|----------------------------------------------------|----|
| cnRanger     | regulatory compliance                              | 60 |
| Feder        | al Communication Commission Interference Statement | 61 |
| Human ex     | posure to radio frequency energy                   | 61 |
| Stand        | lards                                              |    |
| Power        | r density exposure limit                           | 62 |
| Calcul       | lation of power density                            |    |
| Calcul       | lated distances and power compliance margins       | 63 |
| Compliance   | ce with radio regulations                          | 63 |
| Notificatio  | ons                                                | 64 |
| 2.5 GHz re   | gulatory compliance                                | 64 |
| 2.5 GF       | Iz FCC notification                                | 65 |
| Chapter 5:   | Installation                                       |    |
| Safety       |                                                    | 67 |
| Hazardous    | s locations                                        | 68 |
| Power line   | 25                                                 |    |
| Working a    | at heights                                         |    |
| Power sup    | ply                                                | 68 |
| Grounding    | and protective earth                               | 68 |
| Powering     | down before servicing                              | 69 |
| Primary di   | sconnect device                                    | 69 |
| External c   | ables                                              | 69 |
| Laser safe   | ty while using optical SFP modules                 |    |
| RF exposu    | ure near the antenna                               | 69 |
| Minimum s    | separation distances                               |    |
| Grounding    | and lightning protection requirements              |    |
| Grounding    | g cable installation methods                       | 69 |
| Siting ODU   | Js and antennas                                    |    |
| Thermal sa   | afety                                              |    |
| Installing c | cnRanger 800 BBU                                   | 70 |
| Mount        | ting                                               | 70 |
| Power        | ring up                                            |    |

| Installing 2 GHz cnRanger 220 RRH                              |    |
|----------------------------------------------------------------|----|
| Mounting to 2LTE-ANT-90                                        |    |
| Installing 3 GHz cnRanger 210 RRH                              | 75 |
| Mounting to 3LTE-ANT-90                                        | 75 |
| Mounting 2 GHz cnRanger 220 RRH on the pole                    |    |
| Powering up                                                    |    |
| Connecting 2 GHz cnRanger 220 RRH power cable to junction box  | 84 |
| Connecting junction box to 2 GHz cnRanger 220 RRH              |    |
| Installing cnRanger 101 SM                                     |    |
| Mounting                                                       |    |
| Installing cnRanger 201 SM                                     |    |
| Powering up                                                    | 91 |
| Installing SFP/SFP+ modules on BBU                             |    |
| Inserting SFP+ module                                          |    |
| Removing SFP+ module                                           | 92 |
| Installing SFP+ modules on 2 GHz cnRanger 220 RRH              | 93 |
| Installing a GPS antenna on the cnRanger 800 BBU               |    |
| Supported GPS antennas                                         |    |
| Installing PSU for cnRanger 800 BBU and 2 GHz cnRanger 220 RRH |    |
| Installing PSU for cnRanger 101 SM                             |    |
| Chapter 6: Configuration                                       |    |
| Management PC network configuration                            |    |
| Connecting PC to cnRanger device and powering up               |    |
| cnRanger 800 BBU                                               |    |
| cnRanger SM                                                    |    |
| Using the web interface                                        |    |
| cnRanger 800 BBU setup                                         |    |
| General configuration                                          |    |
| Radio configuration                                            |    |
| Network configuration                                          |    |
| cnMaestro configuration                                        |    |
| SIM credentials configuration                                  |    |

|    | Import/Export configuration   | 108 |
|----|-------------------------------|-----|
|    | Debug configuration           | 108 |
|    | CBRS                          | 109 |
|    | 2 GHz/3 GHz cnRanger SM setup | 111 |
|    | General configuration         | 111 |
|    | Network configuration         | 111 |
|    | Radio configuration           | 113 |
|    | Scan results                  | 113 |
|    | cnMaestro configuration       | 114 |
|    | Import/Export configuration   | 115 |
|    | Port Mapping configuration    | 116 |
|    | CBRS                          | 116 |
| Ch | napter 7: Tools               | 119 |
|    | Common tools                  |     |
|    | Software upgrade              |     |
|    | cnRanger 101 SM               | 120 |
|    | Alignment Tool                | 120 |
|    | Technical Support             | 120 |
|    | System                        | 120 |
| Ch | napter 8: Operation           | 122 |
|    | System statistics             | 122 |
|    | cnRanger 800 BBU              | 122 |
|    | Dashboard                     | 122 |
|    | 2 GHz cnRanger 220 RRH        | 124 |
|    | SMs                           | 125 |
|    | GPS                           | 126 |
|    | Health                        | 126 |
|    | Process Monitor               | 127 |
|    | cnRanger 101 SM               | 127 |
|    | Dashboard                     | 127 |
|    | cnRanger 201 SM               | 128 |
|    | Dashboard                     | 128 |

| Wired clients                                         |     |
|-------------------------------------------------------|-----|
| Port Mapping                                          |     |
| Interface Statistics                                  |     |
| CBRS                                                  |     |
| Software upgrade                                      |     |
| Device recovery                                       |     |
| cnRanger 800 BBU                                      |     |
| cnRanger 101 SM                                       |     |
| CBRS                                                  |     |
| Chapter 9: Reference Information                      |     |
| Equipment specifications                              |     |
| cnRanger 800 BBU specification                        |     |
| 2 GHz cnRanger 220 RRH specification                  |     |
| 3 GHz cnRanger 210 RRH specification                  |     |
| cnRanger 101 SM Specification                         |     |
| 2 GHz cnRanger 201 SM Specification                   |     |
| 3 GHz cnRanger 201 SM Specification                   |     |
| Equipment disposal                                    |     |
| Waste (Disposal) of electronic and electric equipment |     |
| 3GPP band information                                 |     |
| FCC specific power specification                      | 142 |
| ETSI specification                                    |     |
| Chapter 10: Glossary                                  |     |
| Cambium Networks                                      |     |
|                                                       |     |

# About this User Guide

This guide describes the planning, installation, configuration and operation of the Cambium Networks cnRanger series. It is intended for use by the system designer, system installer, and system administrator.

For radio network design, refer to the following chapters:

- Product Description
- System Hardware
- System Planning
- Legal and Regulatory Information
- Installation

For system configuration, tools, and troubleshooting, refer to the following chapters:

- Configuration
- <u>Tools</u>
- Operation
- Reference Information

## **Purpose**

Cambium Networks cnRanger documents are intended to instruct and assist personnel in the operation, installation and maintenance of the cnRanger equipment and ancillary devices of cnRanger family. It is recommended that all personnel engaged in such activities be properly trained.

Cambium Networks disclaims all liability whatsoever, implied or express, for any risk of damage, loss or reduction in system performance arising directly or indirectly out of the failure of the customer, or anyone acting on the customer's behalf, to abide by the instructions, system parameters, or recommendations made in this document.

# **Cross references**

References to external publications are highlighted. Other cross references, emphasized in blue text in electronic versions, are active links to the references.

This document is divided into numbered chapters that are divided into sections. Sections are not numbered but are individually named at the top of each page and are listed in the table of contents.

# Feedback

We appreciate feedback from the users of our documents. This includes feedback on the structure, content, accuracy, or completeness of our documents. To provide feedback, visit our support website <a href="https://support.cambiumnetworks.com">https://support.cambiumnetworks.com</a>.

# Important Regulatory Information

cnRanger family (2 GHz/3 GHz cnRanger RRH and 2 GHz/3 GHz cnRanger SM) operates in license frequency bands, where it is not allowed to cause the interference with other systems.

# **Application software**

Download the latest cnRanger family software and install it in the units before deploying the equipment. Instructions for installing the software are provided in Installation.

# **USA** specific information

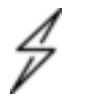

#### Caution

This device complies with Part 15 of the FCC Rules. Operation is subject to the following two conditions:

- This device may not cause harmful interference.
- This device must accept any interference received, including interference that may cause undesired operation.

Manufacturers must ensure that such radio products cannot be configured to operate outside of FCC rules.

Cambium Networks supplies variants of the cnRanger series specifically for operation in the USA to comply with. These variants are only allowed to operate with license keys that comply with FCC rules.

#### **External antennas**

When using a connectorized version of the product, the conducted transmit power needs to be reduced to ensure the regulatory limit on transmitter Effective Isotropic Radiated Power (EIRP) is not exceeded. The installer must have an understanding of how to compute the effective antenna gain from the actual antenna gain and the feeder cable losses.

The range of permissible values for maximum antenna gain and feeder cable losses are included in this User Guide together with a sample calculation. The product GUI automatically applies the correct conducted power limit to ensure that it is not possible for the installation to exceed the EIRP limit when the appropriate values for antenna gain and feeder cable losses are entered into the GUI.

# Canada specific information

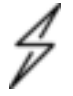

#### Caution

This device complies with ISEDC 's license-exempt RSSs. Operation is subject to the following two conditions:

- This device may not cause harmful interference; and
- This device must accept any interference, including interference that may cause undesired operation of the device.

Manufacturers must ensure that such radio products cannot be configured to operate outside of ISEDC rules.

In order to comply with these ISEDC requirements, Cambium supplies variants of the cnRanger family for operation in Canada. These variants are only allowed to operate with license keys that comply with ISEDC rules.

Other variants of the cnRanger family are available for use in the rest of the world, but these variants are not supplied to Canada except under strict controls, when they are needed for export and deployment outside Canada.

## Renseignements specifiques au Canada

#### Attention

Le présent appareil est conforme aux CNR d'Industrie Canada applicables aux appareils radio exempts de licence. L'exploitation est autorisée aux deux conditions suivantes:

- 'appareil ne doit pas produire de brouillage, et
- 'utilisateur de l'appareil doit accepter tout brouillage radioélectrique subi, même si le brouillage est susceptible d'en compromettre le fonctionnement.

Les fabricants doivent s'assurer que les produits de radiocommunications ne peuvent pas être configurés pour fonctionner en dehors des règles ISEDC.

Afin de se conformer à ces exigences de ISEDC, Cambium fournit des variantes du cnRanger Family exclusivement pour le Canada. Ces variantes ne permettent pas à l'équipement de fonctionner en dehors des règles de ISEDC.

#### **ISEDC** approved antennas

The list of antennas used to obtain ISEDC approvals is provided in section <u>Country specific radio</u> regulations.

#### Antennas externes

Lorsque vous utilisez une version du produit sans antenne intégrée, il peut être nécessaire de réduire la puissance d'émission pour garantir que la limite réglementaire de puissance isotrope rayonnée équivalente (PIRE) n'est pas dépassée. L'installateur doit avoir une bonne compréhension de la façon de calculer le gain de l'antenne réelle et les pertes dans les câbles de connections.

La plage de valeurs admissibles pour un gain maximal de l'antenne et des pertes de câbles de connections sont inclus dans ce guide d'utilisation avec un exemple de calcul. L'interface utilisateur du produit applique automatiquement la limite de puissance menée correct afin de s'assurer qu'il ne soit pas possible pour l'installation de dépasser la limite PIRE, lorsque les valeurs appropriées pour le gain d'antenne et les pertes de câbles d'alimentation sont entrées dans l'interface utilisateur.

#### Antennes approuvées par ISEDC

La liste des antennas approveés pour l'operation au Canada est founie dans le chapitre Equipment specifications.

# **EU Declaration of Conformity**

Hereby, Cambium Networks declares that the cnRanger Series complies with the essential requirements and other relevant provisions of Radio Equipment Directive 2014/53/EU. The declaration of conformity may be consulted at:

https://www.cambiumnetworks.com/eu\_dofc

# Specific expertise and training for professional installers

To ensure that the cnRanger family products are installed and configured in compliance with the requirements of ISEDC and the FCC, installers must have the radio engineering skills and training described

#### in this section.

The Cambium Networks technical training program details can be accessed from below link:

https://www.cambiumnetworks.com/training/

# Ethernet networking skills

The installer must have the ability to configure IP addressing on a PC and to set up and control products using a web browser interface.

# **Lightning protection**

To protect outdoor radio installations from the impact of lightning strikes, the installer must be familiar with the normal procedures for site selection, bonding and grounding. Installation guidelines for the cnRanger family can be found in <u>System hardware</u> and <u>System planning</u>.

# Training

The installer needs to have basic competence in radio and IP network installation. The specific requirements applicable to cnRanger series should be gained by reading <u>Installation</u>, <u>Configuration</u>, <u>Tools</u>, and <u>Operation</u> and by performing sample set ups at base workshop before live deployments.

The Cambium Networks technical training program details can be accessed from below link:

https://www.cambiumnetworks.com/training/

# Problems and Warranty

# **Reporting problems**

If any problems are encountered when installing or operating this equipment, follow the below procedure to investigate and report:

- 1. Search this document and the software Release Notes of supported releases.
- 2. Visit the Support website.
- 3. Ask for assistance from the Cambium Networks product supplier.
- 4. Gather information from affected units, such as any available diagnostic downloads.
- 5. Escalate the problem by emailing or telephoning support.

# **Repair and service**

If unit failure is suspected, obtain details of the Return Material Authorization (RMA) process from the support website (<u>http://www.cambiumnetworks.com/support</u>).

# Hardware warranty

Cambium Networks standard hardware warranty is for one year from date of shipment from Cambium Networks or a Cambium distributor. Cambium Networks warrants that hardware will conform to the relevant published specifications and will be free from material defects and workmanship under normal use and service. Cambium Networks shall within this time, at its own option, either repair or replace the defective product within 30 days of receipt of the defective product. Repaired or replaced products are subject to the original warranty period but not less than 30 days.

To register cnRanger products or activate warranties, visit the support website. For warranty assistance, contact the reseller or distributor. The removal of the tamper-evident seal will void the warranty.

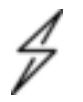

#### Caution

Using non-Cambium Networks parts for repair could damage the equipment or void warranty. Contact Cambium Network for service and repair instructions.

Portions of Cambium Network equipment may be damaged from exposure to electrostatic discharge. Use precautions to prevent damage.

# Security advice

Cambium Networks systems and equipment provide security parameters that can be configured by the operator based on their particular operating environment. Cambium Network recommends setting and using these parameters following industry recognized security practices. Security aspects to be considered are protecting the confidentiality, integrity, and availability of information and assets. Assets include the ability to communicate, information about the nature of the communications, and information about the parties involved.

In certain instances, Cambium Networks makes specific recommendations regarding security practices, however the implementation of these recommendations and final responsibility for the security of the system lies with the operator of the system.

# Warnings, cautions, and notes

The following describes how warnings and cautions are used in all documents of the Cambium Networks document set.

### Warnings

Warnings precede instructions that contain potentially hazardous situations. Warnings are used to alert the reader for possible hazards that could cause loss of life or physical injury. A warning has the following format:

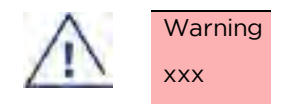

#### Cautions

Cautions precede instructions and are used when there is a possibility of damage to systems, software, or individual items of equipment in a system. However, this damage presents no danger to personnel. A caution has the following format:

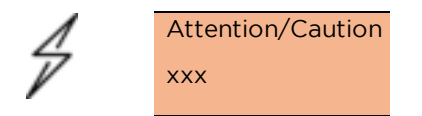

#### Notes

A note means that there is a possibility of an undesirable situation or provides additional information to help the reader understand a topic or concept. A note has the following format:

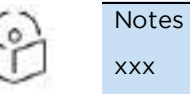

# Caring for the environment

The following information describes national or regional requirements for the disposal of Cambium Networks supplied equipment and for the approved disposal of surplus packaging.

#### **In EU countries**

The following information is provided to enable regulatory compliance with the European Union (EU) directives identified and any amendments made to these directives when using Cambium equipment in EU countries.

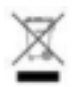

### **Disposal of Cambium equipment**

European Union (EU) Directive 2012/19/EU Waste Electrical and Electronic Equipment (WEEE).

Do not dispose Cambium Networks equipment in landfill sites. For disposal instructions, refer to <a href="https://www.cambiumnetworks.com/support/compliance/">https://www.cambiumnetworks.com/support/compliance/</a>

### **Disposal of surplus packaging**

Do not dispose of surplus packaging in landfill sites. In the EU, it is the individual recipient's responsibility to ensure that packaging materials are collected and recycled according to the requirements of EU environmental law.

# In non-EU countries

In non-EU countries, dispose of Cambium Networks equipment and all surplus packaging in accordance with national and regional regulations.

# Chapter 1: Product Description

This chapter provides a high-level description of cnRanger family products. It describes in general terms the function of the product, the main product variants and the main hardware components. The following topics are described in this chapter:

- <u>cnRanger family overview</u> introduces the key features, typical uses, product variants, and components of the cnRanger family.
- Features describes the LTE features.
- <u>System management</u> introduces the cnRanger platform family management system, including the web interface, configuration, security, alerts, and recovery.

# cnRanger family overview

The cnRanger family products are designed to provide a low operability cost Point-to-Multipoint wireless communications using over LTE radio links. The cnRanger system currently supports operation in 3GPP bands 38, 40, 41, 42, 43, and 48. Users must ensure that local licensing and other governmental operating regulations are followed.

# Features

#### cnRanger 800 BBU

- Embedded EPC resulting in a simplified and less expensive network architecture
- Split cnRanger 800 BBU/ 2 GHz cnRanger 220 RRH/ 3 GHz cnRanger 210 RRH architecture provides easy access to cnRanger 800 BBU during site visits reducing the need for tower climbs
- LTE non line of site performance improvements due to higher power, OFDMA frequency selective scheduling, and air frame design
- 64 SM per sector capacity
- Currently supports one, two or three sectors with one, two or three 2 GHz/3 GHz cnRanger RRH
- 3GPP Release 10+ support
- On-board GPS receiver
- 6x6 Tx/Rx chains, software upgradeable to 8x8.

### 2 GHz cnRanger 220 Remote Radio Head (RRH)

- 3GPP bands 38, 40, 41 (2.3 2.7 GHz)
- 2x2 Tx/Rx chains
- 2W (33 dBm) per chain
- Two 2x2 Tx/Rx chanins on separate carriers as support Carrier Aggregation with two carriers on each Tx/Rx chain
- IP67.

### 3 GHz cnRanger 210 RRH

- 3GPP bands 42, 43 and 48 (CBRS)
- 2x2 Tx/Rx chains
- 1W (30dBm) per chain
- Software upgradable to support Carrier Aggregation with two carriers on each Tx/Rx chain
- IP67.

## 2 GHz cnRanger 101 SM

- 3GPP bands 38, 40, 41
- Maximum 0.24W (23 dBm) output power for band 38 and 40
- Maximum 0.4W (26 dBm) output power for band 41
- 15 dBi integrated antenna
- 3GPP CAT4, 64-QAM DL / 16-QAM UL
- 1x2 Tx/Rx chains
- Gigabit Ethernet
- IP55.

#### 2 GHz cnRanger 201 SM

- 3GPP bands 38, 40, 41
- Maximum 0.24W (23 dBm) output power for band 38 and 40
- Maximum 0.4W (26 dBm) output power for band 41
- 17.5 dBi integrated antenna
- 3GPP CAT4, 64-QAM DL / 16-QAM UL
- 1x2 Tx/Rx chains
- Gigabit Ethernet
- IP67

#### 3 GHz cnRanger 201 SM

- 3GPP bands 42, 43 and 48 (CBRS)
- Maximum 0.24W (23dBm) output power for band 42, 43 and 48
- 21 dBi integrated antenna
- 3GPP Category 6 UE ( 64 QAM DL /64 QAM UL)
- 1x2 Tx/Rx chains
- Gigabit ethernet.
- IP67

## System management

cnRanger family management of the system is managed through the system management, including the web interface, installation, configuration, alerts, and upgrades.

#### Management agent

The cnRanger family radios are managed through a GUI accessed by HTTP or HTTPS and separately there is a cnMaestro agent.

Management workstations, network management systems or PCs can be connected to this agent using the module's Ethernet port or over-the air.

The management agent supports the following interfaces:

- Hypertext Transfer Protocol (HTTP)
- Hypertext Transfer Protocol Secure (HTTPS)
- Network Time Protocol (NTP)
- cnMaestro<sup>™</sup>

#### Web server

The cnRanger 800 BBU and cnRanger 201 SM management agent contains a web server. The web server supports access via the HTTP/HTTPS interface.

Web-based management offers a convenient way to manage the cnRanger family radios from a locally connected computer or from a network management workstation connected through a management network, without requiring any special management software. The web is the interface supported for installation of cnRanger Family radios and for the majority of configuration management and performance management tasks.

#### Network Time Protocol (NTP)

The clock supplies accurate date and time information to the system. It can be set to run with or without a connection to a Network Time Server (NTS). It can be configured to display local time by setting the time zone and daylight saving in the time web page.

If an NTP server connection is available, the clock can be set to synchronize with the server time at regular intervals.

The time zone option is configurable on the cnRanger 800 BBU configuration page and may be used to offset the received NTP time to match the operator's local time zone. When set on the cnRanger 800 BBU, the offset is set for all sector (cnRanger 800 BBU) is notified of the current time zone upon initial registration). If a time zone change is applied, the cnRanger 800 BBUs are notified of the change in a best effort fashion, meaning some cnRanger 800 BBUs may not pick up the change until the next reregistration. Time zone changes are noted in the event log.

A cnRanger 800 BBU which is receiving NTP date and time information from an NTP server or from a GPS synchronization source may be used as an NTP server. No additional configuration (other than the cnRanger 800 BBU receiving valid NTP data) is required to use the cnRanger 800 BBU) as an NTP server.

#### cnMaestro™

cnMaestro<sup>™</sup> is a cloud-based or On-Premises platform specialized for secure, end-to-end network lifecycle management: inventory management, device onboarding, daily operations, maintenance and is recommended for managing cnRanger platform family networks. The cnMaestro wireless network manager simplifies device management by offering full network visibility. Network operators can have a real-time view of their complete end-to-end network and perform a full suite of wireless network management functions to optimize system availability, maximize throughput, and meet the emerging needs of business and residential customers. In addition, the cnMaestro wireless network manager collects and displays compliance with service level agreements.

To learn about cnMaestro™, please visit <u>http://www.cambiumnetworks.com/products/software-tools/cnmaestro/</u>

#### Device recovery mode

The cnRanger family recovery mode provides a means to recover from serious configuration errors by resetting configuration parameters to factory default values.

For more information on resetting, refer to <u>Device recovery</u>.

# Chapter 2: System Hardware

This chapter describes the hardware components of cnRanger family as follows:

- System components
- Power supply units
- Antennas
- Cabling
- <u>SFP/SFP+ Module Kits</u>
- Optical cables and connectors
- Lightning protection and grounding kit

## System components

This section describes about the cnRanger 800 BBU and 2 GHz cnRanger 220 RRH hardwares.

## cnRanger 800 BBU hardware overview

The cnRanger 800 BBU is an indoor mounted unit providing LTE processing for up to three LTE carriers (up to four will be supported in a future software release). The cnRanger 800 BBU unit connects to the network backhaul via Ethernet and to the 2 GHz/3 GHz cnRanger RRH units via CPRI fiber optic cable.

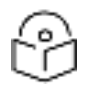

This product meets the UL/cUL 62368/IEC 62368 edition 2 specification, and the radio housings are designed to be rain tight.

Figure 1: cnRanger 800 BBU

Note

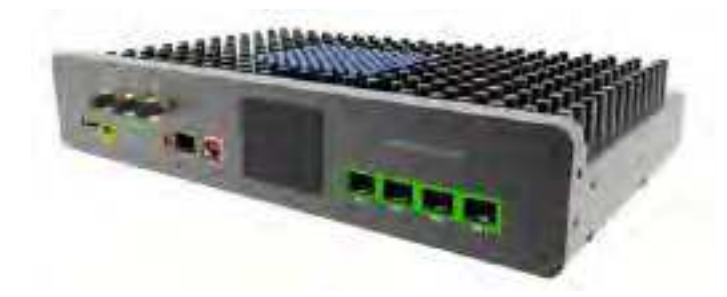

#### Hardware platform variants

LTE BBU unit is available as a single hardware platform.

• cnRanger 800 BBU

#### **Region support**

cnRanger 800 BBU hardware platform supports different regions in single platform:

- FCC (USA)
- IC (Canada)
- RoW (non FCC/IC/EU countries)
- EU (European Union)

## Interfaces

cnRanger 800 BBU supports the following interfaces.

Figure 2: cnRanger 800 BBU front view

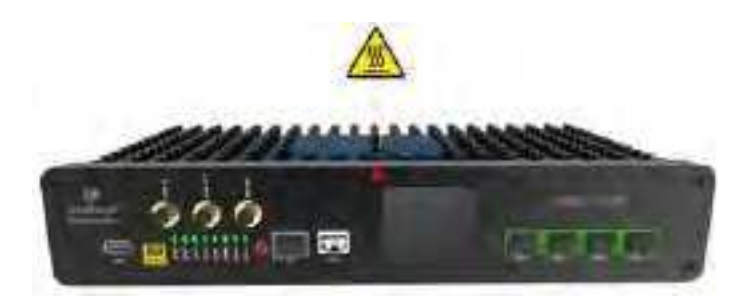

Figure 3 : cnRanger 800 BBU rear view

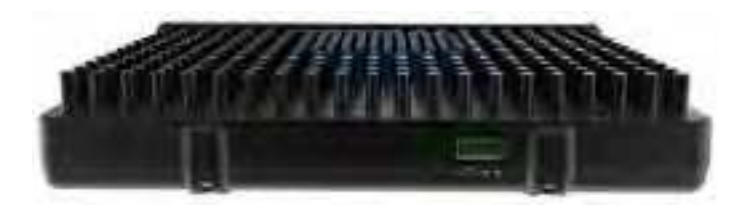

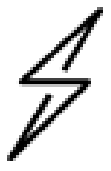

The cnRanger 800 BBU may be hot to touch when in operation. Contact should be avoided to prevent injury.

Table 1: cnRanger 800 BBU rear interfaces

Caution

| Port name | Connector            | Interface    | Description |
|-----------|----------------------|--------------|-------------|
| PSU Port  | 4-pin Terminal Block | 48V DC Input | 36V to 60V  |

Table 2 : cnRanger 800 BBU front interfaces

| Port<br>name                                | Interface               | Description                                  |
|---------------------------------------------|-------------------------|----------------------------------------------|
| CPRI 4- SFP+ Ports Optical 2.45Gbps/4.9Gbps |                         | Optical 2.45Gbps/4.9Gbps                     |
| [1:4]                                       |                         | Supports CPRI V4.2 and above                 |
| ETH1                                        | 1-SFP Port              | 1000-Base SX port                            |
| ETH2                                        | 1-RJ45 Port             | 100/1000 Mbps Ethernet Interface over copper |
| Console                                     | Mini USB<br>Connector   | USB to UART Interface (Serial Console)       |
| USB                                         | USB Type-A<br>Connector | External Pen Drive for saving logs.          |
| Reset                                       | Push Button Reset       | Power On Reset and Factory Defaults          |
| GPS<br>ANT                                  | SMA Connector           | Connect to External GPS Puck Antenna         |

| Port<br>name | Interface     | Description                                                                    |
|--------------|---------------|--------------------------------------------------------------------------------|
| SYNC IN      | SMA Connector | Connect to 1PPS from External GPS module or 1PPS from another cnRanger 800 BBU |
| SYNC<br>OUT  | SMA Connector | Connect to 1PPS Output another cnRanger 800 BBU                                |

## cnRanger 800 BBU LED details

Table 3 : cnRanger 800 BBU LED details

| LED<br>Name   | LED                                                                                                    | Color        | Behaviour              | Status Indication                                     |
|---------------|----------------------------------------------------------------------------------------------------|--------------|------------------------|-------------------------------------------------------|
| Power         | WR<br>A T<br>H 1<br>H 2<br>H 2<br>H 1<br>H 2<br>H 3<br>H 3<br>H 3<br>H 3<br>H 3<br>H 3<br>H 3<br>H 3<br>H 3<br>H 3                                                                                                    | Red          | Blinking               | When cnRanger<br>800 BBU is under<br>factory defaults |
|               | - 2                                                                                                    | Red          | Steady ON              | Power ON                                              |
| Status        |                                                                                                    | Green        | OFF                    | Fault                                                 |
|               | nwa<br>syana<br>chita<br>chita<br>chita<br>chita<br>chita<br>chita<br>chita<br>chita<br>chita<br>chita                                                                                                    | Green        | Steady ON              | Operational                                           |
|               |                                                                                                    | Green        | Blinking               | Booting/Updating                                      |
| ETH1          |                                                                                                    | Green        | Blinking               | Activity                                              |
|               |                                                                                                    | Green        | Steady ON              | Link up                                               |
| ETH2          |                                                                                                    | Yellow/Green | Steady ON              | 1000mbps link                                         |
|               | NATE<br>A LEVEL<br>A LEVEL<br>A |              | Blinking               | 1000mbps Activity                                     |
|               |                                                                                                    |              | OFF                    | No Link                                               |
|               | WAR<br>TAT<br>TAU<br>TAU<br>TAU<br>TAU<br>TAU<br>TAU                                                                                                    | Orange       | Steady ON              | 100mbps link                                          |
|               |                                                                                                    |              | Blinking               | 100mbps Activity                                      |
| CPRI<br>[1:4] | Man man                                                                                                    | Red          | Blinking/ON            | Fault                                                 |
|               | PWA =                                                                                                    | Yellow/Green | Blinking/<br>Steady ON | Activity                                              |

## Accessories

Table 4 : cnRanger 800 BBU accessories

| Part Number  | Description                                                         |
|--------------|---------------------------------------------------------------------|
| N000000L129A | XP Power 120W PSU for cnRanger 800 BBU and 2 GHz/3 GHz cnRanger RRH |
| N000000L111A | Power Supply, AC to 48VDC, 240W, DIN Rail, UL Listed                |
| N000000L112A | Power Supply, AC to 48VDC, 480W, DIN Rail, UL Listed                |
| N000000L132A | 9.8Gbps CPRI SFP+ module, Gigalight                                 |
| N000000L133A | 1 Gbps Ethernet SFP Module, Gigalight                               |
| N000900L030A | External GPS Antenna                                                |

### **Specifications**

The cnRanger 800 BBU conforms to the specifications listed in <u>cnRanger 800 BBU specifications</u>.

Table 5 : cnRanger 800 BBU specifications

| Category                             | Specification                                                  |  |  |
|--------------------------------------|----------------------------------------------------------------|--|--|
| Surge Suppression                    | Ethernet EN61000-4-5: 8us/20us, 2kV voltage waveform           |  |  |
|                                      | DC Power Port EN61000-4-5: 10us/700us, 2kV voltage<br>waveform |  |  |
| Temperature / Humidity               | -40°C to +60°C (-40°F to +140°F), 5-95% non-condensing         |  |  |
| Weight                               | 3.2Kg (7.1 lbs)                                                |  |  |
| Dimensions (WxHxD) (including mount) | 13" (W) x 2 3/8" (H) x 9" (D) (330 mm x 60 mm x 229 mm)        |  |  |
| Power Consumption                    | 90 W nominal, 120 W peak                                       |  |  |
| Recommended Power Supply             | P/N: N00000L129A - XP Power 120 W PSU                          |  |  |
| Input Voltage                        | 48V DC (36V to 60V)                                            |  |  |

# 2 GHz cnRanger 220 RRH hardware overview

The 2 GHz cnRanger Remote Radio Head (RRH) is a tower mounted ODU that provides TD-LTE 2Tx 2Rx capability for an LTE carrier (up to two 2Tx 2Rx LTE carriers with future software upgrade). It is managed by the cnRanger 800 BBU product via the CPRI fiber optic cable between the two devices.

Figure 4 : 2 GHz cnRanger 220 RRH front view

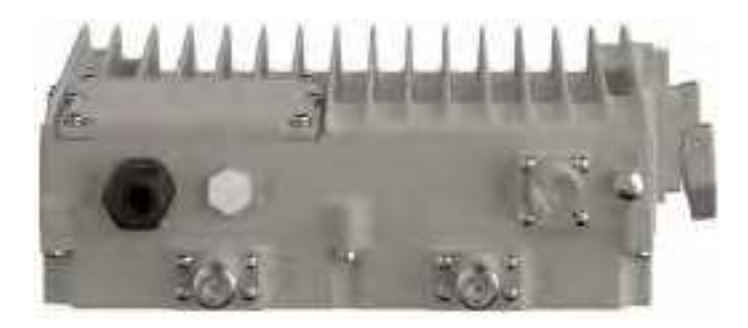

# 3 GHz cnRanger 210 RRH hardware overview

The 3 GHz cnRanger RRH is a tower mounted ODU that provides TD-LTE 2Tx 2Rx capability for an LTE carrier (up to two 2Tx 2Rx LTE carriers with future software upgrade). It is managed by the cnRanger 800 BBU product via the CPRI fiber optic cable between the two devices.

Figure 5: 3 GHz cnRanger 210 RRH front view

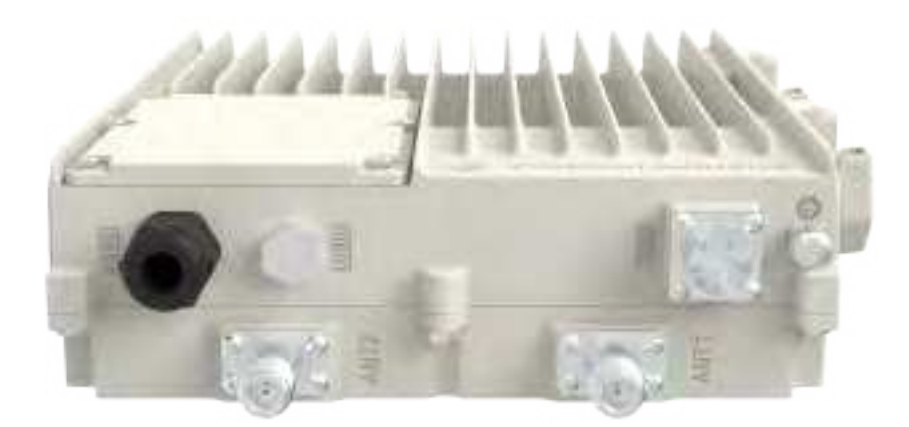

## Interfaces

Table 6 : 2 GHz cnRanger 220 RRH front interfaces

| Port name | Interface                | Description                  |
|-----------|--------------------------|------------------------------|
| SFP1      | Optical 2.45Gbps/4.9Gbps | Supports CPRI V4.2 and above |
| PSU (LPS) | Circular 3-pin connector | 48V DC Input (36V to 60V)    |
|           |                          | 48V DC Output (1.33A max)    |
| ANT1      | N-type connector         | +/- 45° (Polarization)       |
| ANT2      |                          |                              |

# 2 GHz/3 GHz cnRanger RRH LED details

Table 7 : 2 GHz/3 GHz cnRanger RRH LED details

| LED<br>Name | LED     | Color | Behaviour | Status Indication                                                                                         |
|-------------|---------|-------|-----------|----------------------------------------------------------------------------------------------------|
| OPT1        |         | Red   | Blinking  | CPRI optical link to the cnRanger 800 BBU<br>is faulty                                                    |
|             |         | Green | Steady ON | CPRI link to the cnRanger 800 BBU is<br>operational and synchronization with<br>cnRanger 800 BBU achieved |
| ΟΡΤΟ        | 0-0-0-0 | Red   | Blinking  | CPRI optical link to the cnRanger 800 BBU<br>is faulty                                                    |
|             |         | Green | Steady ON | CPRI link to the cnRanger 800 BBU is<br>operational and synchronization with<br>cnRanger 800 BBU achieved |

| LED<br>Name | LED | Color            | Behaviour   | Status Indication        |
|-------------|-----|------------------|-------------|--------------------------|
| VSWR        | 0   | Red              | Blinking/ON | VSWR alarm               |
|             | 800 | Red              | OFF         | No VSWR                  |
| ACT         | 0   | Green            | Blinking    | Data activity is ongoing |
|             |     | Orange           | ON          | Connection OK            |
|             |     | Green/<br>Orange | OFF         | Connection is faulty     |
| ALM         | 00  | Green            | Blinking    | Board booting/updating   |
|             |     | Green            | Steady ON   | Board is operational     |
|             |     | Green            | OFF         | Board is faulty          |
| RUN         |     | Red              | ON          | Power present            |
|             |     | Red              | OFF         | Power not present        |

# Hardware platform variants

2 GHz/3 GHz cnRanger RRH unit is available as single hardware platform.

| Model Name             | Model Number |
|------------------------|--------------|
| 2 GHz cnRanger 220 RRH | 2LTE-RRH-220 |
| 3 GHz cnRanger 210 RRH | 3LTE-RRH-210 |

## Accessories

| Part Number  | Description                                                       |
|--------------|-------------------------------------------------------------------|
| N000000L128A | 2 GHz cnRanger 220 RRH Mounting Kit                               |
| N000000L129A | XP Power 120W PSU for cnRanger 800 BBU and 2 GHz cnRanger 220 RRH |
| N000000L130A | 2 GHz cnRanger 220 RRHDC power cable (2 meter)                    |
| N000000L131A | 2 GHz cnRanger 220 RRHCPRI Fiber cable (2 meter)                  |
| N000000L132A | 9.8Gbps CPRI SFP+ module, Gigalight                               |
| C000000L114A | LPU and Grounding Kit                                             |

# **Specifications**

| Category                 | Specification                                                     |
|--------------------------|-------------------------------------------------------------------|
| Antenna Connection       | 2 N-Type                                                          |
| Surge Suppression        | EN61000-4-5: 1.2us/50us, 500 V voltage waveform                   |
| Temperature / Humidity   | -40°C to +55°C (-40°F to +131°F), 5 to 95% non-condensing         |
| Weight                   | 6 kg (13.2 lbs)                                                   |
| Dimensions (HxWxD)       | 10 3/4" (H) x 3 3/16" (H) x 12 1/2" (D) (273 mm x 81 mm x 318 mm) |
| (including mount)        |                                                                   |
| Wind Survival            | 200 Km/Hr                                                         |
| Optional Mounting Kit    | 1.5" to 3.0" (38 to 76 mm) pole N000000L128A                      |
| Power Consumption        | 55 W nominal, 72 W peak                                           |
| Recommended Power supply | P/N: N000000L129A - XP Power 120 W PSU                            |
| Input Voltage            | 48V DC (36V to 60V)                                               |

# cnRanger 101 SM hardware overview

The cnRanger 101 SM Fixed LTE wireless platform substantially increases range and coverage, while reducing the cost and complexity typically associated with LTE networks.

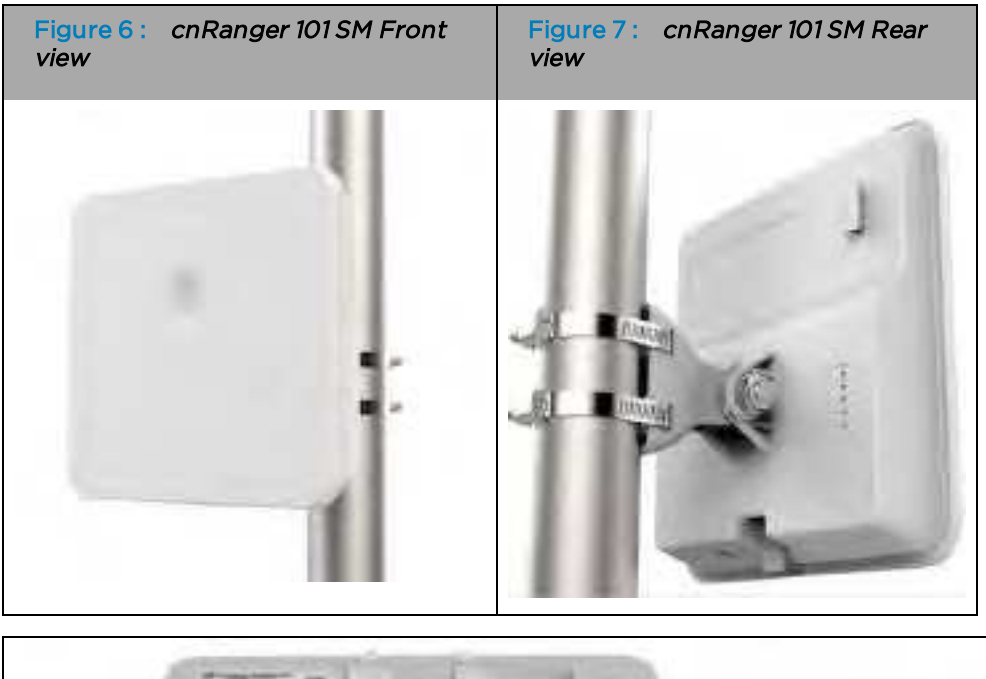

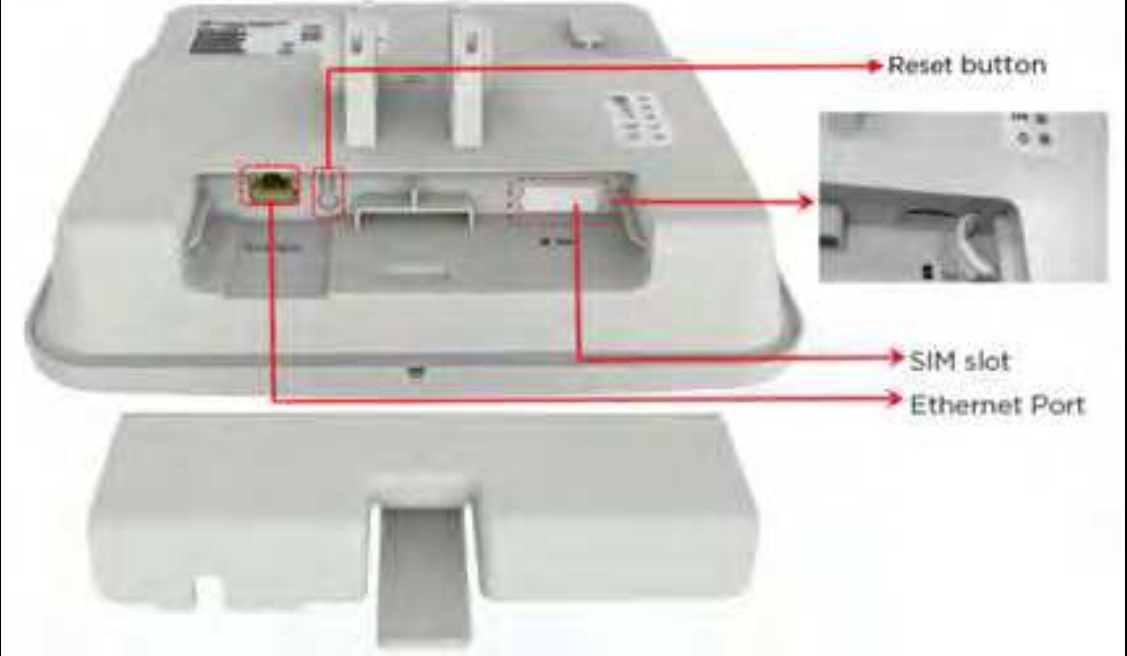

#### Interfaces

This section describes about the cnRanger 101 SM interfaces as follows:

Table 8 : cnRanger 101 SM interfaces

| Port name        | Interface                     | Description                                                                       |  |
|------------------|-------------------------------|-----------------------------------------------------------------------------------|--|
| SIM slot         | SIM                           | It is used for inserting SIM card.                                                |  |
| Ethernet<br>port | Gigabit ethernet<br>interface | It is used to connect to power and connect to the subscriber<br>Ethernet network. |  |
| Reset<br>button  | Factory reset                 | It is used to reset the device to factory reset.                                  |  |

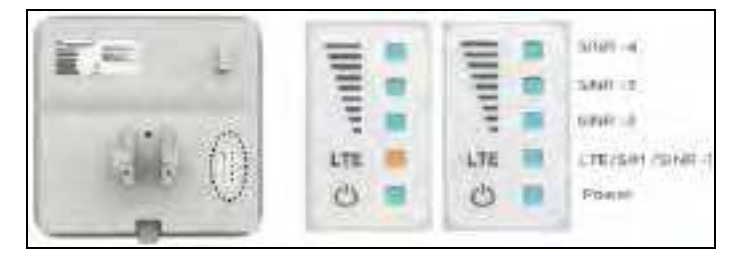

# cnRanger 101 SM LED details

Table 9 : cnRanger 101 SM LED details

| LED Name             | LED                                                                                                    | Color  | Behaviour | Status Indication                                                            |
|----------------------|----------------------------------------------------------------------------------------------------|--------|-----------|------------------------------------------------------------------------------|
| Power Status         | anni<br>                                                                                                    | Blue   | Steady ON | Device is ON (AC is plugged in).                                             |
|                      |                                                                                                    | Blue   | OFF       | Device is OFF (AC is not plugged in or device is faulty).                    |
| LTE/SIM              | C EmtH                                                                                                    | Blue   | Steady ON | LTE is attached.                                                             |
|                      |                                                                                                    | Blue   | Blinking  | Searching for LTE network.                                                   |
|                      |                                                                                                    | Blue   | OFF       | Not able to attach to LTE network.                                           |
|                      |                                                                                                    | Orange | Steady ON | SIM issue.                                                                   |
|                      |                                                                                                    | Orange | Blinking  | SIM detection in process.                                                    |
|                      |                                                                                                    | Orange | OFF       | SIM is detected and working properly. It turns to blue once LTE is attached. |
| LTE + SINR<br>Status | When CPE connects to Base station, the 3D LEDs become signal quality indicators according to SINR or other pre-defined quality indicator. |        |           |                                                                              |

| LED Name                                   | LED | Color | Behaviour | Status Indication                  |
|--------------------------------------------|-----|-------|-----------|------------------------------------|
| LTE SINR-1+<br>SINR-2 + SINR-3<br>+ SINR-4 | C G | Blue  | OFF       | SINR < 11dB<br>11dB <= SINR < 18dB |
|                                            | o 5 | Blue  | Steady ON |                                    |
|                                            | 0 2 | Blue  | Steady ON | 18dB <= SINR < 23dB                |
|                                            | 0 5 | Blue  | Steady ON | 23dB <= SINR                       |

# Variants

| Model Name      | Model Number   |
|-----------------|----------------|
| cnRanger 101 SM | 2LTE-SM-101    |
|                 | 2LTE-SM-101-US |
|                 | 2LTE-SM-101-UK |
|                 | 2LTE-SM-101-EU |

#### Accessories

| Part Number  | Description                                             |
|--------------|---------------------------------------------------------|
| LTE-SIM-10   | SIM Card for cnRanger 101 SM - 10 pack                  |
| N000900L001C | PoE Gigabit DC Injector, 15W Output at 30V, EL 6 Supply |
| N000900L031A | CABLE, UL POWER SUPPLY CORD SET, 720mm, US              |
| N000900L032A | CABLE, UL POWER SUPPLY CORD SET, 720mm, EU              |
| N000900L033A | CABLE, UL POWER SUPPLY CORD SET, 720mm, UK              |

# **Specifications**

| Category                               | Specification                                              |
|----------------------------------------|------------------------------------------------------------|
| RF Transmit Power                      | 26 dBm in Band 41                                          |
|                                        | 23 dBm in Band 38 and band 40                              |
| Surge Suppression                      | EN61000-4-5: 1.2us/50us, 500 V voltage waveform            |
| Environmental                          | IP55                                                       |
| Temperature / Humidity                 | -40°C to +60°C (-40°F to +140°F), 5-95% non-condensing     |
| Weight (w/included mount)              | 4.4 lbs (2 kgs)                                            |
| Dimensions (HxWxD)                     | 10.2" (H) x 10.2" (W) x 3.6" (D) (260 mm x 260 mm x 92 mm) |
| Wind Survival                          | 190 Km/Hr                                                  |
| Pole Diameter Range (w/included mount) | 1.5" to 3.0" (38 to 76 mm)                                 |
| Power Consumption                      | 7.6 W                                                      |
| Power Supply                           | 30 V PoE                                                   |

## cnRanger 201 SM hardware overview

The cnRanger 201 SM Module Fixed LTE wireless platform substantially increases range and coverage, while reducing the cost and complexity typically associated with LTE networks.

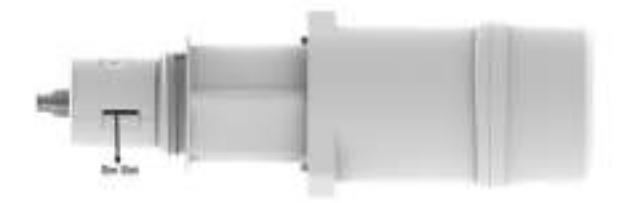

#### Interfaces

This section describes about the cnRanger 201 SM interfaces as follows:

Table 10 :SM interfaces

| Port name        | Interface                     | Description                                                                       |
|------------------|-------------------------------|-----------------------------------------------------------------------------------|
| SIM slot         | SIM                           | It is used for inserting SIM card.                                                |
| Ethernet<br>port | Gigabit ethernet<br>interface | It is used to connect to power and connect to the subscriber<br>Ethernet network. |
| Reset<br>button  | Factory reset                 | It is used to reset the device to factory reset                                   |

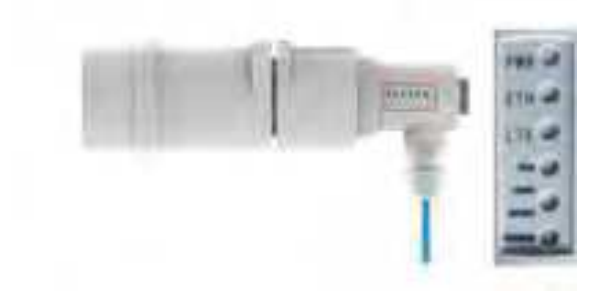

#### cnRanger 201 SM LED details

Table 11 : cnRanger 201 SM LED details

| LED Name     | LED     | Color | Behaviour                                                          | Status Indication                |
|--------------|---------|-------|--------------------------------------------------------------------|----------------------------------|
| Power Status | 1 2 2 2 | Blue  | Steady<br>ON                                                       | Device is ON (AC is plugged in). |
|              | Blue    | OFF   | Device is OFF (AC<br>is not plugged in<br>or device is<br>faulty). |                                  |

| LED Name                    | LED                                              | Color                                                                                                    | Behaviour          | Status Indication                              |
|-----------------------------|--------------------------------------------------|----------------------------------------------------------------------------------------------------|--------------------|------------------------------------------------|
| LTE/SIM                     | 1995                                             | Blue                                                                                                    | Steady<br>ON       | cnRanger 201 SM<br>attached to LTE<br>network. |
|                             |                                                  | Blue                                                                                                    | Blinking           | Searching for LTE.                             |
|                             |                                                  | Blue                                                                                                    | OFF                | CPE not attached to LTE network.               |
|                             |                                                  | Orange                                                                                                    | Steady<br>ON       | SIM issue.                                     |
|                             |                                                  | Orange                                                                                                    | Blinking           | SIM detection in process.                      |
| LTE + SINR<br>Status        | When CPE connects to E quality indicators accord | Base stations and the state of the state of | on, the 3D L<br>R. | EDs become signal                              |
| LTE SINR-1+                 | Frank.                                           | Blue                                                                                                    | OFF                | < 5 dB                                         |
| SINR-2 + SINR-3<br>+ SINR-4 | 111 33                                           |                                                                                                    |                    | 5 dB <= CINR < 10<br>dB                        |
|                             |                                                  | Blue                                                                                                    | Steady<br>ON       |                                                |
|                             |                                                  | Blue                                                                                                    | Steady<br>ON       | 10 dB <= CINR <<br>20 dB                       |
|                             |                                                  | Blue                                                                                                    | Steady<br>ON       | 20 dB <= CINR                                  |

#### Accessories

| Part Number  | Description                                             |
|--------------|---------------------------------------------------------|
| LTE-SIM-10   | SIM Card for cnRanger SM - 10 pack                      |
| N000900L001C | PoE Gigabit DC Injector, 15W Output at 30V, EL 6 Supply |
| N000900L031A | CABLE, UL POWER SUPPLY CORD SET, 720mm, US              |
| N000900L032A | CABLE, UL POWER SUPPLY CORD SET, 720mm, EU              |
| N000900L033A | CABLE, UL POWER SUPPLY CORD SET, 720mm, UK              |

#### **Specifications**

| Category                                  | Specification                                                        |
|-------------------------------------------|----------------------------------------------------------------------|
| RF Transmit Power of 2 GHz cnRanger 201SM | 26 dBm                                                               |
| RF Transmit Power of 3 GHz cnRanger 201SM | 23 dBm                                                               |
| Surge Suppression                         | EN61000-4-5: 1.2us/50us, 500 V voltage waveform                      |
| Environmental                             | IP67                                                                 |
| Temperature / Humidity                    | -40°C to +55°C (-40°F to +131°F), 5-95% non-condensing               |
| Weight (w/included mount)                 | 7.0 lbs (3.2 kgs)                                                    |
| Dimensions (HxWxD)                        | 18.6" (H) x 18.6" (W) x 11.5" (D) (472.81 mm x 472.81 mm x 293.7 mm) |
| Wind Survival                             | 200 Km/Hr                                                            |
| Pole Diameter Range (w/included mount)    | 1.5" to 3.0" (38 to 76 mm)                                           |
| Power Consumption                         | 9 W                                                                  |
| Power Supply                              | 30 V PoE                                                             |

# Power supply units

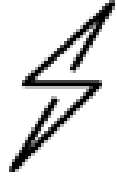

#### Caution

Do not dispose of Electronic and Electric Equipment or Electronic and Electric Accessories with your household waste. In some countries or regions, collection systems have been set up to handle waste of electrical and electronic equipment. In European Union countries, contact your local equipment supplier representative or Cambium Networks Support Centre for information about the waste collection system in your country.

# Safety precautions

All national and local safety standards must be followed while configuring the units and aligning the antennas.

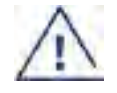

#### Warning

Ensure that personnel are not exposed to unsafe levels of RF energy. The units start to radiate RF energy as soon as they are powered up. Respect the safety standards defined in

Compliance with safety standards, in particular the minimum separation distances.

Observe the following guidelines:

- Never work in front of the antenna when the 2 GHz/3 GHz cnRanger RRH or 2 GHz/3 GHz cnRanger SM is powered.
- Always power down the PSU before connecting or disconnecting the drop cable from the PSU, 2 GHz/3 GHz cnRanger RRH, 2 GHz/3 GHz cnRanger SM or LPU.
# cnRanger 800 BBU and 2 GHz/3 GHz cnRanger RRH PSU

#### **PSU description**

The PSU is a DIN-Rail mountable unit that is connected to the cnRanger 800 BBU using Power cables on the Terminal Block on the rear side and plugged in to AC power using power cables.

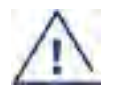

### Warning

Always use an appropriately rated and approved AC Power cables (AWG 10-18) in accordance with the regulations of the country of use.

### AC power injector interfaces

The AC PSU Connections are shown in <u>AC PSU Connections</u> and described in <u>AC Power Injector interface</u> <u>functions</u>.

Figure 8 : Figure 7 AC PSU Connections

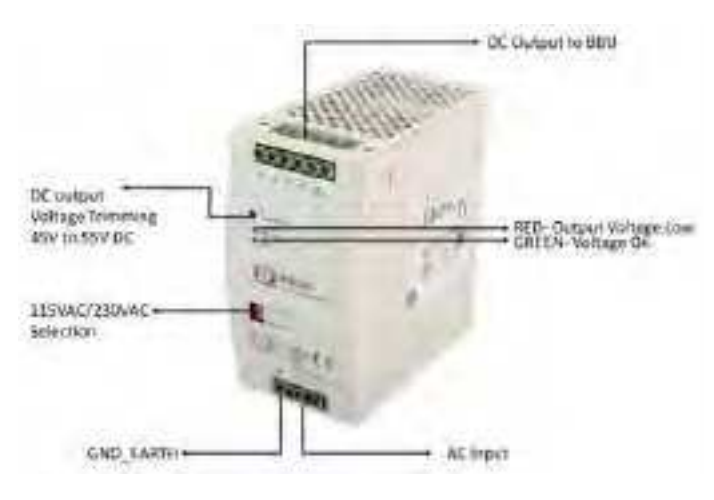

Table 12: AC Power Injector interface functions

| Interface         | Function                                          |
|-------------------|---------------------------------------------------|
| AC power in       | AC power input (3 - terminals L, N, E)            |
| BBU               | DC power output (4 - terminals 2- V+, 2- V-)      |
| Grounding         | RJ45 socket for connecting Cat5e cable to network |
| Power (Green) LED | Power supply ok                                   |
| DC LO (Red) LED   | DC output low Voltage (overloading)               |

#### **PSU part numbers**

Order PSUs and (for AC power) line cords from Cambium Networks (<u>Power supply component part</u> <u>numbers</u>).

Table 13 :Power supply component part numbers

| Cambium description                   | Cambium part number |
|---------------------------------------|---------------------|
| cnRanger 800 BBU AC Power Supply Unit | N000000L034A        |

### **PSU** specifications

The cnRanger 800 BBU AC PSU conforms to the specifications listed in <u>AC Power Supply Unit</u> <u>specifications</u>.

Table 14 : AC Power Supply Unit specifications

| Category                     | Specification                                                                                |
|------------------------------|----------------------------------------------------------------------------------------------|
| Dimensions (H X W XD)        | 142.0 mm (5.59 in) (H) x 63.5 mm (2.50 in) (W) x 116.0 mm (4.57 in) (D)                      |
| Weight                       | 1.36Kg (3.0 lbs)                                                                             |
| Temperature                  | -35°C to + 70°C (cold start supported for cnRanger 800 BBU Load), Derate from +60°C linearly |
| Humidity                     | 20-95% RH, non-condensing                                                                    |
| Cooling                      | Convection-cooled with 25mm free space all sides                                             |
| Waterproofing                | Not waterproof                                                                               |
| Altitude                     | Sea level to 5000 meters (16000 ft)                                                          |
| AC Input                     | Min 90 V AC, 57 - 63 Hz, max 264 V AC, 47 - 53 Hz.                                           |
| DC output voltage to the BBU | 48V (Trimmable 45V to 55VDC) +/- 1%                                                          |
| AC connector                 | 3- wire terminal Header                                                                      |
| Efficiency                   | Better than 85%                                                                              |
| Over Current<br>Protection   | 105-145% constant current, auto recovery                                                     |
| Over Voltage<br>Protection   | Output clamps at 125-140% Vnom, auto recovery                                                |
| Hold up time                 | 25/30 ms at 115/230 VAC                                                                      |
| DIN Rail                     | Compatible with TS35/7.5 or TS35/15                                                          |

# Subscriber Module premises equipment power supply unit (SM PSU)

This section describes about AC power injector.

#### **AC Power Injector interfaces**

The AC Power Injector interfaces are shown in <u>AC Power Injector Front and Rear view</u> and described in <u>AC Power Injector interface</u> functions.

Figure 9 : AC Power Injector Front and Rear view

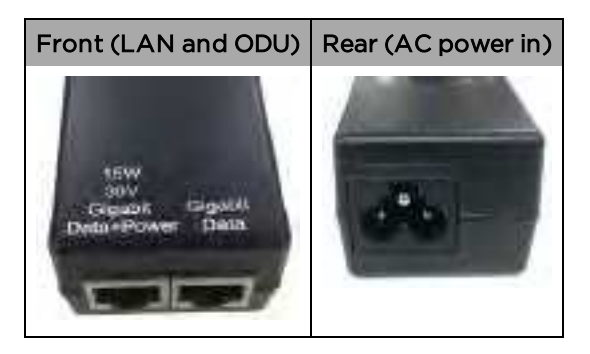

### Interfaces

Table 15 : AC power injector interfaces

| Port name      | Interface                    | Description                              |
|----------------|------------------------------|------------------------------------------|
| LAN            | Gigabit data                 | Used to connect the LAN interface or PC  |
| ODU            | 15W 30V Gigabit data + Power | Used to power ODU                        |
| AC power input | AC power input               | Used to connect AC power to PoE injector |

#### **PSU part numbers**

Order PSUs and (for AC power) line cords from Cambium Networks.

Table 16 :Power supply component part numbers

| Cambium Part Number | Cambium Description                                     |
|---------------------|---------------------------------------------------------|
| N000900L001C        | PoE Gigabit DC Injector, 15W Output at 30V, EL 6 Supply |
| N000900L031A        | CABLE, UL POWER SUPPLY CORD SET, 720mm, US              |
| N000900L032A        | CABLE, UL POWER SUPPLY CORD SET, 720mm, EU              |
| N000900L033A        | CABLE, UL POWER SUPPLY CORD SET, 720mm, UK              |

#### **PSU specifications**

The 2 GHz/3 GHz cnRanger SM AC Power Injector conforms to the specifications listed in <u>AC Power</u> Injector specifications.

Table 17 : AC Power Injectorspecifications

| Category            | Specification                     |
|---------------------|-----------------------------------|
| Dimensions          | 260 mm x 260 mm x 92 mm           |
| Weight              | 2 Kgs (4.4 lbs)                   |
| Temperature         | -40°C to + 60°C (-40°F to +140°F) |
| Humidity            | 5-95% non-condensing              |
| Wind Survival       | 190 Km/Hr                         |
| Pole Diameter Range | 1.5" to 3.0" (38 to 76 mm)        |
| (w/included mount)  |                                   |

| Category          | Specification |
|-------------------|---------------|
| Power Consumption | 7.6 W         |
| Power Supply      | 30 V PoE      |

### Antennas

### 2 GHz cnRanger 220 RRH Antenna description

Each connectorized ODU requires one external antenna (normally dual-polar). These antennas are supplied by Cambium Networks (N025000D001A: 17dBi, 65degree Sector Antenna or 2 LTE-ANT-90:16dBi, 90/120-degree Sector Antenna).

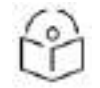

#### Note

Note

To determine when to install connectorized units and to calculate their impact on link performance and regulatory limits.

### 3 GHz cnRanger 210 RRH Antenna description

Each connectorized ODU requires one external antenna (normally dual-polar). These antennas are supplied by Cambium Networks (3 LTE-ANT-90:17 dBi, 90/120-degree Sector Antenna).

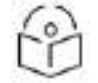

To determine when to install connectorized units and to calculate their impact on link performance and regulatory limits.

### **RF** cable and connectors

RF cable of generic type LMR-400 is required for connecting the ODU to the antenna. N type male connectors are required for connecting the RF cables to the connectorized ODU. Two connectors are required per ODU. Use weatherproof connectors, preferably ones that are supplied with adhesive lined heat shrink sleeves that are fitted over the interface between the cable and connector. Order CNT-400 RF cable and N type male connectors from Cambium Networks (RF cable and connector part numbers).

Table 18 : RF cable and connector part numbers

| Cambium description                               | Cambium part number |
|---------------------------------------------------|---------------------|
| 50 Ohm Braided Coaxial Cable - 75 meter           | 30010194001         |
| 50 Ohm Braided Coaxial Cable - 500 meter          | 30010195001         |
| RF Connector, N, Male, Straight for CNT-400 Cable | 09010091001         |

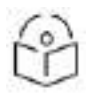

Note

To select the correct connectors for the antenna end of the RF cable, refer to the antenna manufacturer's instructions.

#### **RRH** antenna accessories

- Connectorized ODUs require the following additional components:
- Self-amalgamating and PVC tape: Order these items to weatherproof the RF connectors.Lightning arrestors: When the connectorized ODU is mounted indoors, lightning arrestors are required for protecting the antenna RF cables at building entry. One arrestor is required per antenna cable. One

example of a compatible lightning arrestor is the Polyphaser LSXL-ME or LSXL (not supplied by Cambium Networks).

### 2 GHz cnRanger 220 RRH Antenna part numbers

The 2 GHz cnRanger 220 RRH antenna part numbers and descriptions are as follows:

Table 19 : Antenna part options

| Product                | Cambium Part Number | Antenna Gain/Description            |
|------------------------|---------------------|-------------------------------------|
| 2 GHz cnRanger 220 RRH | N025000D001A        | 17dBi, 65degree Sector Antenna      |
|                        | 2 LTE-ANT-90        | 16dBi, 90/120-degree Sector Antenna |

#### **3 GHz cnRanger 210 RRH Antenna part numbers**

The 3 GHz cnRanger 210 RRH antenna part numbers and descriptions are as follows:

Table 20 : Antenna part options

| Product                | Cambium Part Number | Antenna Gain/Description             |
|------------------------|---------------------|--------------------------------------|
| 3 GHz cnRanger 210 RRH | 3 LTE-ANT-90        | 17 dBi, 90/120-degree Sector Antenna |

### Cabling

This section describes about the cnRanger 800 BBU and 2 GHz/3 GHz cnRanger RRH cabling as follows:

#### cnRanger 800 BBU cabling

Ethernet standards and cable lengths

All configurations require a copper Ethernet connection from the cnRanger 800 BBU (Eth Port) to the Network equipment. Advanced configurations may also require an optical connection from the cnRanger 800 BBU (SFP port) to Network terminating equipment.

<u>Copper SFP Ethernet standards and cable length restrictions</u> specifies, for copper SFP interfaces, the Ethernet standards supported and the maximum permitted drop cable lengths.

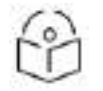

Note

For optical SFP interfaces, refer to SFP module kits for details of the Ethernet standards supported and maximum permitted cable lengths.

Table 21: Copper SFP Ethernet standards and cable length restrictions

| Ethernet cable                         | Power over | Ethernet    | Maximum cable length |
|----------------------------------------|------------|-------------|----------------------|
|                                        | Ethernet   | supported   | (*1)                 |
| CAT5/CAT5e (copper) - linked<br>device | None       | 1000BASE-TX | 100 m (330 ft)       |

Maximum length of Ethernet cable from the cnRanger 800 BBU to the Network equipment.

# 2 GHz/3 GHz cnRanger RRH cabling

#### 2 GHz cnRanger 220 RRH DC power cable

- Use custom DC power cable for powering 2 GHz cnRanger 220 RRH.
- DC power cable allows connection from 2 GHz cnRanger 220 RRH to an LPU (Lightning protection unit) or a DC junction box.

Table 22 : 2 GHz cnRanger 220 RRH cable part number

| Cambium description                             | Cambium part number |
|-------------------------------------------------|---------------------|
| 2 GHz cnRanger 220 RRH DC power cable (2 meter) | N000000L130A        |

#### 3 GHz cnRanger 210 RRH DC power cable

Power cord for outdoor application with 2 conductors and drain wire, 16AWG or thicker. Please refer to the connection diagram for polarity.

Figure 10 : 3 GHz cnRanger 210 RRH DC power cable

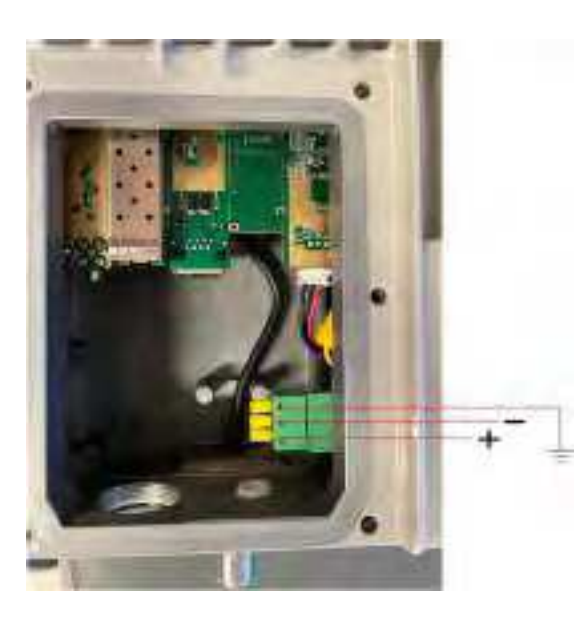

# SFP/SFP+ module kits

SFP+ module kits allow connection of 2 GHz/3 GHz cnRanger RRH from cnRanger 800 BBU over optical fiber cable. Use 2.5Gbps or higher SFP+ module to interface 2 GHz/3 GHz cnRanger RRH. Maximum length of optical fiber cable shall not exceed 300 meters. Use Multimode LC-LC outdoor optical fiber cable between 2 GHz/3 GHz cnRanger RRH and cnRanger 800 BBU.

Cambium Networks CPRI fiber cable part number (N000000L131A) is recommended for use between the 2 GHz/3 GHz cnRanger RRH and junction box in order to provide optimal fit through weather proofing gland. From junction box long length CPRI cables can be extended depending on the lengths.

Cambium does not supply long length optical fiber cables along with SFP+ module kits. Recommended cable lengths and specifications are as shown in Multi-mode Optical SFP Interface per ODU (part number C000065L009). Order SFP module kits as shown in SFP module kit part numbers from Cambium Networks.

Table 23 :Multi-mode Optical SFP Interface per ODU (part number C000065L009)

| Core/ cladding<br>(microns) | Mode  | Bandwidth at 850 nm<br>(MHz/km) | Maximum<br>length of optical<br>interface | Insertion loss<br>(dB) |
|-----------------------------|-------|---------------------------------|-------------------------------------------|------------------------|
| 62.5/125                    | Multi | 160                             | 220 m (720 ft)                            | 2.38                   |
| 62.5/125                    | Multi | 200                             | 275 m (900 ft)                            | 2.6                    |

Table 24 :SFP module kit part numbers

| Cambium description           | Cambium part number |
|-------------------------------|---------------------|
| CPRI SFP+ Module (10Gbps)     | SFP-10G-SR          |
| RRH CPRI Fiber Cable- 2 meter | N000000L131A        |

Figure 11 : 10Gbps Optical SFP+ transceiver module

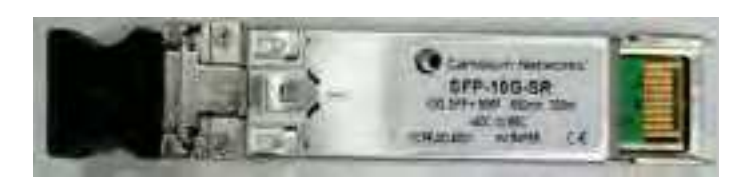

# **Optical cables and connectors**

Order an optical cable with LC connectors from a specialist fabricator, quoting the specification shown in Figure 12. It must be the correct length to connect the ODU to the other device. LC connectors should be supplied with dust caps to prevent dust build up.

Figure 12 : Optical optic cable and connector specification

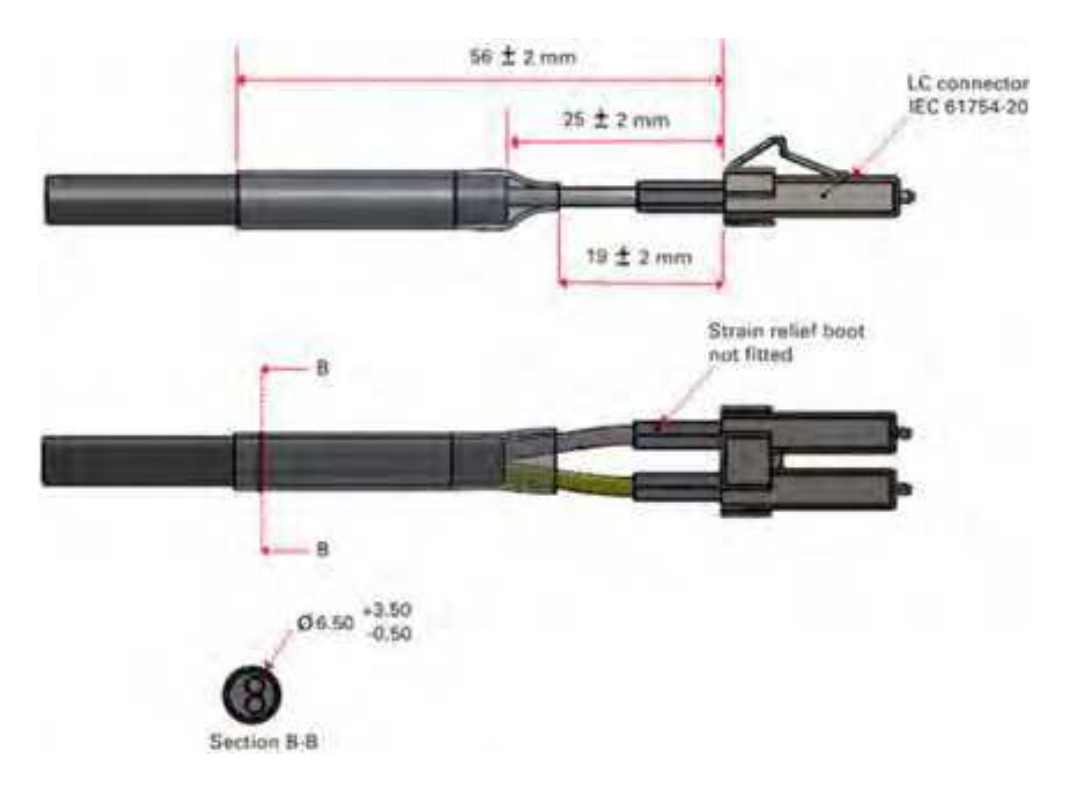

# Lightning protection and grounding kit

Structures, equipment and people must be protected against power surges (typically caused by lightning) by conducting the surge current to ground via a separate preferential solid path.

The actual degree of protection required depends on local conditions and applicable local regulations. To adequately protect an installation, both ground bonding and transient voltage surge suppression are required.

Network operators should always follow best practices for grounding and lightning protection. Doing so will minimize network outages and reduce the associated costs of tower climbs and equipment repair/replacement.

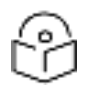

#### Note

Lightning-prone installations can be improved by:

- Installing a surge suppressor near the device (transient surge suppression)
- Grounding the device to the pole (ground bonding)
- Lowering the device such that it is not the highest metallic object on the pole.

### DC LPU

The DC- LPU is critical for lightning protection to minimize the potential for damage.

Figure 13 : Figure 11 DC LPU

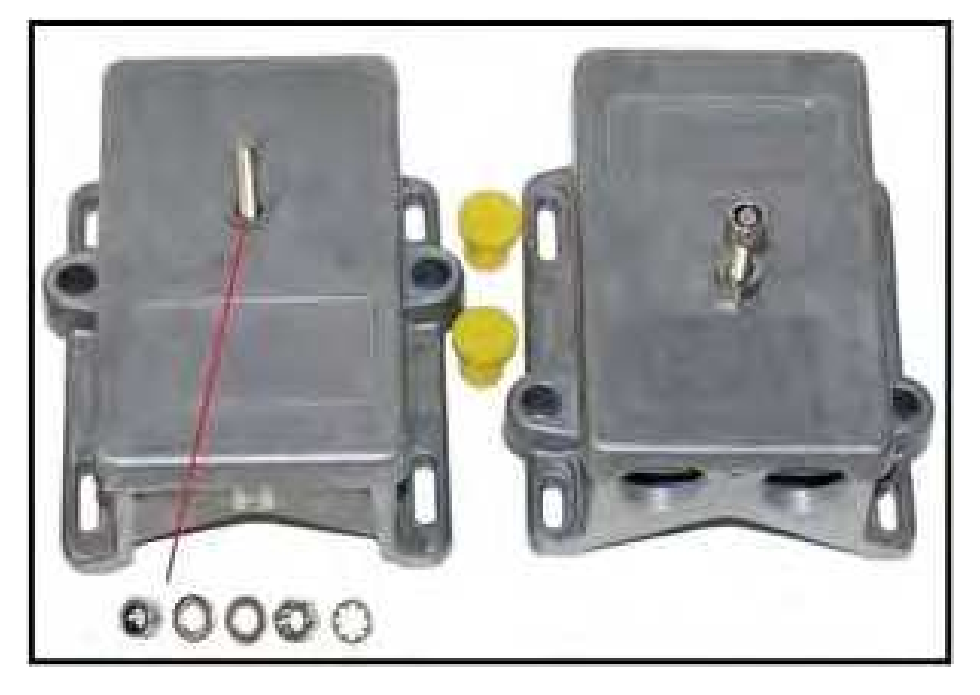

Table 25 : DC-LPU part numbers

| Cambium description   | Cambium part number |
|-----------------------|---------------------|
| LPU and Grounding Kit | C000000L114A        |

# Chapter 3: System Planning

This chapter provides information to help the user for system planning and are describes as follows:

- <u>Site planning</u> describes factors to be considered when planning the proposed link end sites, including grounding, lightning protection and equipment location.
- <u>Radio configuration</u> describes factors to be taken into account when planning links, such as range, path loss and throughput.
- <u>Data network planning</u> describes factors to be considered when planning cnRanger data networks.
- <u>Network management planning</u> describes how to plan for cnRanger links to be managed remotely using SNMP.
- <u>Security planning</u> describes how to plan for cnRanger links to operate in secure mode.

# Site planning

This section describes factors to be considered when planning the proposed link end sites, including grounding, lightning protection and equipment location for the ODU and PSU.s

# Grounding and lightning protection

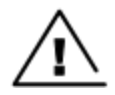

#### Warning

Electro-magnetic discharge (lightning) damage is not covered under warranty. The recommendations in this guide, when followed correctly, give the user the best protection from the harmful effects of EMD. However, 100% protection is neither implied nor possible.

Structures, equipment and people must be protected against power surges (typically caused by lightning) by conducting the surge current to ground via a separate preferential solid path. The actual degree of protection required depends on local conditions and applicable local regulations. To adequately protect a PTP 550 installation, both ground bonding and transient voltage surge suppression are required.

Full details of lightning protection methods and requirements can be found in the international standards IEC 61024-1 and IEC 61312-1, the U.S. National Electric Code ANSI/NFPA No. 70-1984 or section 54 of the Canadian Electric Code.

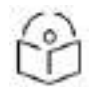

#### Note

International and national standards take precedence over the requirements in this guide.

### Lightning protection zones

Use the rolling sphere method (Figure 14) to determine where it is safe to mount equipment. An imaginary sphere, typically 50 meters in radius, is rolled over the structure. Where the sphere rests against the ground and a strike termination device (such as a finial or ground bar), all the space under the sphere is considered to be in the zone of protection (Zone B). Similarly, where the sphere rests on two finials, the space under the sphere is considered to be in the zone of protection.

Figure 14 : Rolling sphere method to determine the lightning protection zones

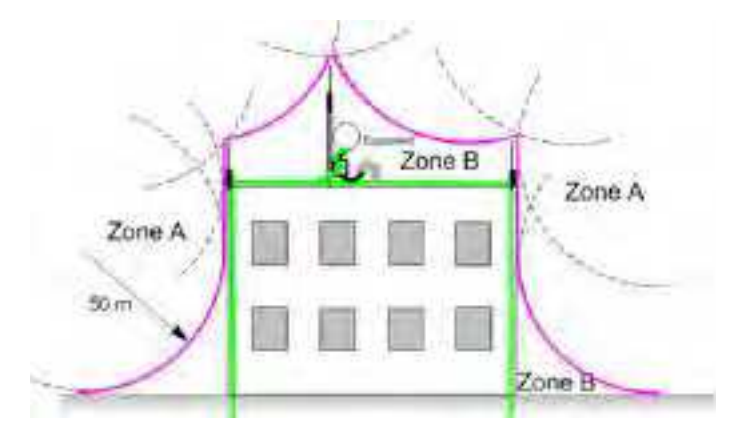

Zone A: In this zone a direct lightning strike is possible. Do not mount equipment in this zone.

Zone B: In this zone, direct EMD (lightning) effects are still possible, but mounting in this zone significantly reduces the possibility of a direct strike. Mount equipment in this zone.

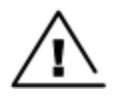

#### Warning

Never mount equipment in Zone A. Mounting in Zone A may put equipment, structures and life at risk.

### Site grounding system

Confirm that the site has a correctly installed grounding system on a common ground ring with access points for grounding ODU.

If the outdoor equipment is to be installed on the roof of a high building refer to <u>Installation</u>, confirm that the following additional requirements are met:

- A grounding conductor is installed around the roof perimeter to form the main roof perimeter lightning protection ring.
- Air terminals are installed along the length of the main roof perimeter lightning protection ring, typically every 6.1m (20ft).
- The main roof perimeter lightning protection ring contains at least two down conductors connected to the grounding electrode system. The down conductors should be physically separated from one another, as far as practical.

### **ODU** and external antenna location

Find a location for the ODU (and external antenna for connectorized units) that meets the following requirements:

- The equipment is high enough to achieve the best radio path.
- People can be kept a safe distance away from the equipment when it is radiating. The safe separation distances are defined in Legal and regulatory information.
- The equipment is lower than the top of the supporting structure (tower, mast or building) or its lightning air terminal.
- f the ODU is connectorized, select a mounting position that gives it maximum protection from the elements, but still allows easy access for connecting and weatherproofing the cables. To minimize cable losses, select a position where the antenna cable lengths can be minimized. If diverse or two external antennas are being deployed, it is not necessary to mount the ODU at the midpoint of the antennas.

# Drop cable grounding points

To estimate how many grounding kits are required for each drop cable, refer to the site <u>installation</u> and use the following criteria:

- The drop cable shield must be grounded near the ODU at the first point of contact between the drop cable and the mast installation, tower or building.
- The drop cable shield must be grounded at the building entry point.

For mast or tower installations installation, use the following additional criteria:

- The drop cable shield must be grounded at the bottom of the tower, near the vertical to horizontal transition point. This ground cable must be bonded to the tower or tower ground bus bar (TGB), if installed.
- If the tower is greater than 61 m (200 ft) in height, the drop cable shield must be grounded at the tower midpoint, and at additional points as necessary to reduce the distance between ground cables to 61 m (200 ft) or less.
- In high lightning-prone geographical areas, the drop cable shield must be grounded at spacing between 15 to 22 m (50 to 75 ft). This is especially important on towers taller than 45 m (150 ft).

For roof installations, use the following additional criteria:

- The drop cable shield must be bonded to the building grounding system at its top entry point (usually on the roof).
- The drop cable shield must be bonded to the building grounding system at the entry point to the equipment room.

### **Radio configuration**

cnRanger Radio configuration is performed exclusively at the cnRanger 800 BBU device. The 2 GHz/3 GHz cnRanger SM provides some controls for managing LTE cell selection, but all radio link settings are controlled by cnRanger 800 BBU and are negotiated with 2 GHz/3 GHz cnRanger SM using standard LTE protocols. In the SM, there is control for selection of country/region and thereby enforcing limits on Maximum transmit power.

The parameters LTE Band, Bandwidth, Frequency, and TX Power are driven by an operator's frequency licensing and system frequency plan. This section has considerations for other Radio Configuration selections.

### **Downlink data and SSF**

The Downlink Data and the advanced Special Subframe (SSF) parameters control the TDD format of the LTE radio physical layer. Downlink Data (referred to in 3GPP as Uplink-downlink configuration) determines which of the 1 msec subframes within the 10 msec frame are configured as Downlink, Uplink or Special. The cnRanger 800 BBU Radio GUI presents these choices in terms of what percentage of the frames are used for Downlink rather than Uplink. The GUI also presents the 3GPP configuration number.

| O Downlink Data | 70% (TDD config 3) | ٠ |
|-----------------|--------------------|---|
|-----------------|--------------------|---|

Table 26 : cnRanger supported LTE TDD uplink-downlink configurations

| Downlink Data - Uplink-downlink | Switch-point<br>periodicity | Subframe Number |   |   |   |   |   |   |   |   |   |
|---------------------------------|-----------------------------|-----------------|---|---|---|---|---|---|---|---|---|
| configuration                   |                             | 0               | 1 | 2 | 3 | 4 | 5 | 6 | 7 | 8 | 9 |
| 50% - 1                         | 5 ms                        | D               | S | U | U | D | D | S | U | U | D |
| 75% - 2                         | 5 ms                        | D               | S | U | D | D | D | S | U | D | D |
| 67% - 3                         | 10 ms                       | D               | S | U | U | U | D | D | D | D | D |

The Special Subframe format (SSF) parameter may be found in the advanced section of the cnRanger 800 BBU **Configuration > Radio** page. This value determines the number of symbols within the subframe that are allocated to Downlink, Guard Period, and Uplink use. The guard period is needed by the system to facilitate interference free transition due to propagation delay times from downlink subframes to uplink subframes.

 Table 27 :Special subframe format configuration details

| SSF Config | DwPTS (Symbols) | Guard Period (Symbols) | UpPTS (Symbols) | Max Cell Radius (km) |
|------------|-----------------|------------------------|-----------------|----------------------|
| 1          | 9               | 4                      | 1               | 43                   |
| 5          | 3               | 9                      | 2               | 96                   |
| 6          | 9               | 3                      | 2               | 32                   |
| 7          | 10              | 2                      | 2               | 21                   |

Setting of the SSF value allows the user to trade off between slightly more data throughput (due to extra downlink DwPTS and uplink UpPTS symbols) and the expense of maximum cell radius (affected by number of Guard Period symbols). The larger the cell radius the more symbols must be allocated for the SSF Guard Period.

### Downlink data, SSF, and co-existence

One major factor when it comes to selecting Downlink Data and SSF parameter values is co-existence with other radio systems operating with carrier frequencies of nearby cnRanger deployment. In these cases, it is important to align Downlink Data and SSF settings to those adjacent systems to prevent interference due to lack of downlink/uplink synchronization. It is also essential to operate your cnRanger system with GPS synchronization in such cases where there is more than a single cnRanger 800 BBU within range of any other TD-LTE system.

### Controlling cnRanger SM cell selection

The cnRanger SMGUI provides the means to prioritize which LTE cell it attempts to connect. In the absence of any prioritization the cnRanger SM connects to the LTE cell it hears with the best RSRQ value.

To control cell selection the cnRanger SM may specify a prioritized list of Enhanced Cell ID (ECID) in the **Configuration > Radio** page or the **Configuration > Scan Results** page. During the scan process the cnRanger SM stores information on all of the detected LTE cells in the Scan Result list.

Figure 15 : Scan result

| State Resett       |         |              |         |               |         |                |
|--------------------|---------|--------------|---------|---------------|---------|----------------|
| Electro Photostrop | .002 -  | 6.86         | Acie .  | <b>0</b> HINK | O roll. | Trai Arcon     |
| 42110              | 377     | 1993         | Aldre . | 100           |         | out Advert     |
| 95499              | 200     | 000100       | 8       | 100           | . 4     | (Investor)     |
| 11400              | ght.    | <b>QOUND</b> |         | 194           |         | - Unimperio    |
|                    |         |              | *       |               |         | in the         |
|                    | 4       |              |         |               | 1.8     | III MPE        |
|                    | - 18    |              |         | ()            |         | and before the |
|                    |         |              |         | 1.0           |         | 10.000         |
| 6                  | C 8 ( ) |              |         | 1.0           | N       | od Mys.        |

The user may take the ECID values seen in this list and utilize them to specify a preferred list of target ECID. If any of the ECID in the list appear during the scan process the cell will be chosen in the order presented in the Cell Priority List.

| Dell Priverty L | ter i   |                                |            | 1 |
|-----------------|---------|--------------------------------|------------|---|
| Ar.M            | AL.     | Alaring Presidence             | Advanta    |   |
| HITH .          | - 107   | -40111                         | 22.0%      |   |
| 01110           | 97      | - 401000                       |            |   |
|                 |         |                                | -          |   |
| a               | × 1     |                                | ( constant |   |
|                 |         |                                | 100000     |   |
|                 |         |                                | Sales and  |   |
|                 |         |                                | Addisonal  |   |
|                 |         | A                              | 110000     |   |
| AND IN PR       | -ty uni |                                |            |   |
| 10.00           | 0       |                                |            |   |
|                 |         | A Design of the Address of the |            |   |

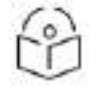

#### Note

In the above example, the cnRanger SM will prefer ECIDs 51200 and 51456 in the order listed if those cells are detected during the scan process.

### Link planning

This section describes factors to be considered when planning links, such as range, obstacles path loss and throughput. Use of Cambium Networks LINKPlanner is recommended.

#### Path loss

Path loss is the amount of attenuation the radio signal undergoes between the two ends of the link. The path loss is the sum of the attenuation of the path if there were no obstacles in the way (Free Space Path Loss), the attenuation caused by obstacles (Excess Path Loss) and a margin to allow for possible fading of the radio signal (Fade Margin). The following calculation needs to be performed to judge whether a link can be installed:

Figure 16 : Path loss

| $L_{\bar{y}_{W_{-}WW}}$ | $+ L_{\rm cover} + L_{\rm fall} + L_{\rm inversel} < L_{\rm constitute}$ |
|-------------------------|--------------------------------------------------------------------------|
| Where:                  | ls:                                                                      |
| L <sub>pre_space</sub>  | Free Space Path Loss (dB)                                                |
| L <sub>excess</sub>     | Excess Path Loss (dB)                                                    |
| $L_{\it fade}$          | Fade Margin Required (dB)                                                |
| L <sub>searonal</sub>   | Seasonal Fading (dB)                                                     |
| L <sub>capatility</sub> | Equipment Capability (dB)                                                |

# **Calculating link loss**

The link loss is the total attenuation of the wireless signal between two point-to-multipoint units. The link loss calculation is presented below:

Link Loss (dB) = Transmit power of the remote wireless unit (dBm) – Tx Cable loss (dB) – Received power at the local unit (dBm) – Rx cable loss (dB) + Antenna gain at the remote unit (dBi) + Antenna gain at the local unit (dBi).

# **Calculating Rx signal level**

The determinants in Rx signal level are illustrated in Figure 17.

Figure 17 : Determinants in Rx signal level

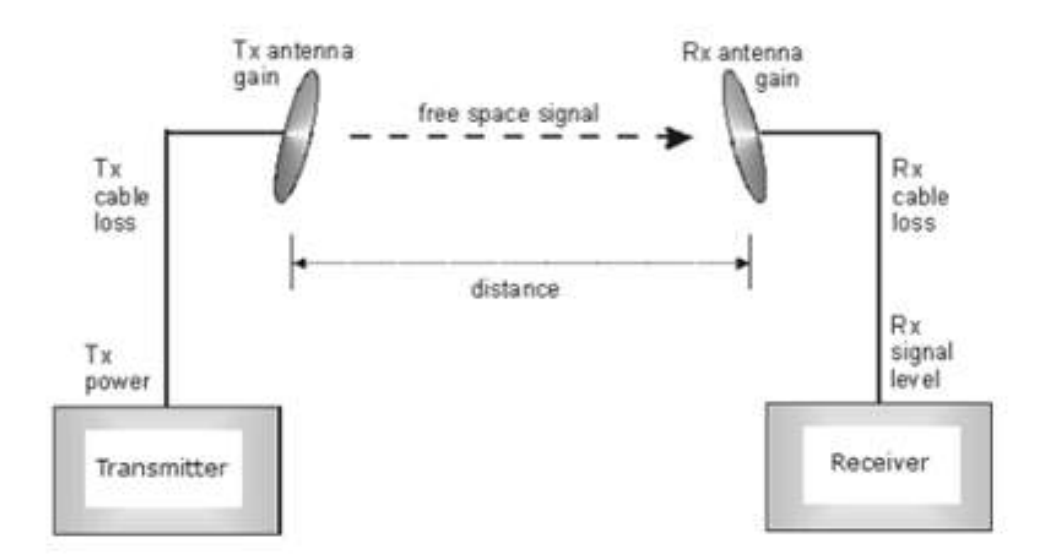

Rx signal level is calculated as follows:

Rx signal level dB = Tx power - Tx cable loss + Tx antenna gain - free space path loss + Rx antenna gain - Rx cable loss

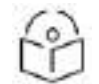

#### Note

This Rx signal level calculation presumes that a clear line of sight is established between the transmitter and receiver and that no objects encroach in the Fresnel zone.

### Calculating fade margin

Free space path loss is a major determinant in Rx (received) signal level. Rx signal level, in turn, is a major factor in the system operating margin (fade margin), which is calculated as follows:

System operating margin (fade margin) dB = Rx signal level dB - Rx sensitivity dB

Thus, fade margin is the difference between strength of the received signal and the strength that the receiver requires for maintaining a reliable link. A higher fade margin is characteristic of a more reliable link.

### Data network planning

#### **IP mode**

#### cnRanger 101 SM Ethernet network

The IP Mode cnRanger 101 SM acts as a layer 3 Network Address Translation (NAT) device. The "public" IP address is assigned to the cnRanger 101 SM via the cnRanger LTE network and is used to reach the cnRanger 101 SM from the radio link. The cnRanger 101 SM Ethernet interface however hosts a private IPv4 subnet and is configured via the cnRanger 101 SM **Configuration > Network > LAN IP** and DHCP panels. IP addresses of devices on the cnRanger 101 SM Ethernet subnet are not forwarded over the LTE radio link.

Instead the cnRanger 101 SM LTE assigned IP address is applied via NAT. Because if this it is possible for the operator to not require any modification to the cnRanger 101 SM networking configuration for many subscriber deployments.

The other feature of the cnRanger 101 SM Ethernet network is the cnRanger 101 SM DHCP server. The DHCP server is enabled by default and will forward DNS addressing details from the values received from the LTE network. The operator has the option to override the DNS server addressing distributed by the cnRanger 101 SM DHCP Server as well as to have the cnRanger 101 SM act as a DNS proxy.

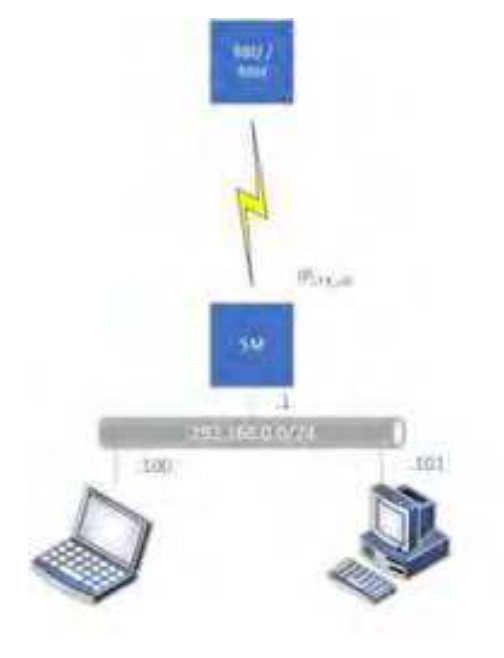

### cnRanger 800 BBU network

The cnRanger IP Mode networking is the natural way in which LTE systems operate. Each cnRanger 101 SM or CPE in the system is assigned an IP address by the network and this address becomes the end-user's IP address. This mode of operation allows the possibility of using 3<sup>rd</sup> party cnRanger 101 SM. Current assumptions for this mode of operation include:

- 1. The cnRanger system is part of an IPv4 Ethernet based network.
- 2. cnRanger 800 BBU Data and Management interfaces are members of the same IPv4 subnet.
- 3. cnRanger 800 BBU Data and Management interfaces are both terminated on the user-selected BBU ETH1 or ETH2 interface
- 4. cnRanger 800 BBU supports VLANs and it is also capable of passing tagged VLAN traffic.
- 5. Dynamic 2 GHz/3 GHz cnRanger SM IP addresses are issued, by the serving cnRanger 800 BBU as part of the LTE attach process.
- 6. Static 2 GHz/3 GHz cnRanger SM IP addresses are provisioned at the serving cnRanger 800 BBU and are delivered to the 2 GHz/3 GHz cnRanger SM during the attach process.
- 7. 2 GHz/3 GHz cnRanger SM Data and Management operations share the same IP address.

Each cnRanger 800 BBU is part of an Ethernet based IPv4 subnet shared with an operator provisioned edge router (and likely additional cnRanger 800 BBU). This edge router is provisioned as the Default Gateway on the cnRanger 800 BBU.

The cnRanger IP Mode of operation has two significant variants which depend on how the operator defines the cnRanger SM IP addressing scheme. The behavior of the cnRanger 800 BBU depends entirely on the addresses chosen for **Configuration > Network > Subscriber Address Pool** parameters.

#### cnRanger 800 BBU router configuration

In the cnRanger 800 BBU Router Configuration the network is such that the addresses allocated to the cnRanger 101 SM of a given cnRanger 800 BBU are a distinct routable subnet. In the example below the cnRanger 800 BBU Management and Data interfaces and the Operator Edge Router are part of the 10.140.100.0 subnet. The cnRanger 800 BBU SM Address Pools (the addresses used to allocate addresses to the 2 GHz/3 GHz cnRanger SM during the LTE Attach procedure) are allocated out of different subnets than 10.140.100.0. In this configuration the Edge Router treats the cnRanger 800 BBU as a gateway router to the 2 GHz/3 GHz cnRanger SM subnets and must be configured to route to those subnets as shown in the diagram below.

Figure 18 : cnRanger 800 BBU router configuration

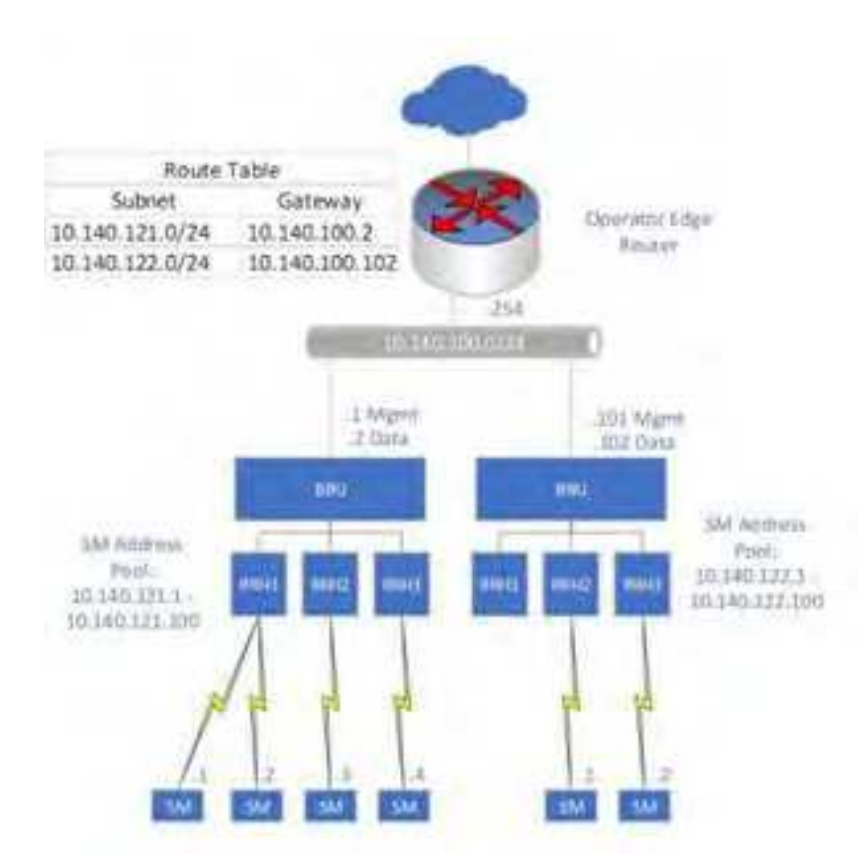

For this setup to work the operator edge router must have its route tables configured to route the specific 2 GHz/3 GHz cnRanger SM subnet to the correct cnRanger 800 BBU Data Interface IP address. Each cnRanger 800 BBU with a distinct subnet and corresponding route table entry at the edge router.

#### cnRanger 800 BBU proxy ARP configuration

In the cnRanger 800 BBU Proxy ARP configuration, the subscriber address pool addressing is allocated from the same IP subnet as that of the cnRanger 800 BBU Data Interface.

Figure 19 : cnRanger 800 BBU proxy ARP configuration

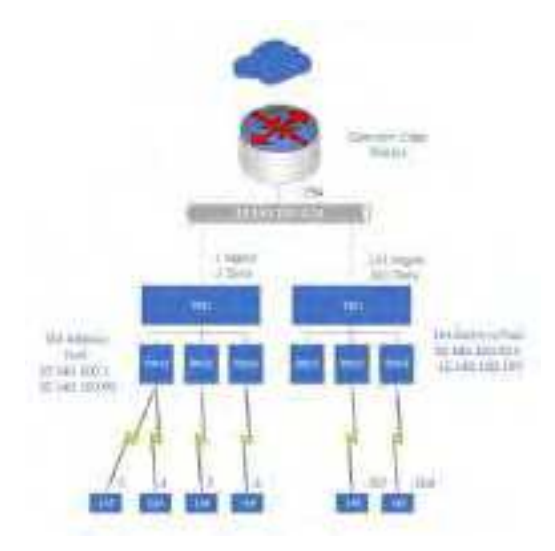

The result is that the operator edge router appears to be on the same broadcast LAN as the 2 GHz/3 GHz cnRanger SM and as such will perform ARP procedures to resolve the 2 GHz/3 GHz cnRanger SM Ethernet address. When this occurs the cnRanger 800 BBU will respond in a proxy ARP manner allowing the edge router to deliver the packet to the correct cnRanger 800 BBU.

#### Bridging

Bridging feature allows to bridge traffic between network above the cnRanger 800 BBU and network below the SM. Once network is Upgraded to 1.1 (untagged support) or 1.1.1 (tagged/untagged VLAN support) release, user can enable bridging functionality on cnRanger 800 BBU and 2 GHz/3 GHz cnRanger SM.

To enable bridging on cnRanger 800 BBU:

- 1. Navigate to **Configuration > Network** page.
- 2. Enable the Bridge check box.
- 3. Click Save.

Reboot is not required to enable this feature.

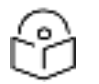

#### Note

Reboot is not required to enable bridging on cnRanger 800 BBU and on 2GHz/3GHz cnRanger SM.

| territory benefit attantion to address of | Distances and stored while heart                                                                                                    |
|-------------------------------------------|----------------------------------------------------------------------------------------------------|
| Winegenereinter                           | Subscriber Address Port                                                                                                    |
| O Revenue Enter Print and an              | B Baat #* 118 118 139 139                                                                                                    |
| 010 makeses 10, 101, 104, MIT             | @PostRas 4                                                                                                    |
| Qmemask 286/261/2567                      | O Describe Entetion                                                                                                    |
| 10 minutes - 30.000 004.2000              | CALS SHIVE                                                                                                    |
| Data Interface                            | CHS                                                                                                    |
| 019 Address 10,110,194,141                | 045 Berrar                                                                                                    |
| Burkla                                    | O Maximum IIG 7YE 32,111                                                                                                    |
| Olaster Fratest                           | The same second second s |

To enable bridging on 2 GHz/3 GHz cnRanger SM:

- 1. Navigate to **Configuration > Network** page.
- 2. Select operating mode as Bridge.
- 3. Click **Save** to save the settings.

|                   | the local and being being       |  |
|-------------------|---------------------------------|--|
| old.              |                                 |  |
|                   | the second second second second |  |
| ALC: NO           |                                 |  |
| Section.          |                                 |  |
| ·                 |                                 |  |
| Other Designment  |                                 |  |
| and .             | 0.50                            |  |
| int,              |                                 |  |
|                   | 0                               |  |
| ala:              | Al read                         |  |
| designed.         | 1.647                           |  |
| *1257 im          | 14                              |  |
| 8                 | et O jumper                     |  |
| 111-01-0<br>Amont | B-justices                      |  |
|                   | 4                               |  |
| Statement State   |                                 |  |

### Network management planning

This section describes about device onboarding using cnMaestro.

#### cnMaestro

cnMaestro page is used for connectivity and onboarding of the device using the Cambium ID. To onboard your device to cnMaestro using Cambium ID refer to <u>cnMaestro Configuration</u>.

# Security planning

This section describes about the access management and sim credentials.

#### **Access management**

Access management is performed by changing the admin password of the cnRanger 800 BBU or 2 GHz/3 GHz cnRanger SM using the device GUI.

To access the password change screen:

1. Click Admin > select Profile on the upper right side of the GUI.

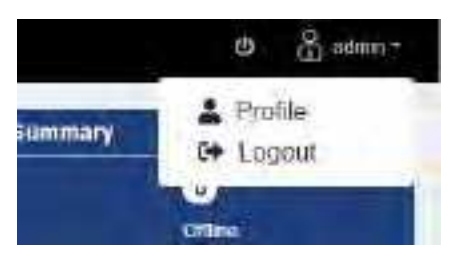

- 2. Enter current and new password.
- 3. Click Change Password.

| 0 | Marger <sup>4</sup> Bern 4007       |                     |  |
|---|-------------------------------------|---------------------|--|
| * | Account Pro                         | ofile               |  |
| 6 | finder.                             |                     |  |
|   | Change Possessed<br>Accessed Borter | -                   |  |
| Ŧ | Convert<br>Parlowers                | Same Summer         |  |
| 1 | Res Televent                        | Sep moved           |  |
| 0 | Real Forces of                      | are instant contri- |  |
| 肅 |                                     | Time (Tames)        |  |

|   | 1 | • • | ς. |
|---|---|-----|----|
| 2 | 1 | 0   | 1  |
| 1 |   | ÷   | -  |
|   |   | ÷   |    |
|   | ~ | -   | ~  |

#### Note

The new admin password must consist of at least eight characters.

### **SIM credentials**

System access in cnRanger is dependent on installation of SIM credentials on every cnRanger 800 BBU in the operator network. To ease the operations aspects of SIM card management cnMaestro provides utilities for the claiming, management, and distribution of Cambium Networks cnRanger SIM card credentials (3<sup>rd</sup> party SIM cards are not currently supported on cnRanger).

#### **Claiming SIM cards**

The MSN value from the packaging and Cloud cnMaestro account information is needed to claim SIM cards.

- 1. Log into the cnMaestro cloud account.
- 2. Open the **Services > LTE** page.

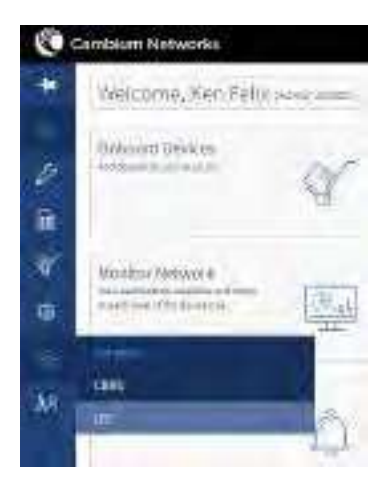

3. Click Add in the upper right section of the SIM Management panel.

| ۲            | Cambian Networks |                                                                                                    |              |                                                                                                    |     | 1.1  | 15 0- |
|--------------|------------------|----------------------------------------------------------------------------------------------------|--------------|----------------------------------------------------------------------------------------------------|-----|------|-------|
|              | Marvilles>500    | linugemeit                                                                                                    |              |                                                                                                    |     |      | 4     |
| ିଲ           | in the state     |                                                                                                    |              |                                                                                                    | 540 |      | -     |
| 5            | bis a series     | 100117                                                                                                    |              | And the Party of the Party of t | -   | size |       |
| 10           | Ny ROOMINY 8     | Company of the local division of the local division of the local d | disconcerer. | -                                                                                                    | 111 | -    |       |
|              | -                | 4440.0000000000000000000000000000000000                                                                                                    |              |                                                                                                    |     | 100  |       |
| <b>. W</b> . | a management     | -                                                                                                    | -            |                                                                                                    | -   |      |       |

4. Enter the MSN from the SIM package in the **Serial Number** text box.

| 0   | Cardines Networks                                                                                               |         |                                                                                                    |       |   | * * | 2 |
|-----|----------------------------------------------------------------------------------------------------|---------|----------------------------------------------------------------------------------------------------|-------|---|-----|---|
| +   | Service William                                                                                                 | ini sit | Attractor                                                                                                    | 1     |   |     | 1 |
| -te |                                                                                                    |         | free lines                                                                                                    | 124   |   |     |   |
| 1   | Sector of                                                                                                    | -       |                                                                                                    | and i | - |     | - |
| -   | and the second second                                                                                           | -       | al.                                                                                                    | 1     |   |     |   |
|     | the second second second second second second second second second second second second second second second se | -       | the second second second second second second second second second second second second second second second se |       |   |     |   |

Your new SIM cards are now claimed and available in cnMaestro.

#### SIM credentials file cnMaestro download

To use the claimed SIM cards, the cnRanger 800 BBU should have the information loaded into the device. In cases where the data is uploaded via the cnRanger 800 BBU GUI the SIM data must first be downloaded from cnMaestro.

1. From the **SIM Management** page, click **Download** button in the upper right section of the panel.

| - | Sandung PSIM M | anationer |                  |                   |             |       | 10        |
|---|----------------|-----------|------------------|-------------------|-------------|-------|-----------|
| - |                | 100.000   |                  |                   | -           | - 11  | (Second ) |
| 4 | GAILBORDY F    | .000 1    | . are 1          | School or street. | Accession 8 | 5000  |           |
| - |                |           |                  | 100               | -           | 1.000 |           |
|   | WARDING.       | -         | determination of |                   | ani .       | and a |           |

2. cnMaestro downloads the sim.csv file via web browser.

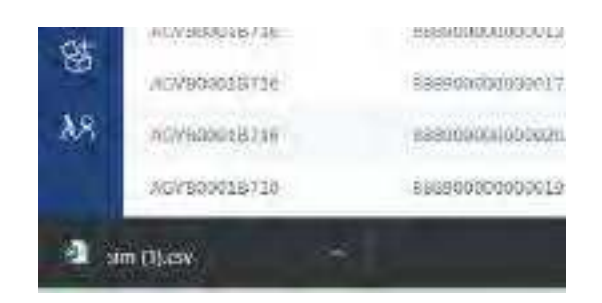

### SIM credential cnRanger 800 BBU upload

The SIM credentials are uploaded to the cnRanger 800 BBU at the **Configuration** > **SIM Credentials** screen of the cnRanger 800 BBU GUI.

Figure 20 : SIM credential cnRanger 800 BBU upload

|   |            |        |           | -        |                 |             |              |          |
|---|------------|--------|-----------|----------|-----------------|-------------|--------------|----------|
|   | Scimul     | 100mm  | Network,  | 20000000 | der tersten der | holen)(cana | Dittel       |          |
| 1 | produte.   |        |           |          |                 |             | Set Blookmun | <b>.</b> |
|   | (it ensue) | O File |           |          |                 |             | (i) (Mrs)    |          |
| 9 | 1          | 1.61   |           |          |                 |             | (I Drownski  |          |
|   | Files      | (2000) | Bit No Te |          |                 |             | MISH         | 1        |
|   | 10.00      |        | 1         |          |                 |             |              |          |
|   |            |        |           |          |                 |             | O.Mason      | -        |
|   | Daleie INS | e      |           |          |                 |             | NELITI       | 2        |
|   | CT 194.64  |        |           |          |                 |             |              |          |

The file may be transferred via URL or through the GUI using the Import File option. Once the File chosen or the URL has been entered, the **Start Import** button adds the SIM credentials into the system.

The newly entered SIM cards may now be found in the SIM Card List portion of the **Configuration > SIM Credentials** page.

Figure 21: SIM cards lists

| SIM Card List    |                  |               |                 |              |                | 129 |
|------------------|------------------|---------------|-----------------|--------------|----------------|-----|
| IMSJ Number      | iP<br>Allocation | ip<br>Address | Downline<br>MBR | Dpapk<br>MBR | iMSI<br>Status |     |
| 310014000027515  | Dynamic          | 0.000         |                 |              | Enabled        |     |
| 310014000027517  | Dynamic          | 0.0:0.0       |                 |              | Enabled        |     |
| 88890000000101   | Dynamic          | 0.000         |                 |              | Enabled        |     |
| 86890000000192   | Dynamic          | 0.0.0.0       |                 |              | Enabled        |     |
| 589900000000183  | Dynamic          | 0.0.0.0       |                 |              | Enabled        |     |
| 6889900000000104 | Oynamic -        | 0,000         |                 |              | Enabled        |     |
| 888900000000105  | Dynamic          | 0.0:0.0       |                 |              | Enabled        |     |
| 88990000000105   | Dynamic          | 0.0.0.0       |                 |              | Enabled        |     |
| 86890000000107   | Dynamic          | 0.0.0.0       |                 |              | Enabled        |     |
| 5839500300001185 | Dynamic.         | 0.0.0.0       |                 |              | Enabled        |     |
| 6889900000000100 | Oynamic .        | 0,00,0        |                 |              | Enabled        |     |
| 088900000000110  | Dynamic          | 0.0:0.0       |                 |              | Enabled        |     |
| 991700900013980  | Dynamic          | 0000          |                 |              | Enabled        |     |
|                  |                  |               |                 |              |                |     |

# Chapter 4: Legal and Regulatory Information

This chapter provides end user license agreements and regulatory notifications.

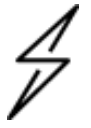

#### Caution

Intentional or unintentional changes or modifications to the equipment must not be made unless under the express consent of the party responsible for compliance. Any such modifications could void the user's authority to operate the equipment and will void the manufacturer's warranty.

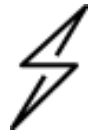

#### Attention

Changements ou modifications Intentionnels ou non de l'équipement ne doivent pas être entrepris sans l'autorisation de l'organisme responsable de la déclaration de conformité. Ces modifications ou changements pourraient invalider le droit de l'utilisateur à utiliser cet appareil et annuleraient la garantie du fabricant.

### **Compliance standards**

This section lists the safety specifications against which cnRanger equipment has been tested and certified. It also describes how to keep RF exposure within safe limits.

### cnRanger regulatory compliance

The cnRanger hardware has been tested as follows:

- Compliance to the electrical safety specifications.
- EMC specification type approvals that have been granted.
- Radio regulations that are enforced in various regions.

Regulatory standard that are listed in the Table 28 as follows:

| SI<br>No | Product Name               | Model            | Region        | Regulatory Standard's                                     |
|----------|----------------------------|------------------|---------------|-----------------------------------------------------------|
| 1        | cnRanger 800               | cnRanger 800 BBU | USA           | UL 60950-1, FCC part 15 subpart B                         |
|          | BBO                        |                  | Canada        | CAN/CSA C22.2 No. 60950-1-07,                             |
|          |                            |                  |               | RSS-Gen Issue 5                                           |
|          |                            |                  | International | EN 60950-1, IEC 60950-1,                                  |
|          |                            |                  |               | EN 303 413, EN301489-1,                                   |
|          |                            |                  |               | Draft EN 301489-19                                        |
| 2        | SM (Subscriber<br>Station) | cnRanger 101 SM  | USA           | UL 60950-1, FCC part 15 subpart B, FCC<br>Part 2,27       |
|          |                            |                  | Canada        | CAN/CSA C22.2 No. 60950-1-07                              |
|          |                            |                  | International | EN 60950-1, IEC 60950-1, EN301908-<br>1/13, EN301489-1/52 |
| 3        | RRH (Radio                 | 2 GHz/3 GHz      | USA           | UL 60950-1, FCC part 15 subpart B, FCC                    |

| SI<br>No | Product Name | Model        | Region        | Regulatory Standard's                                     |
|----------|--------------|--------------|---------------|-----------------------------------------------------------|
|          | Remote Head) | cnRanger RRH |               | Part 2,27                                                 |
|          |              |              | Canada        | CAN/CSA C22.2 No. 60950-1-07                              |
|          |              |              | International | EN 60950-1, IEC 60950-1, EN301908-<br>1/14, EN301489-1/50 |

This device complies with Part 15 of the FCC Rules. Operation is subject to the following two conditions:

- This device may not cause harmful interference.
- T his device must accept any interference received, including interference that may cause undesired operation.

#### **Federal Communication Commission Interference Statement**

This equipment has been tested and found to comply with the limits for a Class B digital device, pursuant to Part 15 of the FCC Rules. These limits are designed to provide reasonable protection against harmful interference in a residential installation. This equipment generates, uses and can radiate radio frequency energy and, if not installed and used in accordance with the instructions, may cause harmful interference to radio communications. However, there is no guarantee that interference will not occur in a particular installation. If this equipment does cause harmful interference to radio or television reception, which can be determined by turning the equipment off and on, the user is encouraged to try to correct the interference by one of the following measures:

- Reorient or relocate the receiving antenna.
- Increase the separation between the equipment and receiver.
- Connect the equipment into an outlet on a circuit different from that to which the receiver is connected.
- Consult the dealer or an experienced radio/TV technician for help.

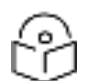

NOTE:

FCC Radiation Exposure Statement:

This equipment complies with FCC radiation exposure limits set forth for an uncontrolled environment. This equipment should be installed and operated with minimum distance 60 cm between the radiator & your body.

### Human exposure to radio frequency energy

#### **Standards**

Relevant standards (USA and EC) applicable when working with RF equipment are:

ANSI IEEE C95.1-2005, IEEE Standard for Safety Levels with Respect to Human Exposure to Radio Frequency Electromagnetic Fields, 3 kHz to 300 GHz.

Council recommendation of 12 July 1999 on the limitation of exposure of the general public to electromagnetic fields (O Hz to 300 GHz) (1999/519/EC) and respective national regulations.

Directive 2013/35/EU - electromagnetic fields of 26 June 2013 on the minimum health and safety requirements regarding the exposure of workers to the risks arising from physical agents (electromagnetic fields) (20th individual Directive within the meaning of Article 16(1) of Directive 89/391/EEC) and repealing Directive 2004/40/EC.

US FCC limits for the general population. See the FCC web site <u>http://www.fcc.gov</u> and the policies, guidelines, and requirements in Part 1 of Title 47 of the Code of Federal Regulations, as well as the guidelines and suggestions for evaluating compliance in FCC OET Bulletin 65.

Health Canada limits for the general population. See the Health Canada web site <u>http://www.hc-sc.gc.ca/ewh-semt/pubs/radiation/99ehd-dhm237/limits-limites\_e.html and Safety Code 6.</u>

EN 50383:2002 Basic standard for the calculation and measurement of electromagnetic field strength and SAR related to human exposure from radio base Subscriber Modules and fixed terminal Subscriber Modules for wireless telecommunication systems (110 MHz - 40 GHz).

BS EN 50385:2002 Product standard to demonstrate the compliances of radio base Subscriber Modules and fixed terminal Subscriber Modules for wireless telecommunication systems with the basic restrictions or the reference levels related to human exposure to radio frequency electromagnetic fields (110 MHz – 40 GHz) – general public.

ICNIRP (International Commission on Non-Ionizing Radiation Protection) guidelines for the general public. See the ICNIRP web site <u>http://www.icnirp.de/</u> and Guidelines for Limiting Exposure to Time-Varying Electric, Magnetic, and Electromagnetic Fields.

#### Power density exposure limit

Install the radios for the cnRanger family of wireless solutions so as to provide and maintain the minimum separation distances from all persons as follows:

- For cnRanger 101 SM products deployed in the EU, the minimum safe distance between the equipment and humans is 25cm.
- For 2 GHz cnRanger 220 RRH products deployed in the EU, the minimum safe distance between the equipment and humans is 110cm.
- For cnRanger 800 BBU products deployed in the EU there is no minimum safe distance as the device does not emit radio energy.

The applicable power density exposure limit is 10 W/m2 for RF energy in the 2.5 GHz frequency band.

#### **Calculation of power density**

Peak power density in the far field of a radio frequency point source is calculated as follows:

The following calculation is based on the ANSI IEEE C95.1-2005 method, as that provides a worst-case analysis. Details of the assessment to EN50383:2002 can be provided, if required.

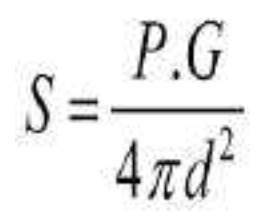

Where:

S - power density in W/m2

P- maximum average transmit power capability of the radio, in W.

G - total Tx gain as a factor, converted from dB.

d - distance from point source, in m.

Rearranging terms to solve for distance yields:

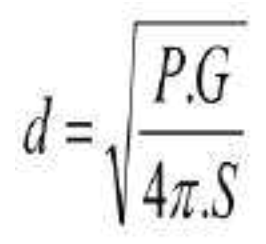

### Calculated distances and power compliance margins

The calculated minimum separation distances, recommended distances and resulting margins for each frequency band and antenna combination is shown in the following tables Table 29 and Table 30. These are conservative distances that includes compliance margins. At these and greater separation distances, the power density from the RF field is below generally accepted limits for the general population.

Explanation of terms used:

- Tx burst maximum average transmit power in burst (Watt)
- P maximum average transmit power capability of the radio (Watt)
- G total transmit gain as a factor, converted from dB
- S power density (W/m2)
- d minimum distance from point source (meters)

The following table lists the power compliance margins for the cnRanger RF device identifiers:

Table 29 : cnRanger radio device identifiers

| Device Name            | Part Number  | FCC ID      |
|------------------------|--------------|-------------|
| cnRanger 101 SM        | 2LTE-SM-101  | Z8H89FT0045 |
| cnRanger 201 SM        | 3LTE-SM-201  | Z8H89FT0060 |
| 2 GHz cnRanger 220 RRH | 2LTE-RRH-220 | Z8H89FT0045 |
| 3 GHz cnRanger 210 RRH | 3LTE-RRH-210 | Z8H89FT0061 |

Table 30 : cnRanger Power compliance margins, 2.5 GHz, FCC

| Device                 | Channel Bandwidth | Antenna            | P (W) | G    | S (W/m2) | d (m) |
|------------------------|-------------------|--------------------|-------|------|----------|-------|
| 2 GHz cnRanger 220 RRH | 20 MHz            | Sector, 17 dBi     | 3.98  | 39.8 | 10       | 1.12  |
| 3 GHz cnRanger 210 RRH | 20 MHz            | Sector, 17 dBi     | 3.98  | 39.8 | 10       | 0.6   |
| cnRanger 101 SM        | 20 MHz            | Integrated, 14 dBi | 0.398 | 31.6 | 10       | 0.32  |

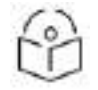

Note

Gain of antenna in dBi is 10\*log (G). The regulations requires the power used for the calculations is the maximum power in the transmit burst subject to allowance for source-based time-averaging.

### **Compliance with radio regulations**

The compliance with radio regulations describes about the notifications and the 2.5 GHz regulatory compliance.

# Notifications

The notification contains the compliance with the radio regulations that are enforced in various regions.

# 2.5 GHz regulatory compliance

The cnRanger products comply with the regulations that are enforced in the USA and Europe. The relevant notifications are specified in this section (m).

### 2.5 GHz FCC notification

**End Product Labeling** 

Figure 22 : cnRanger 800 BBU product labelling

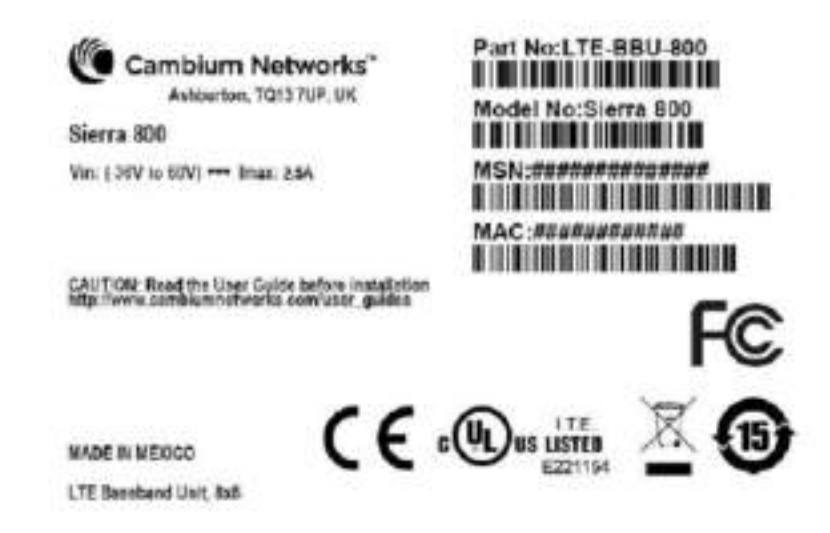

Figure 23 : 2 GHz cnRanger 220 RRH Product Labelling

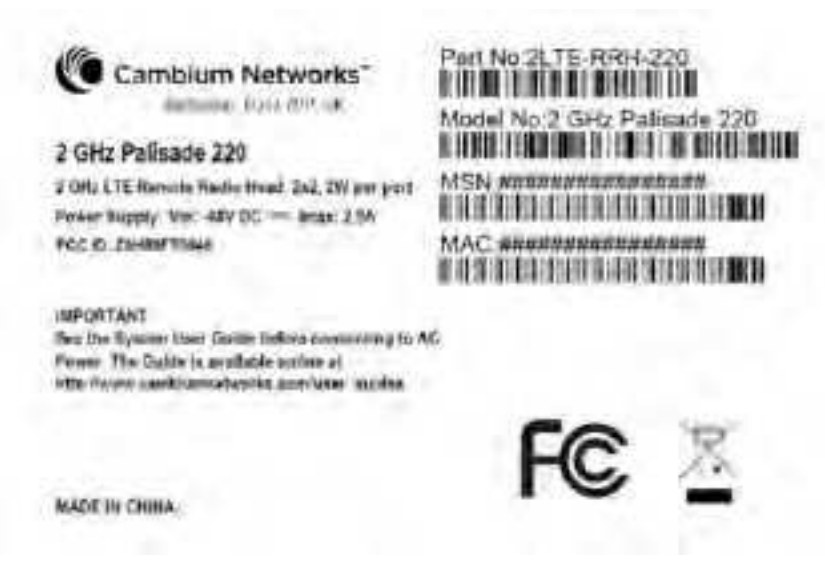

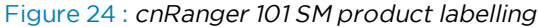

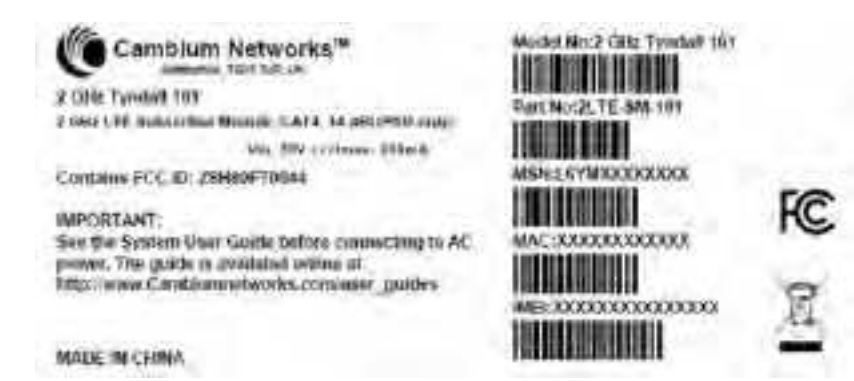

Figure 25 : 3 GHz cnRanger 201 SM product labelling

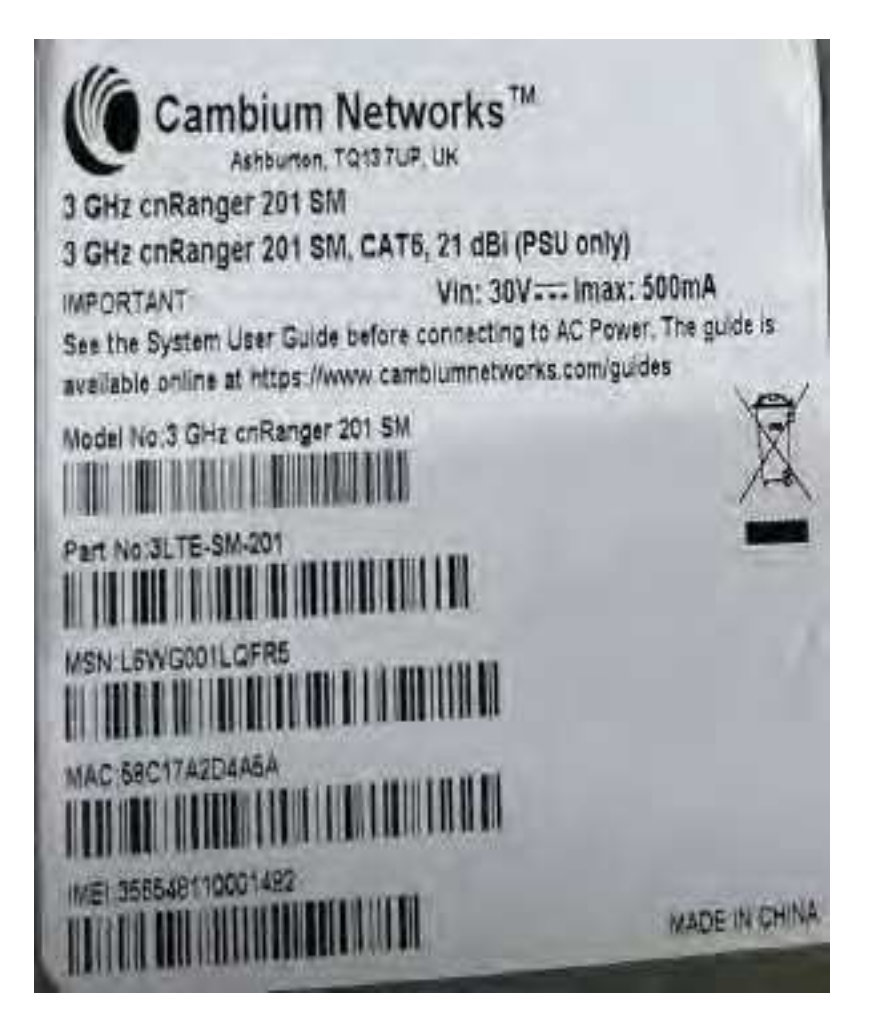

# Chapter 5: Installation

This chapter describes how to install and test the hardware for a cnRanger link. It contains the following topics:

- Safety
- Installing BBU
- Installing RRH
- Installing SM
- Installing SFP/SFP+ modules on BBU
- Installing SFP+ modules on RRH
- Installing a GPS antenna on the BBU
- Installing PSU for BBU and RRH
- Installing PSU for SM
- Installing DC LPU and grounding for RRH

### Safety

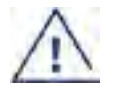

#### Warning

To prevent loss of life or physical injury, observe the following safety guidelines. Cambium Networks is not liable for any injury or damage caused during the installation of the cnRanger family. Ensure that only qualified personnel is installing a cnRanger platform link.

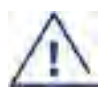

#### Warning :

Hot surface do not touch.

#### AVERTISSEMENT :

SURFACE CHAUDE. NE PAS TOUCHER.

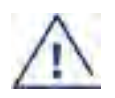

#### Warning:

Installation instructions include the following statement or equivalent:

Rack Mount Instructions - The following or similar rack-mount instructions are included with the installation instructions: A) Elevated Operating Ambient - If installed in a closed or multiunit rack assembly, the operating ambient temperature of the rack environment may be greater than room ambient. Therefore, consideration should be given to installing the equipment in an environment compatible with the maximum ambient temperature (Tma) specified by the manufacturer. B) Reduced Air Flow - Installation of the equipment in a rack should be such that the amount of air flow required for safe operation of the equipment is not compromised. C) Mechanical Loading - Mounting of the equipment in the rack should be such that a hazardous condition is not achieved due to uneven mechanical loading. D) Circuit Overloading - Consideration should be given to the connection of the equipment to the supply circuit and the effect that overloading of the circuits might have on overcurrent protection and supply wiring. Appropriate consideration of equipment nameplate ratings should be used when addressing this concern. E) Reliable Earthing - Reliable earthing of rack-mounted equipment should be maintained. Particular attention should be given to supply connections other than direct connections to the branch circuit (e.g. use of power strips).

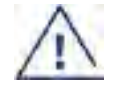

#### AVERTISSEMENT :

Instructions de montage en rack - La déclaration de montage en rack suivante ou des instructions similaires sont fournies avec les instructions d'installation:

A) Fonctionnement à température ambigüe élevée - Si ce produit est installé dans un rack fermé ou à plusieurs unités, le fonctionnement à température ambiante de l'environnement du rack peut dépasser la température ambiante de la pièce. Il convient donc d'envisager le montage de l'équipement dans des conditions compatibles avec la température extérieure maximale (Tma) recommandée par le fabricant. B) Diminution du débit d'air - Le matériel doit être installé dans un rack de manière à permettre le débit d'air nécessaire au bon fonctionnement du matériel. C) Charge mécanique - La fixation de l'équipement dans le rack a pour but de ne pas créer de situations dangereuses en raison d'une charge mécanique inégale. D) Suspension des circuits - Le branchement de l'équipement au circuit d'alimentation et les risques de surcharge des circuits sur la détection des surintensités et le câblage électrique doivent être pris en considération. E) Raccordement à la terre fiable - Un raccord à la terre fiable de l'équipement assemblé en rack est à maintenir. Les connexions d'alimentation ne devant pas être directement associées à une dérivation doivent faire l'objet de toute l'attention requise (par exemple, l'utilisation de multiprises).

### **Hazardous locations**

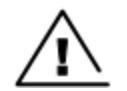

#### Warning

When installing the cnRanger product variants in hazardous locations, follow the instructions contained in the cnRanger Series Hazardous Location Guide (supplied in box with the products), in addition to the instructions in this user guide.

### **Power lines**

Exercise extreme care to be taken while working near the power lines.

### Working at heights

Exercise extreme care to be taken while working at heights.

### **Power supply**

Always use one of the Cambium Networks cnRanger platform family power supply units (PSU) to power the ODU. Failure to use a Cambium Networks supplied PoE results in equipment damage and invalidates the safety certification, this may cause a safety hazard.

### Grounding and protective earth

The Outdoor Unit (ODU) must be properly grounded to protect against lightning. It is the user's responsibility to install the equipment in accordance with national regulations. In the USA follow the requirements of the National Electrical code NFPA 70-2005 and 780-2004 installation of lightning protection systems. In Canada, follow Section 54 of the Canadian Electrical Code.

These codes describes correct installation procedures for:

- grounding the outdoor unit
- mast
- lead-in wire
- discharge unit
- size of grounding
- conductors and connection requirements for grounding electrodes

Other regulations may apply in different countries and therefore it is recommended that installation of the outdoor unit must be contracted to a professional installer.

### Powering down before servicing

Before servicing cnRanger equipment, always switch off the power supply and unplug it from the PSU.

Do not disconnect the DC power cables connected to ODU while the PSU is connected to the power supply. Always remove the AC or DC input power from the PSU before disconnecting.

### Primary disconnect device

The cnRanger power supply is the primary disconnect device.

### **External cables**

Safety may be compromised if outdoor rated cables are not used for connections that will be exposed to the outdoor environment. Use recommended outdoor rated optical and DC cables.

### Laser safety while using optical SFP modules

- SFP/SFP+ modules used in cnRanger equipment use Class-1 laser which emit invisible radiation.
- Do not stare into open ports of optical Module or the Cable.
- Always follow precaution as there is risk of serious injury if the eyes are exposed.

### RF exposure near the antenna

Strong Radio Frequency (RF) fields is close to the antenna when the transmitter is ON. Always turn off the power to the ODU before undertaking maintenance activities in front of the antenna.

### **Minimum separation distances**

Ensure that personnel are not exposed to unsafe levels of RF energy. The units start to radiate RF energy as soon as they are powered up. Donot work in front of the antenna when the ODU is powered. Install the ODUs so as to provide the minimum separation distances.

### Grounding and lightning protection requirements

Ensure that the installation meets the requirements defined in Installation.

### Grounding cable installation methods

To provide effective protection against lightning induced surges, follow the below requirements:

- Grounding conductor runs are as short, straight and smooth as possible, with bends and curves kept to a minimum.
- Do not install grounding cables with drip loops.
- All bends must have a minimum radius of 200 mm (8 in) and a minimum angle of 90°. A diagonal run is preferable to a bend, even though it does not follow the contour or run parallel to the supporting structure.
- All bends, curves and connections must be routed towards the grounding electrode system, ground rod/ground bar.
- Securely fasten the grounding conductors.
- Do not use braided grounding conductors.
- Use approved bonding techniques to connect dissimilar metals.

# Siting ODUs and antennas

ODUs and external antennas are not designed to survive direct lightning strikes. For this reason they must be installed in Zone B as defined in Lightning protection zones. Mounting in Zone A may put equipment, structures and life at risk.

# Thermal safety

The cnRanger 800 BBU and 2 GHz/3 GHz cnRanger RRH may be hot to the touch when in operation. The cnRanger 800 BBU must not be operated in ambient temperatures exceeding 40°C unless mounted in a restricted access location. Select a location where the cnRanger 800 BBU can operate within safe ambient temperature limits.

If a restricted access location is not available, confirm that the ambient temperature never exceeds 40°C. At this ambient temperature, the external metal cases of the cnRanger 800 BBU will not exceed the temperature limit of 70°C. If a restricted access location (as defined in EN 90650-1) is available, confirm that the ambient temperature never exceeds 55°C. At this ambient temperature, the temperature of the external metal case of the cnRanger 800 BBU may exceed the touch temperature limit of 70°C, but will be less than the maximum operating temperature of 95°C.

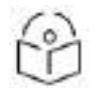

#### Note

A restricted access location is defined (in EN 90650-1) as one where access may only be gained by use of a tool or lock and key, or other means of security, and access is controlled by the authority responsible for the location. Access must only be gained by persons who have been instructed about the reasons for the restrictions applied to the location and about any precautions that must be taken. Examples of permissible restricted access locations are a lockable equipment room or a lockable cabinet.

# Installing cnRanger 800 BBU

#### Mounting

Install cnRanger 800 BBU on a rack as follows:

1. Assemble the bracket on both sides (left side and right side) with M4 fastener using torque screwdriver with 3.0Nm of torque.

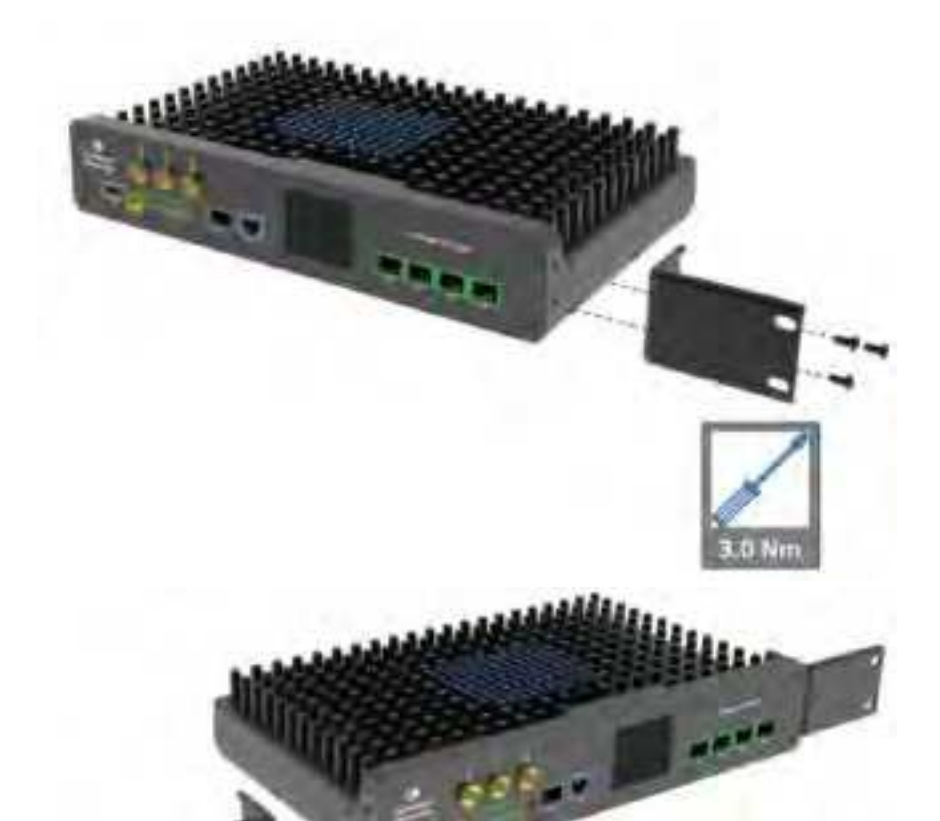

- 2. Use universal 19-inch cabinet, snap, and M6 cage nut at three square slots of 1U on both side of the rack, to install the cnRanger 800 BBU.
- 3. Attach the cnRanger 800 BBU to the rack using the six mounting screws with 3.0Nm of torque.

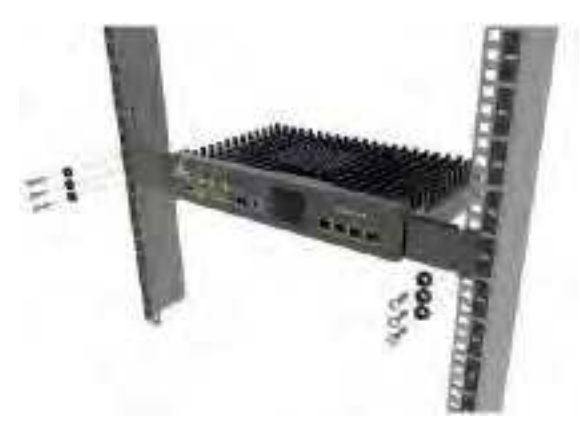

4. Mounted cnRanger 800 BBU is ready.

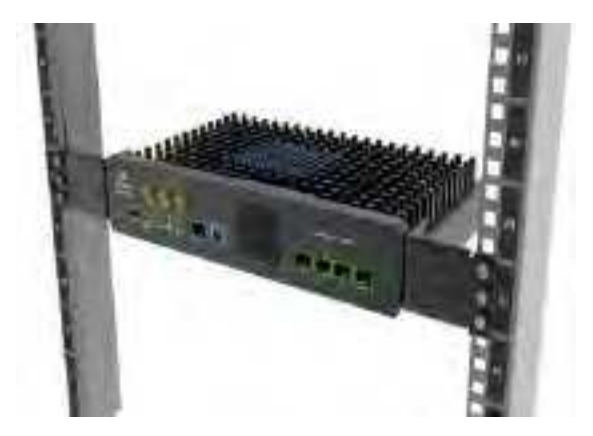

#### **Powering up**

- 1. Power the cnRanger 800 BBU unit. Refer to <u>Installing PSU for BBU and RRH</u> to power up cnRanger 800 BBU unit.
- 2. Check that the power LED on the cnRanger 800 BBU illuminates.
- 3. Connect an Ethernet cable from the PC to the ETH2 port on cnRanger 800 BBU and confirm the Ethernet activity LED blinks.

### Installing 2 GHz cnRanger 220 RRH

#### Mounting to 2LTE-ANT-90

Follow the below instructions to mount RRH to 2LTE-ANT-90 antenna:

1. Loosen the M8 bolts and tighten the bolt by applying 1Nm torque.

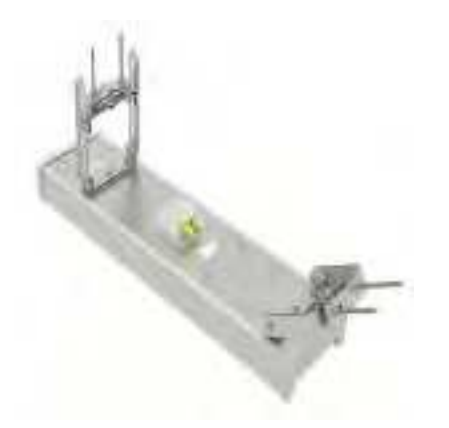

2. Place the radio mounting clamp to radio holder clamp, insert M8x12mm bolt, and tighten by applying 4Nm torque.

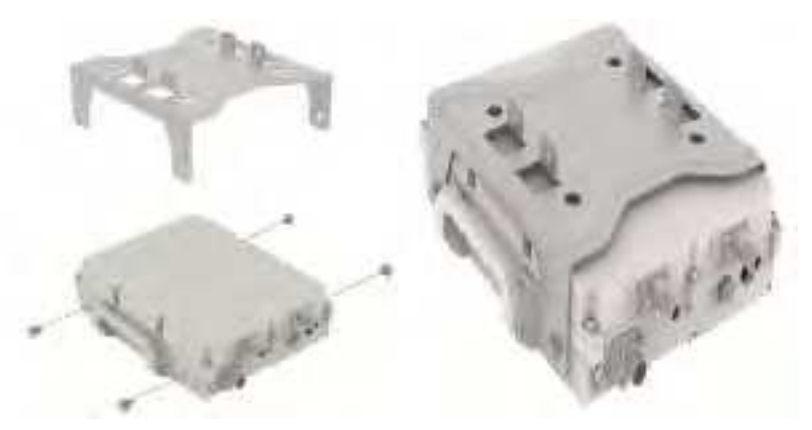

3. Assemble the N type cable to 2 GHz cnRanger 220 RRH.

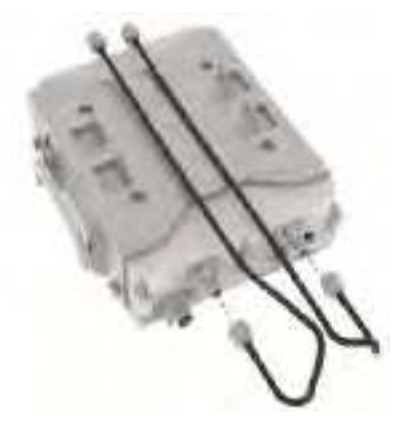

4. Place the radio mounting clamp to radio holder clamp, insert M8x12mm bolt, and tighten by applying 4 Nm torque.
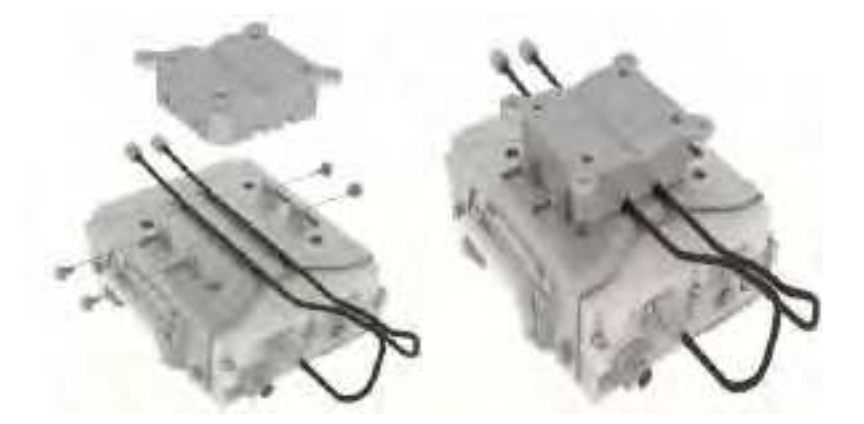

5. Place 2 GHz cnRanger 220 RRH product to the rear side of antenna.

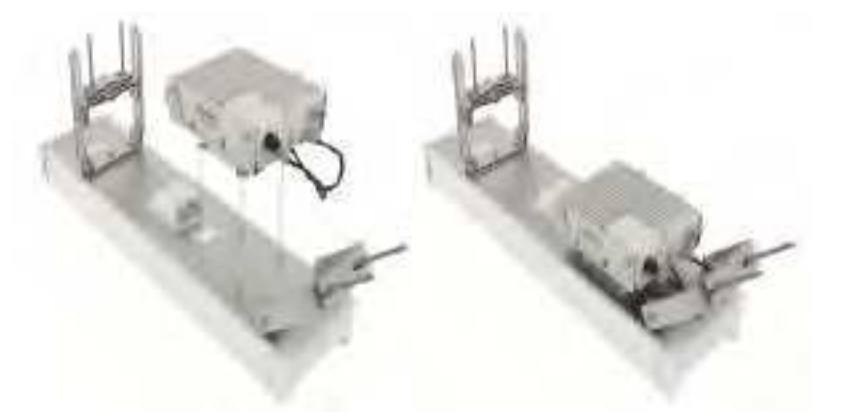

6. Place M8 nut to the 2 GHz cnRanger 220 RRH product and tighten by applying 5 Nm torque.

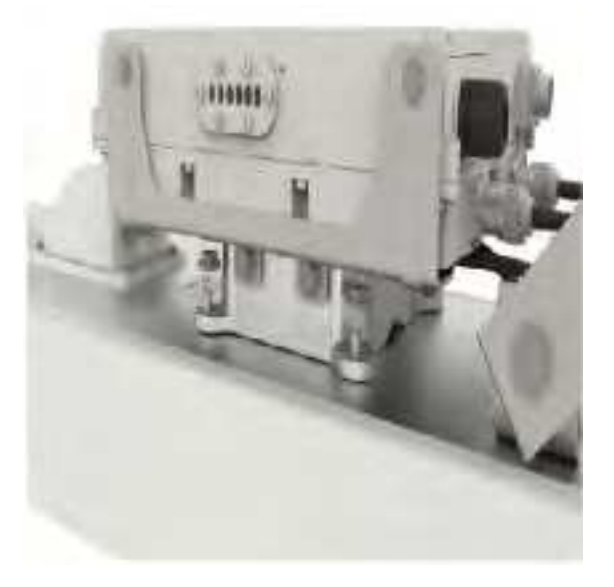

7. Connect N type cable of 2 GHz cnRanger 220 RRH product to antenna L-L and R-R.

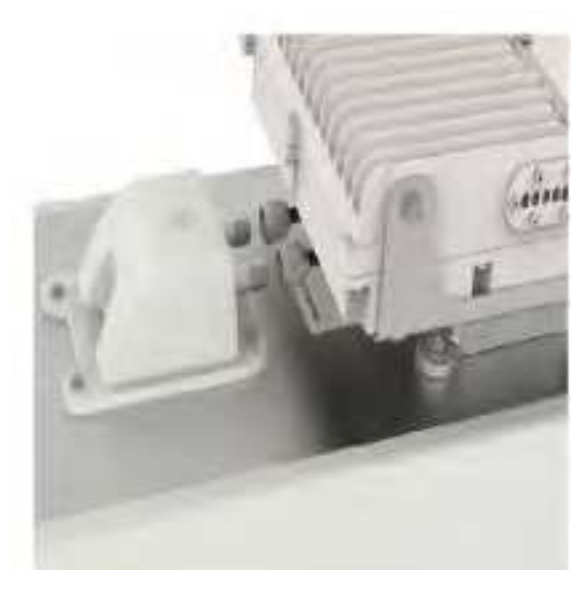

8. Connect the grounding cable to 2 GHz cnRanger 220 RRH and tighten the screw by applying 2.5Nm torque. Slightly tilt the mounting bracket to fix the 2 GHz cnRanger 220 RRH.

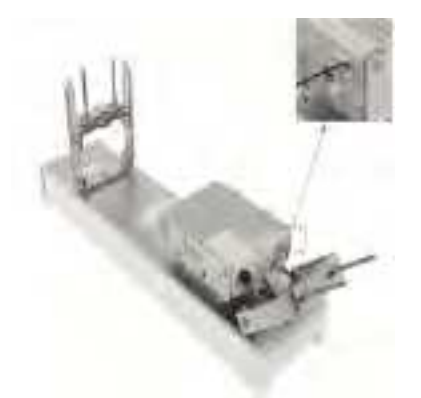

9. Assemble the antenna and the 2 GHz cnRanger 220 RRH integrated product to the pole and tighten by applying 8 Nm torque.

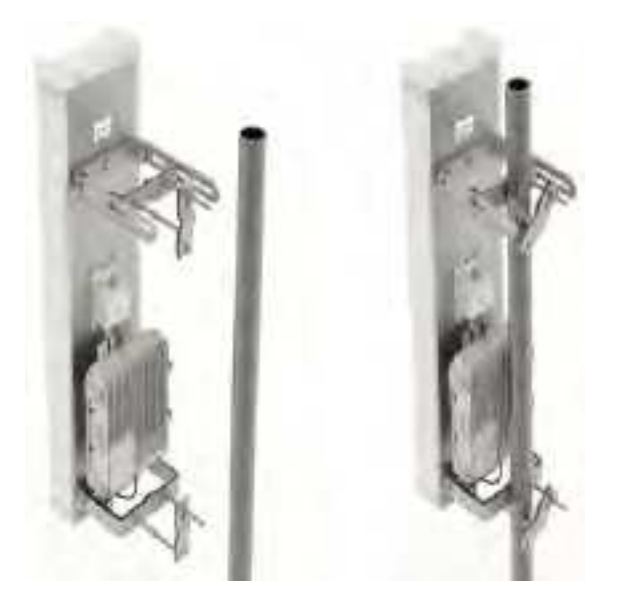

10. The antenna can be adjusted between  $+5^{\circ}$  to  $-10^{\circ}$ . The electrical down tilt is  $2^{\circ}$ .

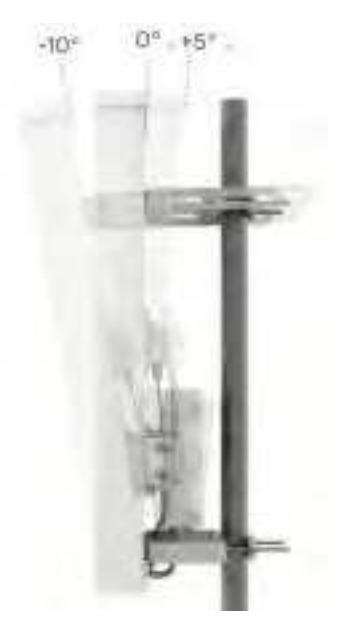

# Installing 3 GHz cnRanger 210 RRH

### Mounting to 3LTE-ANT-90

Follow the below instructions to mount RRH to 3LTE-ANT-90 antenna:

1. Loosen the M10 bolts and tighten the bolt by applying 1Nm torque.

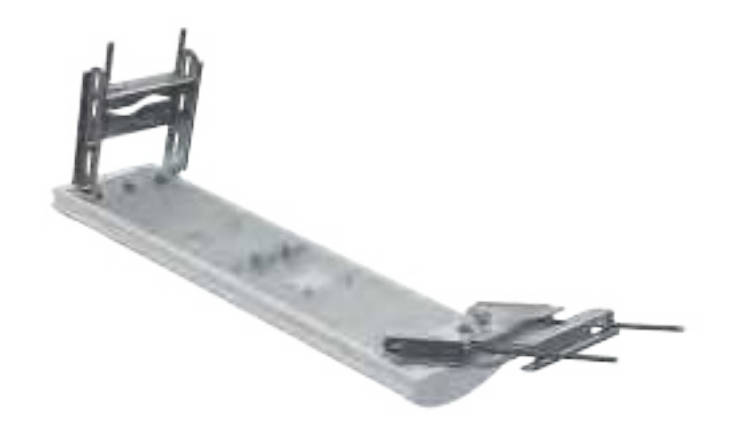

2. Place the radio mounting clamp to radio holder clamp and tighten M8 Nuts to a torque of 6Nm.

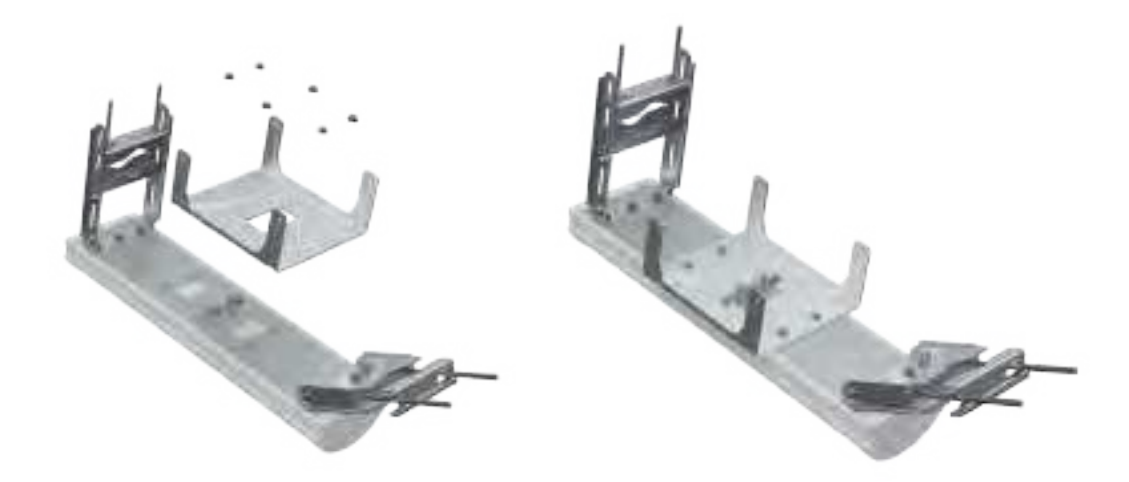

3. Connect N type cable of 3 GHz cnRanger 210 RRH product to antenna L-L and R-R by applying a Coupling torque 135Ncm (12 lbs-in).

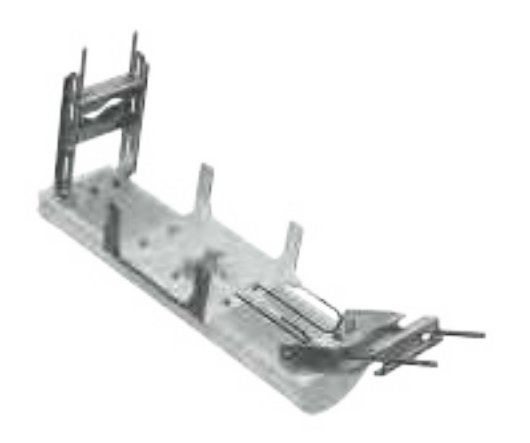

4. Place 3 GHz cnRanger 210 RRH to the bracket on the antenna. Hand tighten the M5 bolts to help align all four M5 bolts.

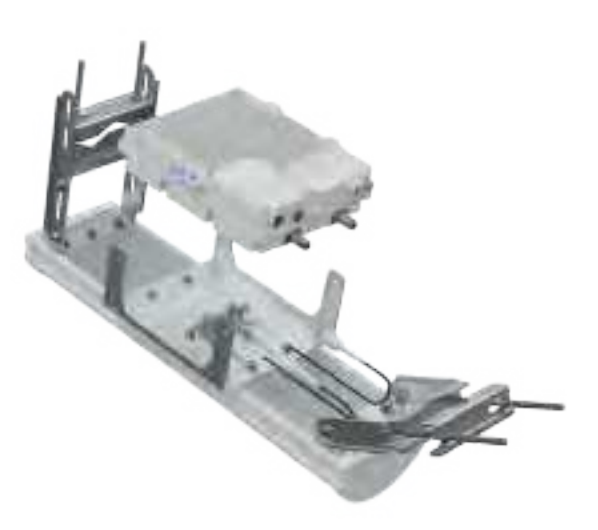

5. Assemble the N type cable to 3 GHz cnRanger 210 RRH by applying a Coupling torque 135Ncm (12 lbs-in).

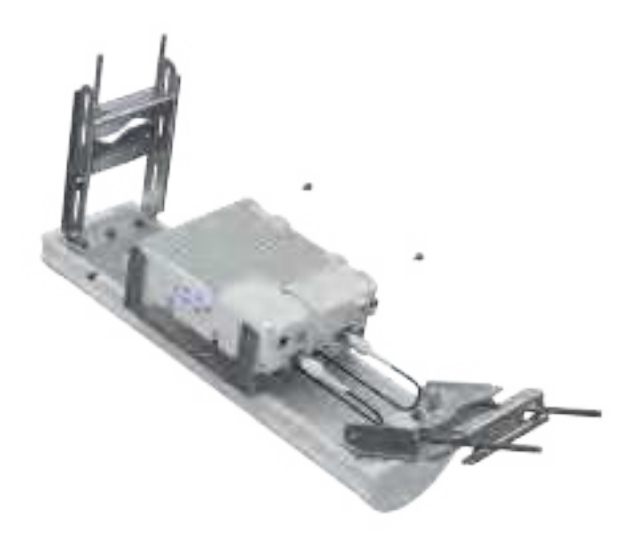

6. Connect the cable glands.

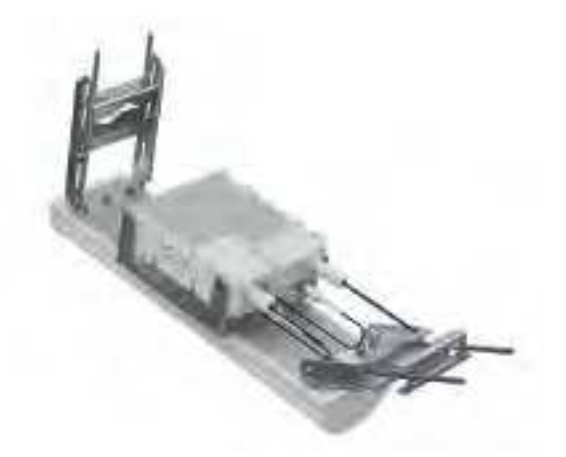

7. Connect the grounding cable to 3 GHz cnRanger 210 RRH as shown and tighten the screw to 2.5Nm torque.

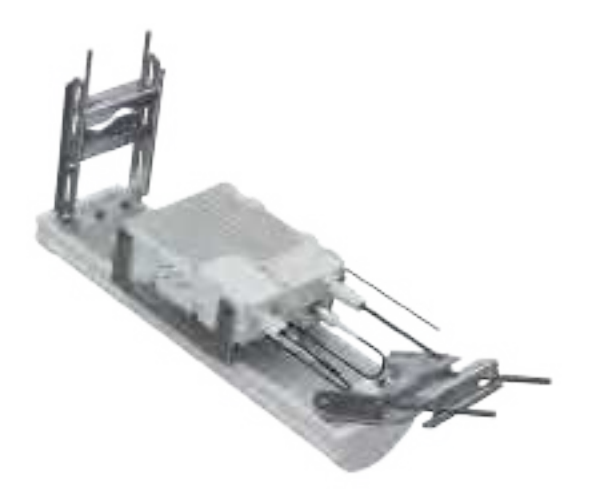

8. Once the antenna and the 3 GHz cnRanger 210 RRH integrated pole mount units are ready to mount to the pole.

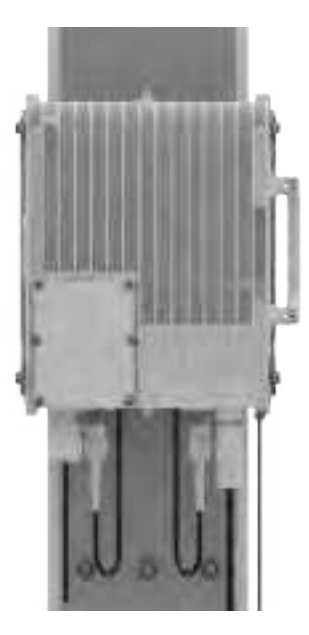

9. Assemble the antenna and the RRH integrated product to the pole and tighten by applying 8Nm torque.

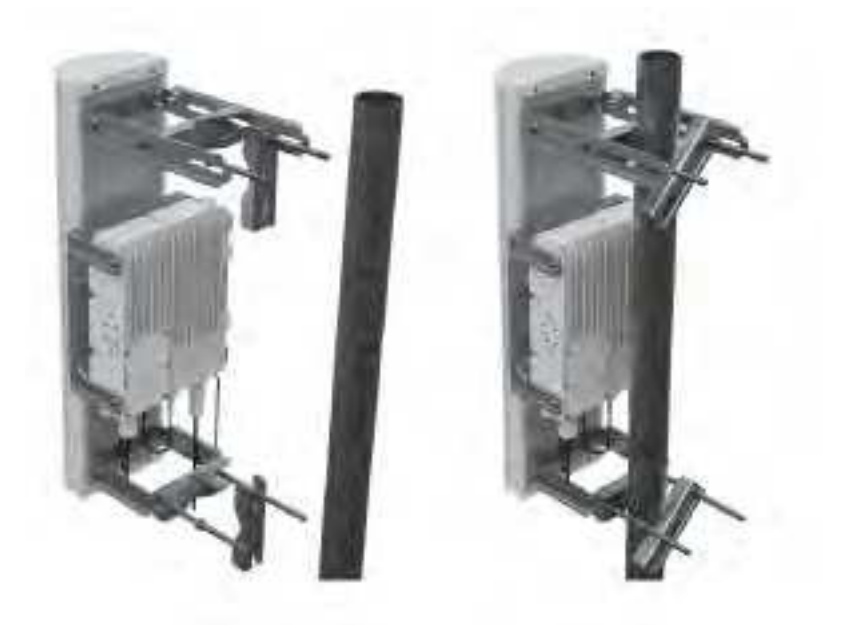

10. The antenna can be adjusted between  $+5^{\circ}$  to  $-10^{\circ}$ . The electrical down tilt is  $2^{\circ}$ .

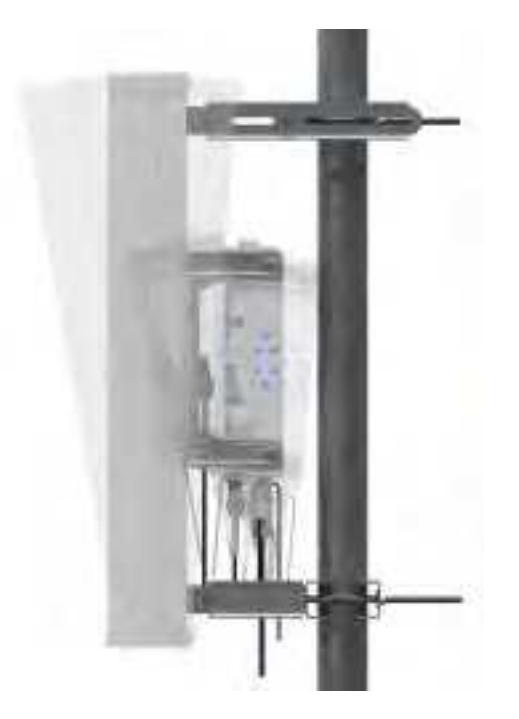

### Mounting 2 GHz cnRanger 220 RRH on the pole

Mount 2 GHz cnRanger 220 RRH on the pole to connect with N025000D001A antenna as follows:

1. Place sheet metal clamp to 2 GHz cnRanger 220 RRH and tighten with M5 screws by applying 5 Nm torque max.

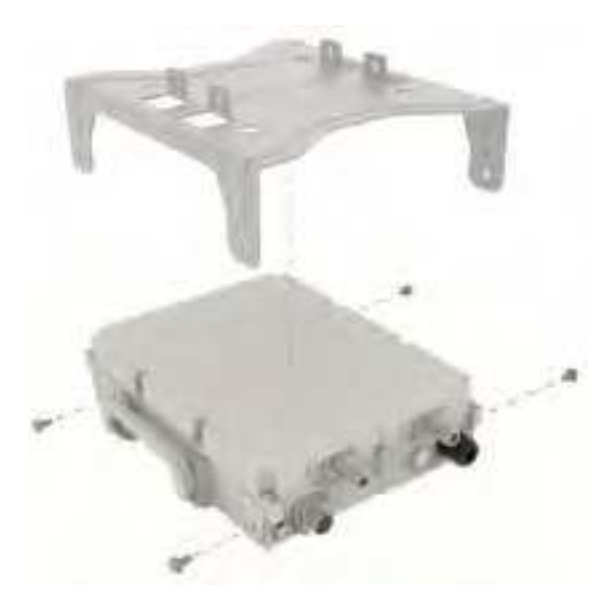

2. Assemble M8 bolts to aluminum clamp and tighten with M8 nut by applying 3 Nm torque max.

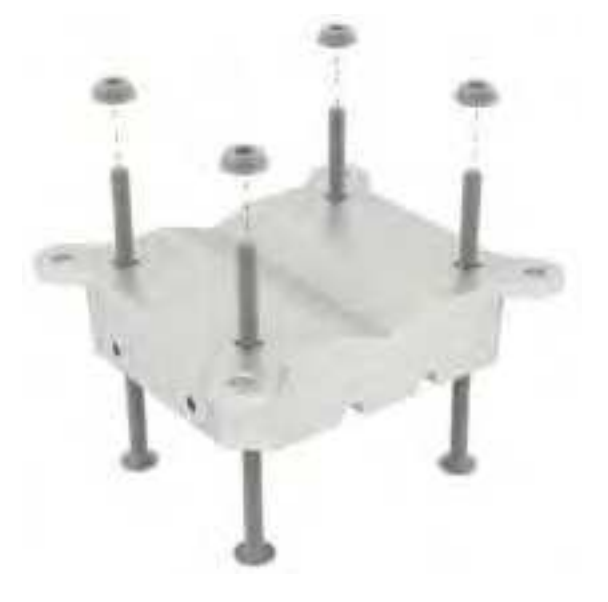

3. Assemble aluminum clamp to 2 GHz cnRanger 220 RRH and tighten with M8 bolt by applying 5 Nm torque max.

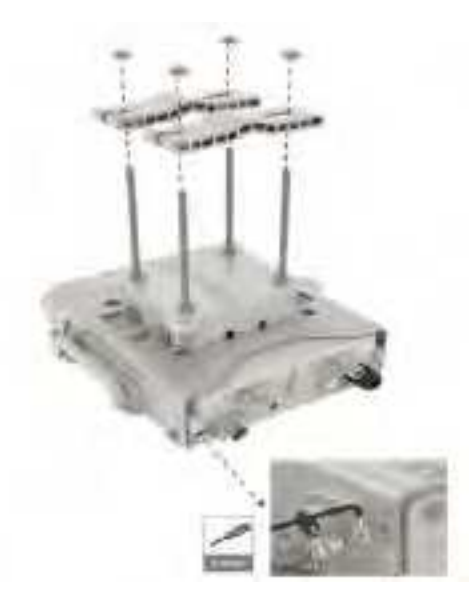

4. Assemble pole holder clamp to 2 GHz cnRanger 220 RRH.

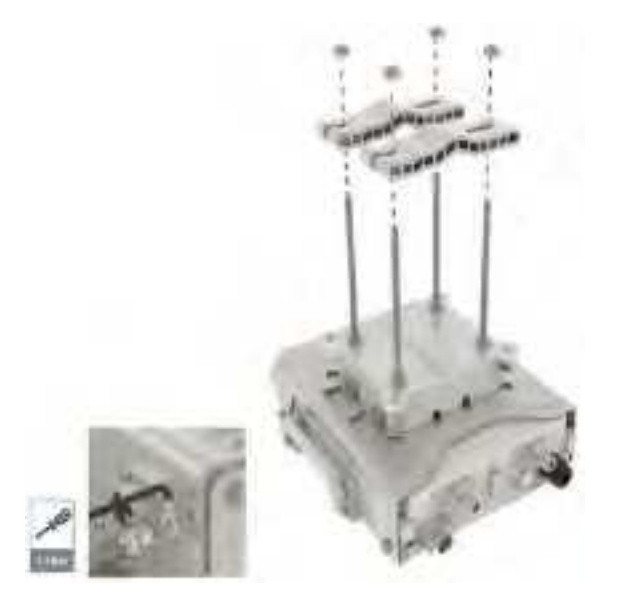

5. Assemble 2 GHz cnRanger 220 RRH unit to the pole. Align a pole holder clamp as per the pole size and tighten with M8 nut by applying 8 Nm torque.

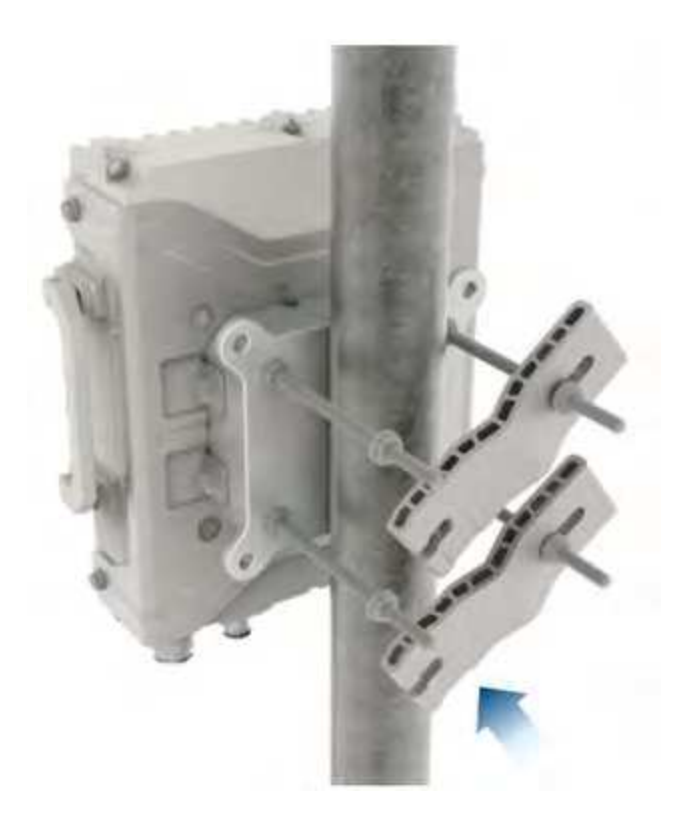

6. Assemble 2 GHz cnRanger 220 RRH to the pole as shown in below figure.

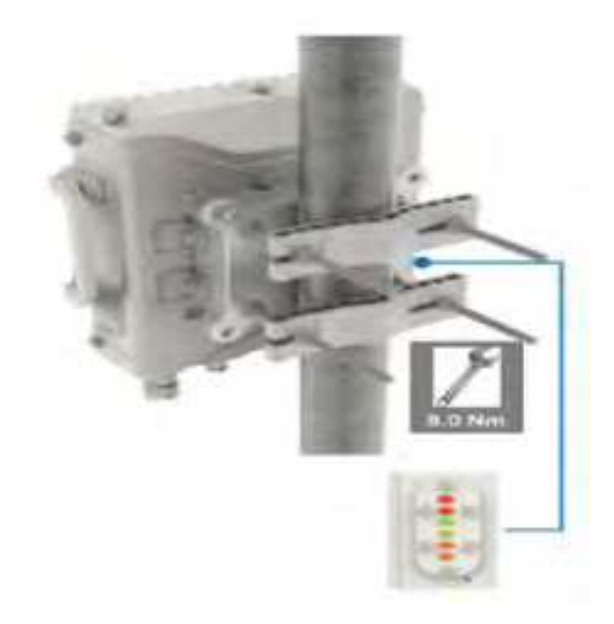

### Powering up

2 GHz cnRanger 220 RRH is powered through an AC power injector installed at the bottom of the tower. DC LPUs and grounding guidelines need to be followed for powering up 2 GHz cnRanger 220 RRH.

Connect ground at multiple points on the mast is shown in Figure 26.

Instruction for using the Raycap Junction box refer <u>RKEDC-8465-PF-48\_(320-0627)</u> and for surge protection refer <u>RBMDC-1113-BDU-48</u>).

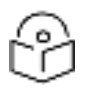

Note

The power cable connecting from the **Junction box** to the **DC surge protection box** will not be supplied by Cambium Networks. User needs to procure their own outdoor AWG16 cable with metal braiding.

Figure 26 : Powering up 2 GHz cnRanger 220 RRH

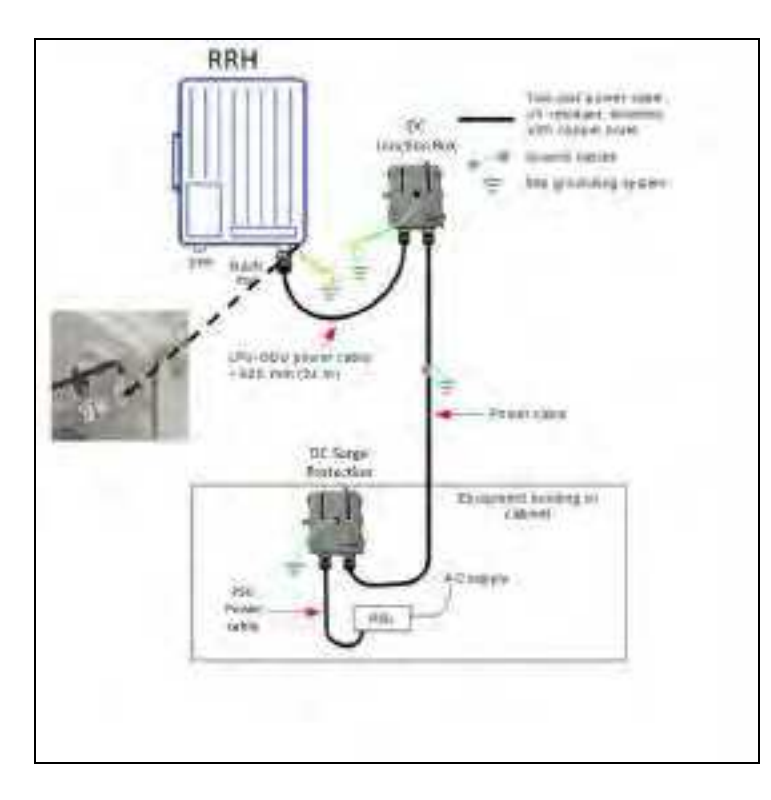

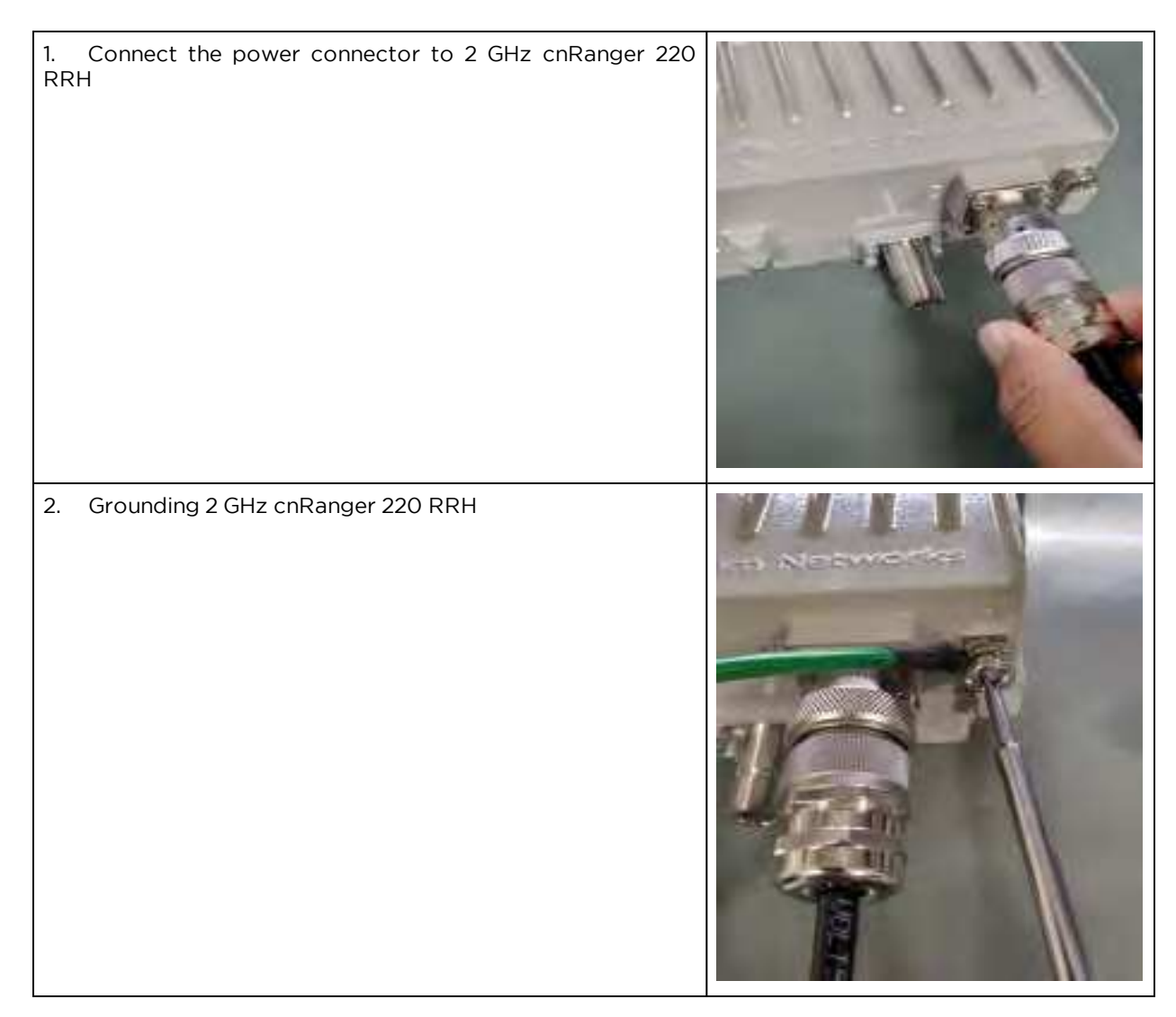

### Connecting 2 GHz cnRanger 220 RRH power cable to junction box

Follow the below instructions to connect 2 GHz cnRanger 220 RRH power cable to the junction box:

- 1. Connect gray cable (-48V, -) to the -48V connector to the junction box
- 2. Connect blue cable (-48V\_GND, +) to RTN connector to the junction box
- 3. Connect silver wire (chassis) to GND connector to the junction box

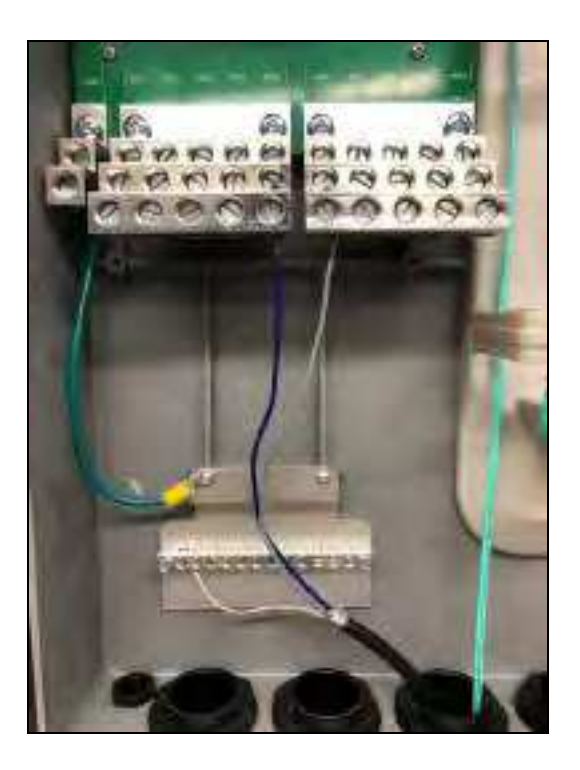

### Connecting junction box to 2 GHz cnRanger 220 RRH

Connect Junction Box to 2 GHz cnRanger 220 RRH using DC power cable (N000000L130A) as shown in Figure 27. Cable comes with pre-crimped 3- wire terminal block on one end to connect to Junction Box and 2 GHz cnRanger 220 RRH power connector on the other end.

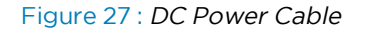

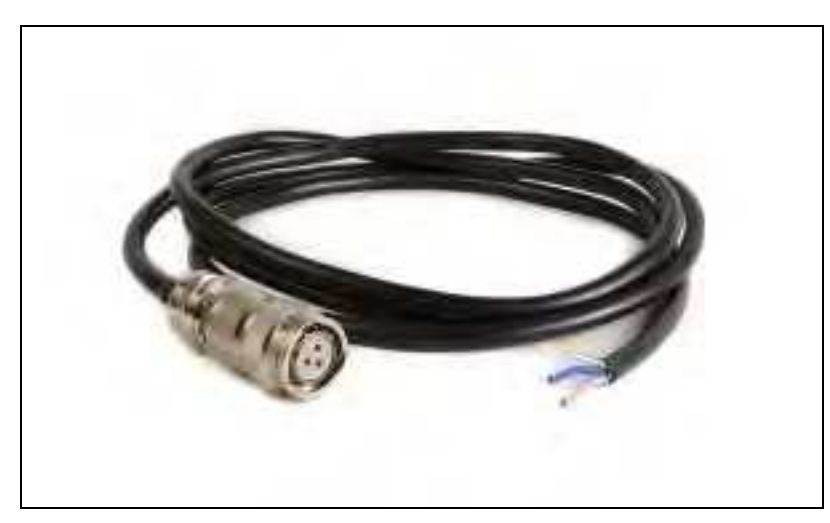

Table 31: LPU RRH power Cable

| Cambium description                           | Cambium part number |
|-----------------------------------------------|---------------------|
| 2 GHz cnRanger 220 RRH DC power cable 2-meter | N000000L130A        |

# Installing cnRanger 101 SM

### Mounting

1. Assemble the radio to the pole mounting bracket.

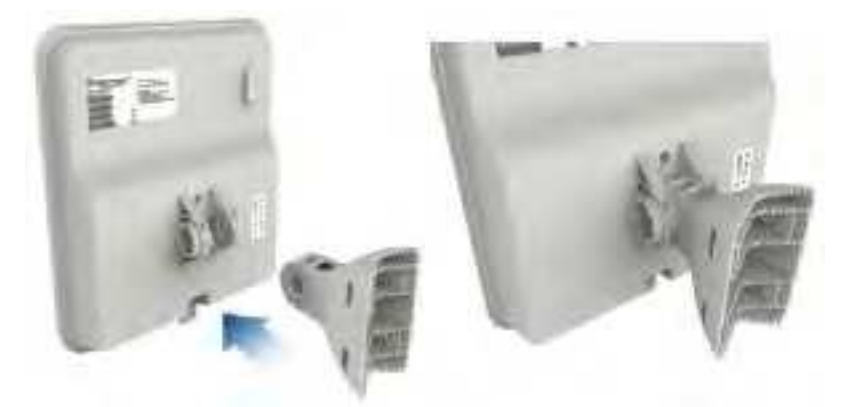

2. Secure pole mounting bracket with M8 nut and bolt by applying 3.0 Nm torque.

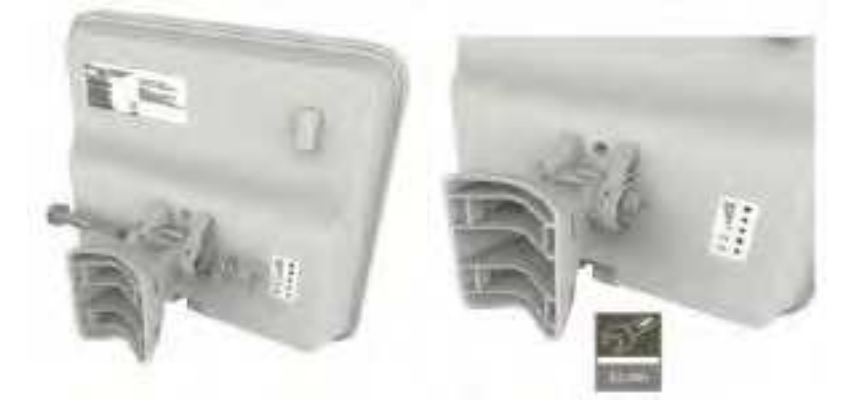

3. Insert hose clamps through pole mounting bracket and clamp to pole by applying 3.0 Nm torque.

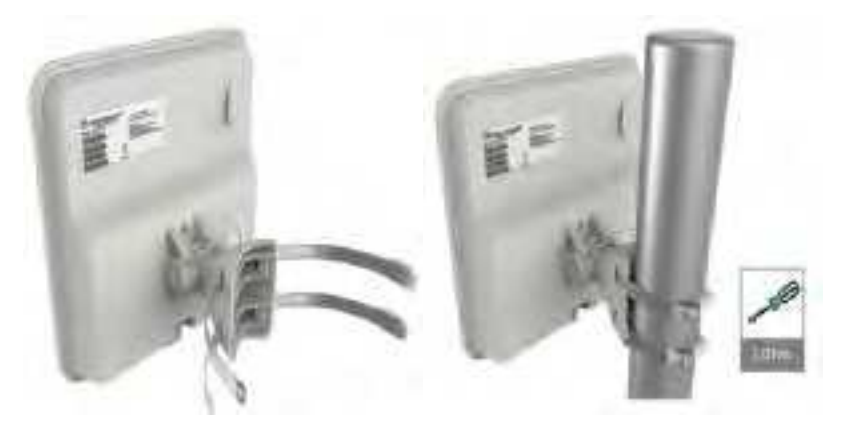

4. Remove cap and connect RJ 45 cable to the radio.

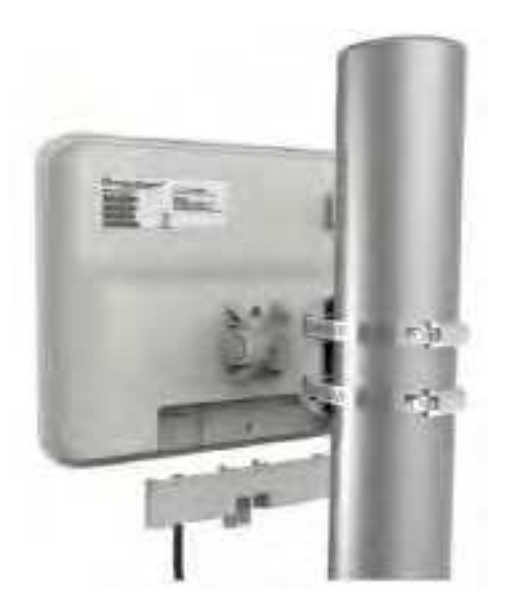

5. Align radio to required angle by tilting up and down. The maximum radio tilting angle is 3 40°, with an incremental of 10°. Secure radio by applying 5.0 Nm torque.

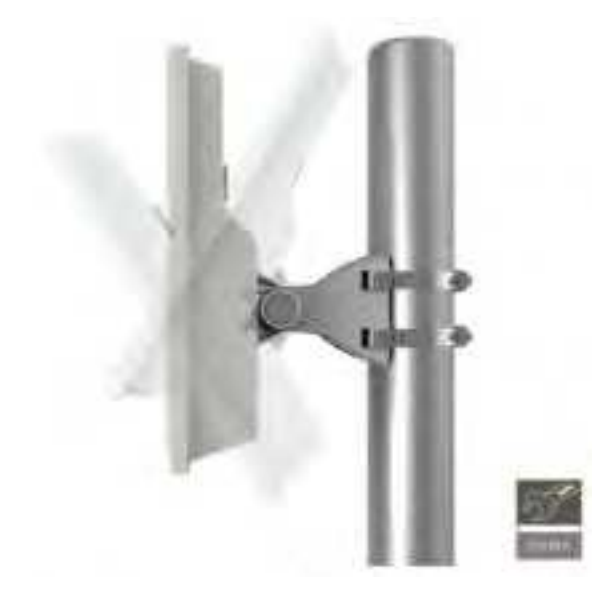

### Installing cnRanger 201 SM

Assemble the pole mount bracket to the dish mounting bracket as follows:

- 1. Insert the two M8 x 120 mm bolts though the pole mounting bracket and tighten the nuts by applying 10 Nm torque.
- 2. Attach the bracket to the pole mounting with the two M8 screws by applying 5 Nm torque.

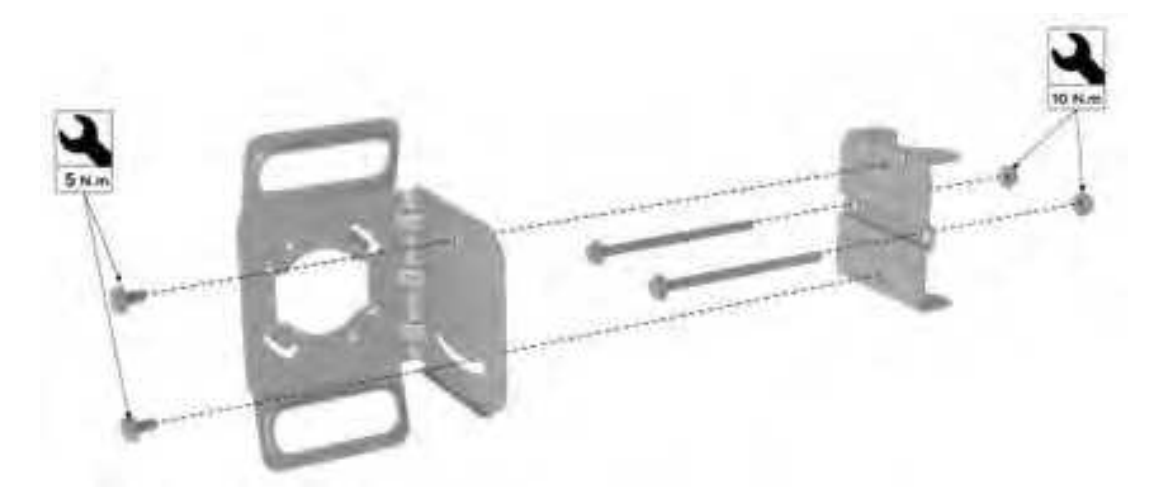

3. Assemble the dish to pole mounting bracket. Rotate and align dish tabs to the pole bracket assembly.

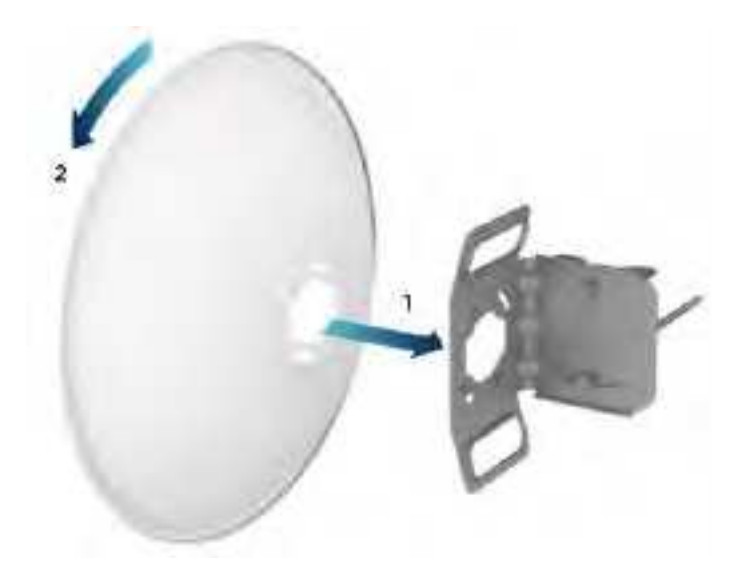

- 4. Assemble the radio to dish assembly as shown below:
  - a. Insert the the radio (1) through the dish and bracket (2).
  - b. Insert rear housing (3) and secure with two screws (4) by applying 2 Nm torque to lock the assembly together.

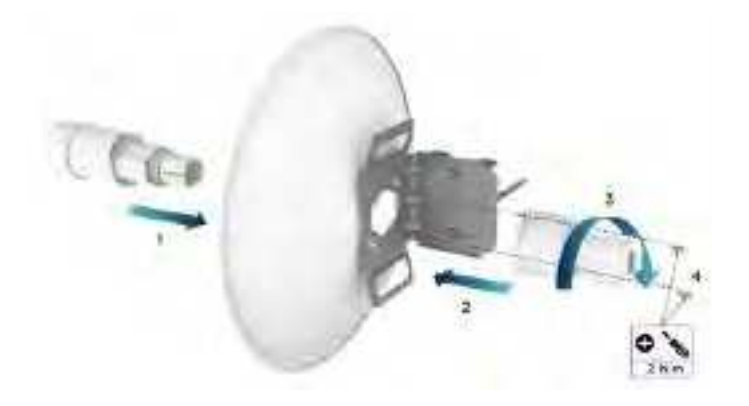

5. Attach Dish assembly to pole mounting and secure with M8 nuts by applying 10 Nm torque.

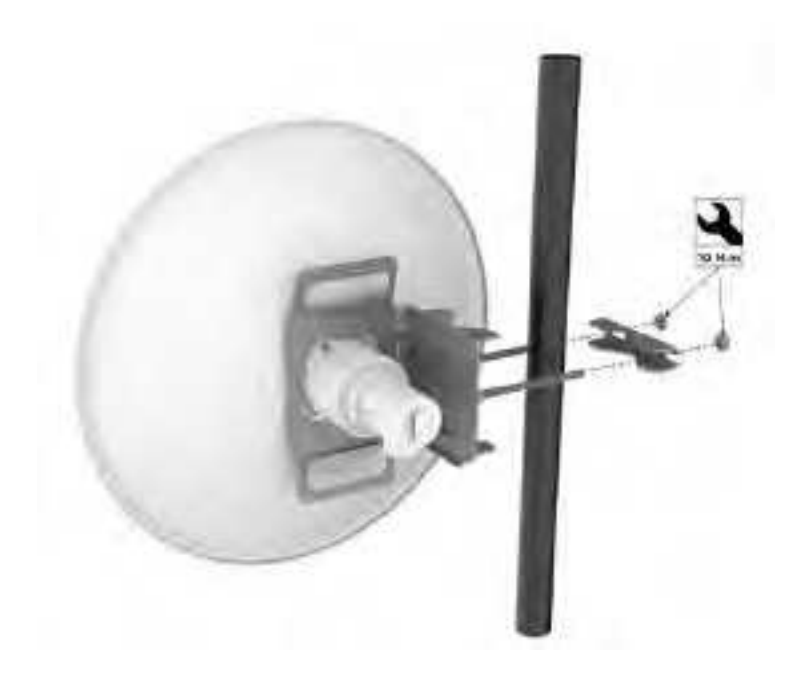

6. Remove cap and connect RJ45 cable to the radio.

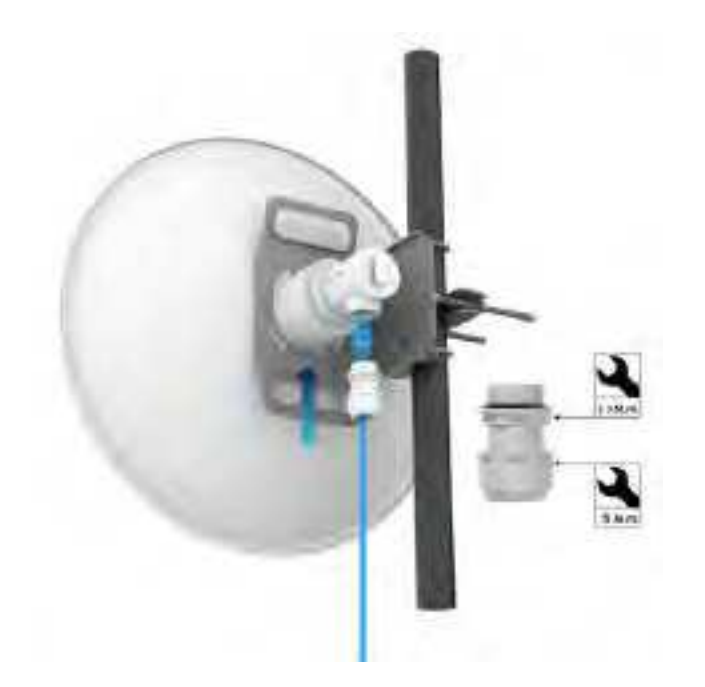

7. Align radio to required angle by tilting up and down. The maximum radio tilting angle is 320°, with an incremental of 10°. Secure radio by applying 8.0 Nm torque.

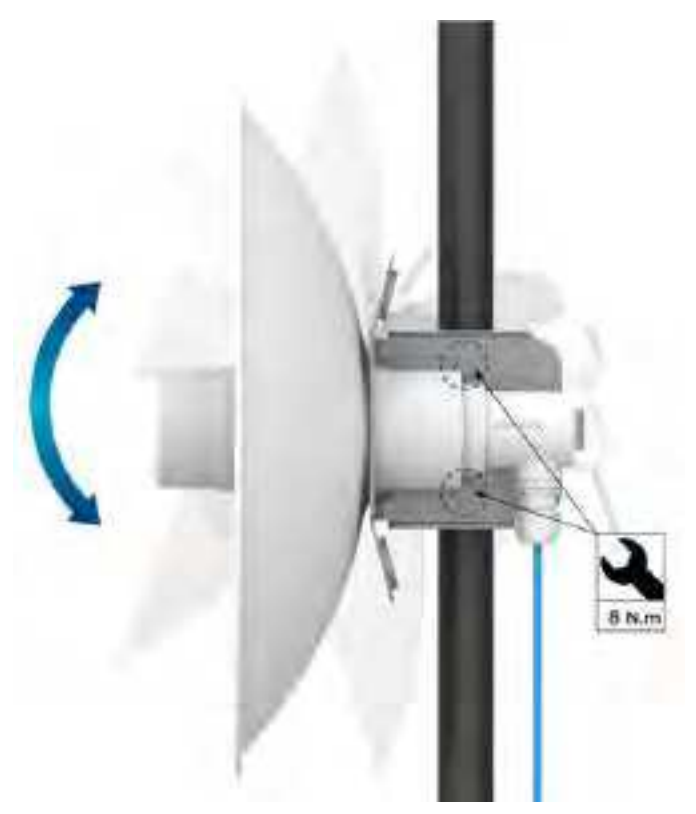

### Powering up

Follow the below procedure to power up the device using PoE adapter as shown in <u>Installation of Tyndall</u> 101 to PoE adapter.

- 1. Connect the Ethernet cable from Eth1/PoE-IN of cnRanger 101 SM to the PoE port of Gigabit Data + Power.
- 2. Connect an Ethernet cable from your LAN or computer to the Gigabit data port of the PoE adapter.

Figure 28 : Installation of Tyndall 101 to PoE adapter

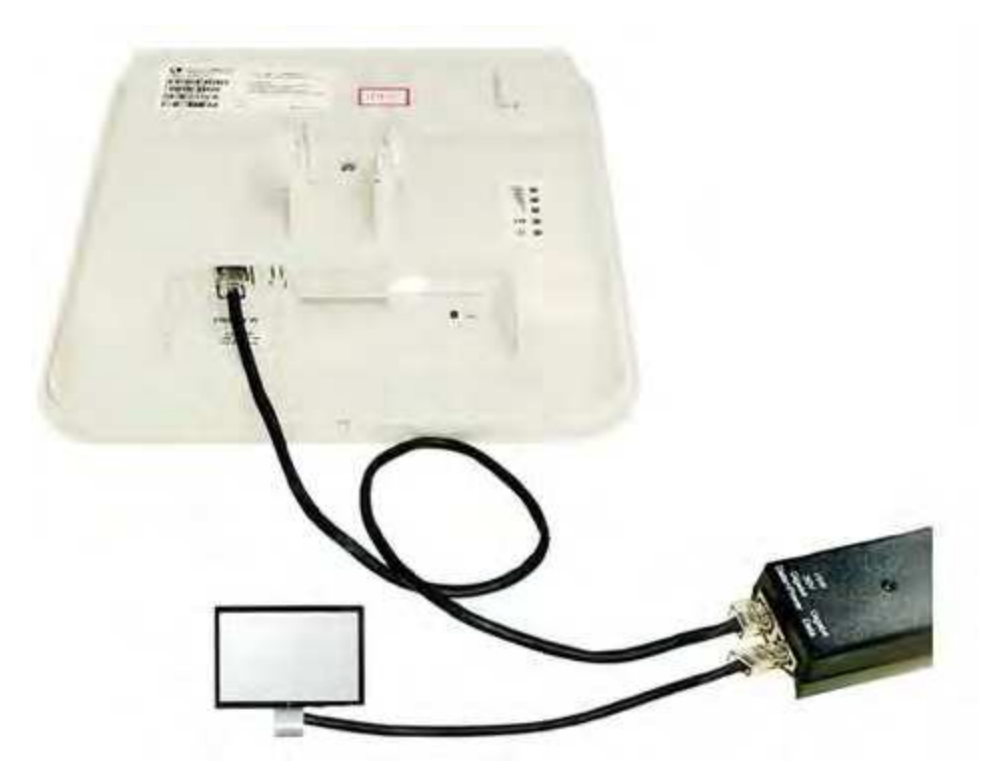

3. Connect the power cord to the adapter, and then plug the power cord into a power outlet as shown in Installation of adapter to power outlet. Once powered ON, the Power LED should illuminate continuously on the PoE Adapter.

Figure 29 : Installation of adapter to power outlet

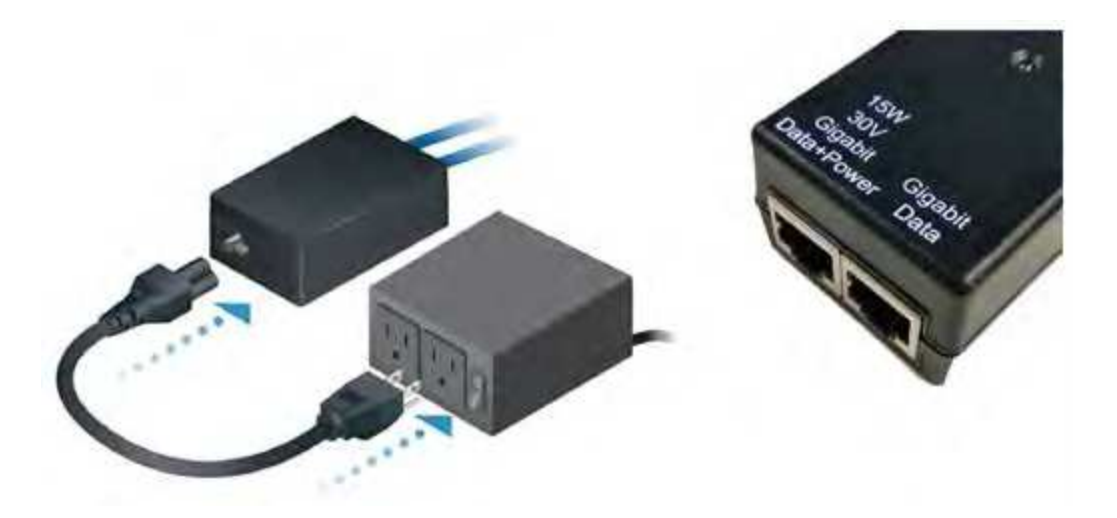

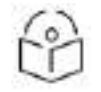

Note

Shielded Category 5 (or above) cabling should be used for all outdoor wired Ethernet connections and should be grounded through the AC ground of the PoE.

# Installing SFP/SFP+ modules on BBU

### Inserting SFP+ module

- 1. Slide the module into the CPRI port gently.
- 2. Press the SFP+ module gently until it is firmly seated in the port.

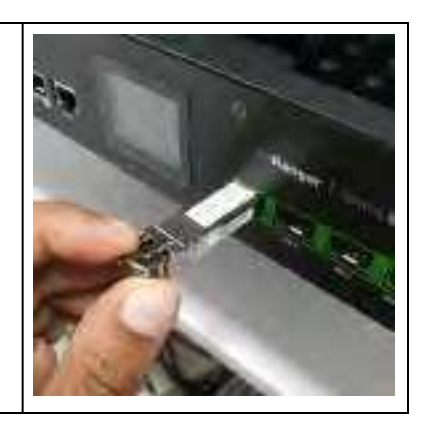

### **Removing SFP+ module**

1. Pull the bale-clasp latch with index finger towards downward direction and gently pull the SFP+ module from the port.

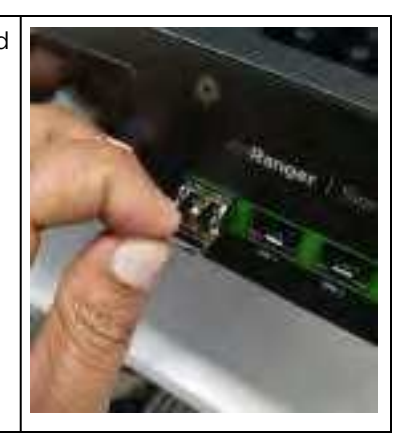

2. Connect CPRI Fiber optic cables.

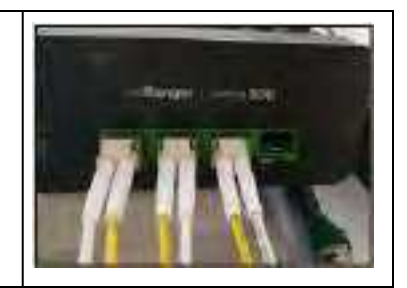

# Installing SFP+ modules on 2 GHz cnRanger 220 RRH

| 1.       | Open the back cover on the 2 GHz cnRanger 220 RRH.                                                       |  |
|----------|----------------------------------------------------------------------------------------------------|--|
| 2.       | Insert SFP+ Module in optical fiber port.                                                                |  |
| 3.<br>co | Use RRH CPRI optical fiber (N000000L131A) cable to<br>nnect from junciton box to 2 GHz cnRanger 220 RRH. |  |

4. Open the cap on the weather proofing gland on the external port. 5. Remove LC patch cord connector clip before insertint the fiber optic cable into the weather proofing gland. 6. Insert the fiber cable into the weather proofing gland one fiber strand at a time.

7. Put LC connector clip back on the cable.

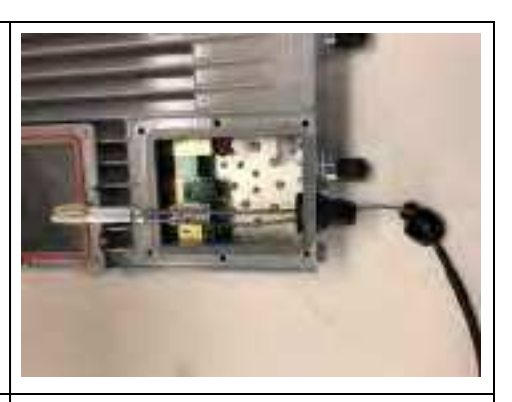

8. Create a service loop on the fiber cable and tighten the weather proofing gland.

9. Make sure 2 GHz cnRanger 220 RRH back plate is installed back on the unit.

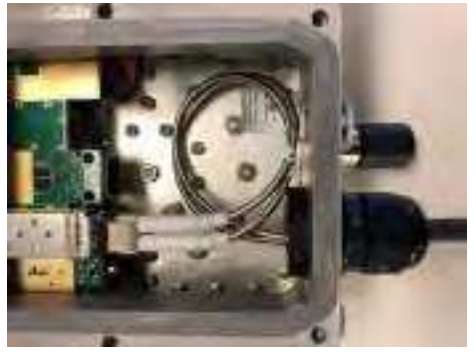

### Installing a GPS antenna on the cnRanger 800 BBU

The following information describes the recommended tools and procedures to mount the GPS antenna.

### Supported GPS antennas

Table 32 :Supported GPS antenna

| Description          | Part Number  |
|----------------------|--------------|
| External GPS Antenna | N000900L030A |
| External GPS Antenna | N000900L005A |

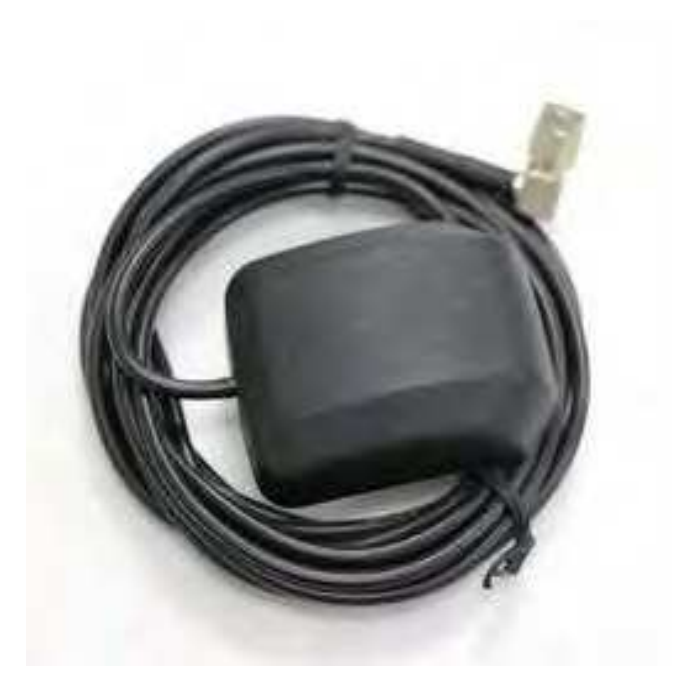

- Connect GPS Antenna to GPS\_ANT port on the cnRanger 800 BBU.
- Use an extension cable if longer length cable is required.
- Maximum cable length supported is 5 meters.

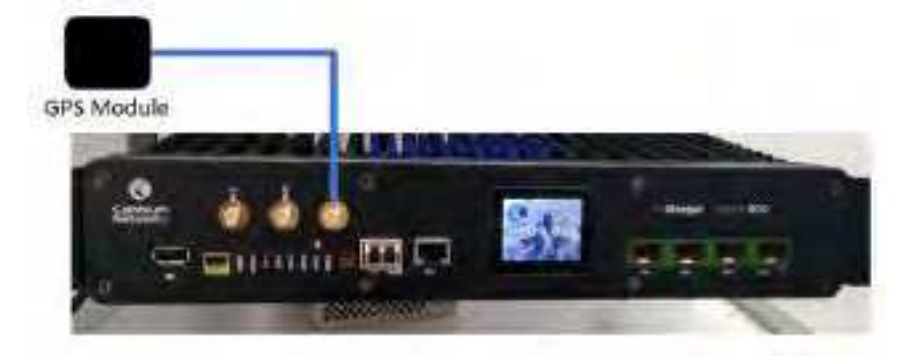

# Installing PSU for cnRanger 800 BBU and 2 GHz cnRanger 220 RRH

- 1. Connect AC terminals L-N-E on the PSU as shown in AC terminals to PSU connection.
- 2. Connect DC output to -V, +V terminals on the PSU as shown in FDC output to PSU connections.

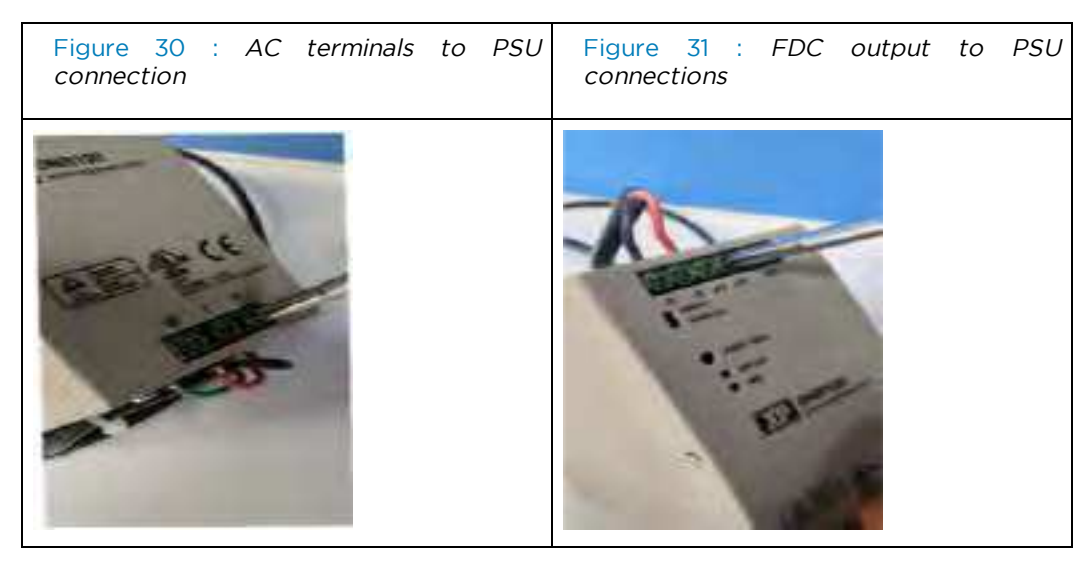

3. Connect a 4-pin terminal block (supplied with cnRanger 800 BBU) as per the connectivity. Attach cable cord to the 4-pin terminal block.

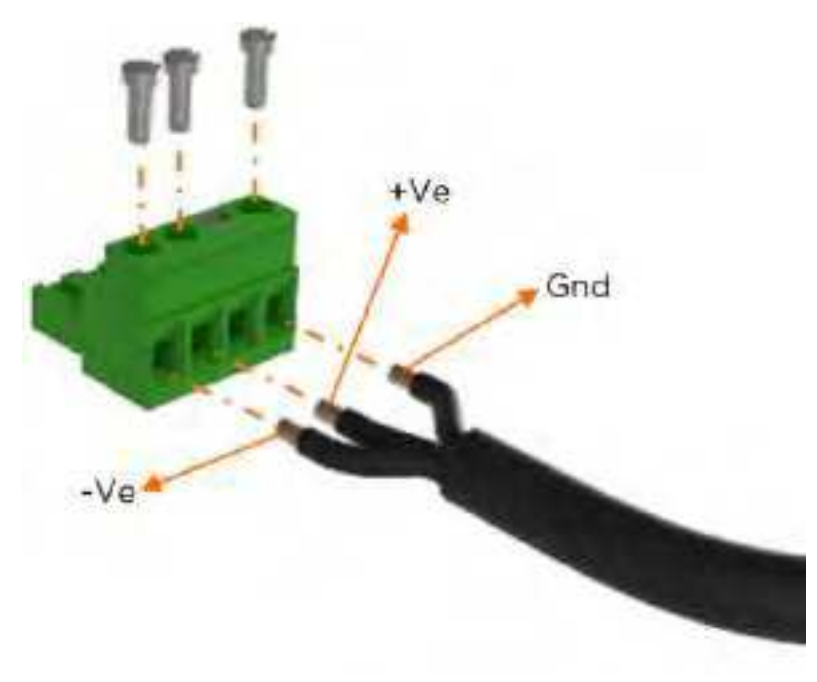

4. Insert 4-pin terminal block into the cnRanger 800 BBU power connector on the rear side.

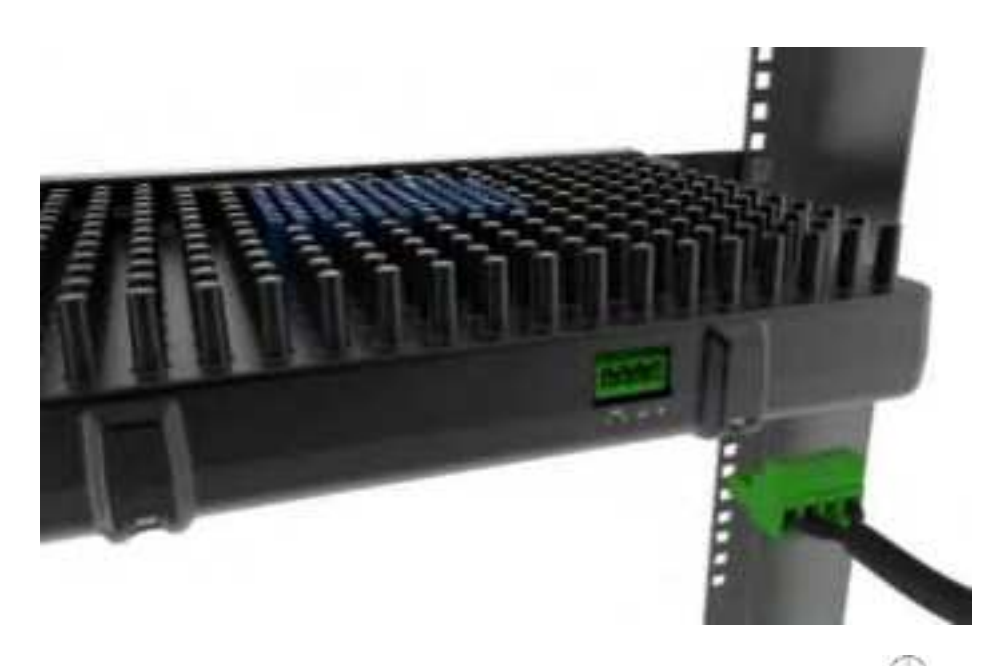

- 5. Connect both the cnRanger 800 BBU and PSU ground terminals (b) to protective earth conductor with an AWG10 ~16 wire. All the terminals on the cnRanger 800 BBU and PSU must be connected as per the correct polarity.
- 6. Turn off the AC mains supply before servicing or disconnecting power conductors from the cnRanger 800 BBU or PSU.

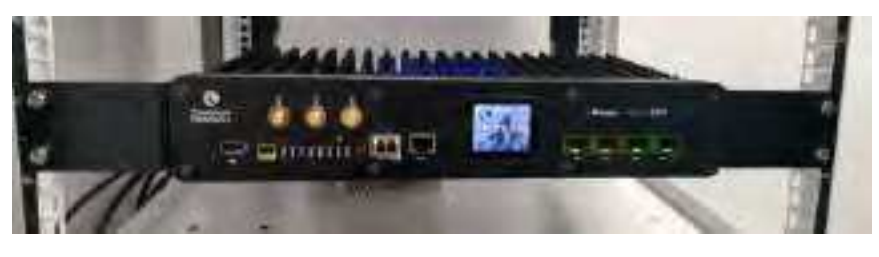

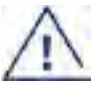

### Warning

cnRanger 800 BBU and PSU contain unprotected conductors carrying lethally high voltage and improper handling will result in electric shock or serious burns.

### Installing PSU for cnRanger 101 SM

Follow the below procedure to power up cnRanger 101 SM using PoE adapter as shown in Figure 32.

- 1. Connect the Ethernet cable from Eth1/PoE-IN of cnRanger 101 SM to the PoE port of Gigabit Data + Power.
- 2. Connect the Ethernet cable from your LAN or computer to the Gigabit Data port of the PoE adapter.

Figure 32 : Installation of 2 GHz cnRanger 220 RRH to PoE adapter

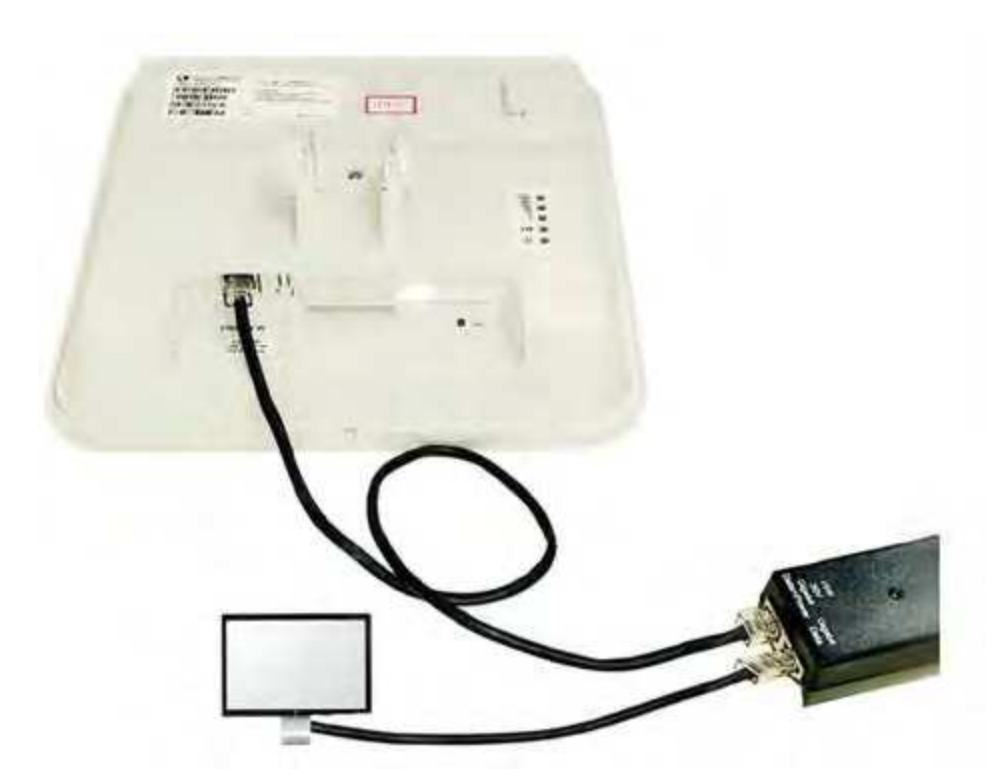

- 3. Connect the power cord to the adapter, and then plug the power cord into a power outlet as shown in Installation of adapter to power outlet.
- 4. Once powered ON, the Power LED should illuminate continuously on the PoE Adapter.

Figure 33 : Installation of adapter to power outlet

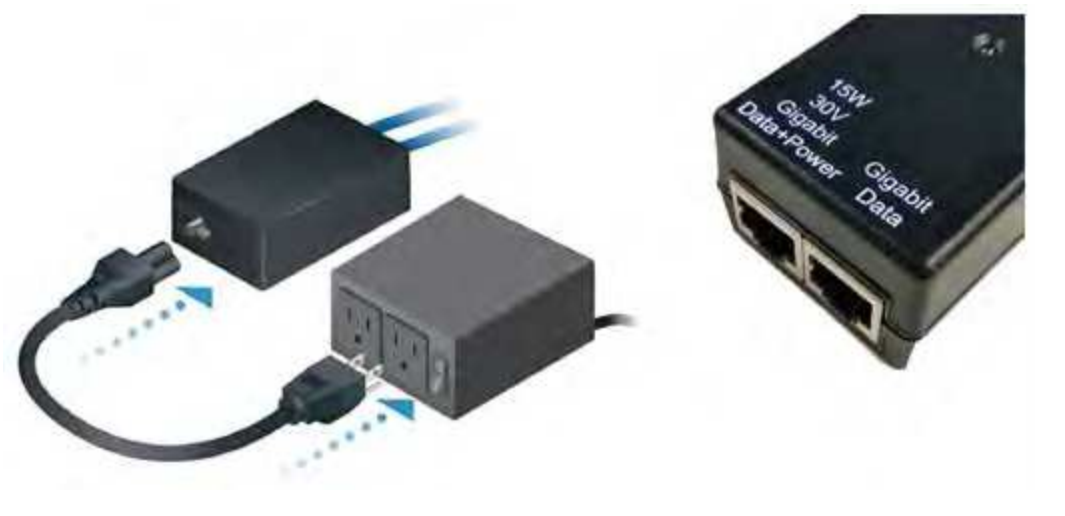

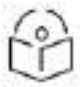

Note

Use shielded category 5 (or above) cables for all the outdoor wired Ethernet connections and ground through the AC ground of the PoE.

# Chapter 6: Configuration

This chapter describes how to use the GUI to configure cnRanger devices. This chapter contains the following topics:

- Management PC network configuration
- Using the web interface
- cnRanger 800 BBU setup
- Tyndall setup

### Management PC network configuration

The cnRanger 800 BBUand 2 GHz/3 GHz cnRanger SM products provide an default address for reliably accessing the management screen from the local Ethernet port. This method is available even after provisioning application specific IP addresses on both the devices.

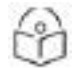

### Note:

2 GHz/3 GHz cnRanger RRH devices do not have a user interface Ethernet port. All Palisade control is performed via the cnRanger 800 BBU.

Configure the management PC wired Ethernet interface with the following IPv4 parameters:

- IP Address: choose an IP address on the 169.254.0.0/16 subnet avoiding 169.254.0.0, 169.254.1.1, and 169.254.255.255. Address 169.254.1.3 is commonly chosen.
- Subnet Mask: 255.255.0.0
- Default gateway and DNS addresses are not required.

### Connecting PC to cnRanger device and powering up

### cnRanger 800 BBU

- 1. Check that the cnRanger 800 BBU device is properly connected to the power supply unit. The "Power" light will illuminate red when power is applied.
- Connect the PC Ethernet port either the ETH2 port or the ETH1 port of the cnRanger 800 BBU front panel. A green ETH2 or ETH1 LED indicates that the cnRanger 800 BBU GUI may now be accessed via that interface.

### cnRanger SM

- 1. Ensure that the cnRanger SM and the PSU are connected.
- 2. Connect the Ethernet port of the PC to the LAN port of the PSU using a standard Ethernet cable (not crossed).
- 3. Supply power to the PSU. The green "Power" LED should illuminate continuously.
- 4. LED indication of bootup and readiness for configuration.

### Using the web interface

- 1. Open a web browser on the management PC.
- 2. Go to the URL <a href="http://169.254.1.1">http://169.254.1.1</a>. This will display the login patch for the cnRanger 800 BBU or 2 GHz/3 GHz cnRanger SM device.
- 3. In the login box enter Username (default: admin) and Password (default: admin).
- 4. Click Sign In.

Figure 34 : cnRanger 800 BBU Login page

| cnRange<br>Sierra 800 | r* |
|-----------------------|----|
| P .<br>Account        |    |
| Pessword              |    |
|                       |    |

The cnRanger 800 BBU and 2 GHz/3 GHz cnRanger SM GUI share a common layout. The main menu is on the top left side of the screen as shown in cnRanger 800 BBU main menu layout.

Figure 35 : cnRanger 800 BBU main menu layout

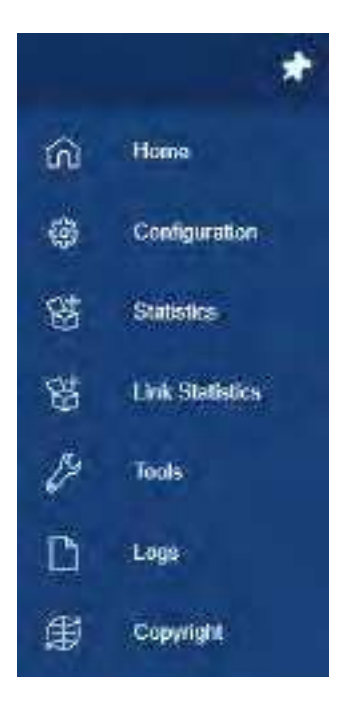

The upper right portion of the GUI contains the system reboot and profile/login controls.

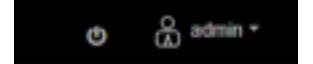

While performing the configuration operations additional **Undo** and **Save** buttons also appear in the upper right portion of the GUI.

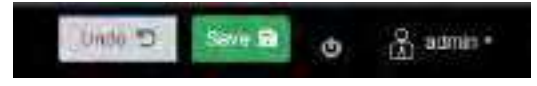

### cnRanger 800 BBU setup

Configuration of the cnRanger 800 BBU is performed across multiple GUI screens provided by the device. This section provides a detailed description of the screens and parameters accessible on them.

### **General configuration**

The **Configuration > General** page contains basic site definition parameters.

Figure 36 : cnRanger 800 BBU general page

| O (consider the state) |  | 100 1 ( and 1 ( and 1 |
|------------------------|--|-----------------------|
|                        |  |                       |

Table 33 :Configuration > General page > Site Information parameters

| Parameter        | Description                                                                                                    |
|------------------|----------------------------------------------------------------------------------------------------|
| Hostname         | Specify a string to associate with the physical module. This value defaults to the product short text name (e.g. S800) followed by the lower three octets of the Ethernet MAC address. |
| Site<br>Contact  | Enter contact information for the device administrator.                                                                                                    |
| Site<br>Location | Enter information about the physical location of the device.                                                                                                    |

Table 34 : Configuration > General page > Coordinates parameters

| Parameter | Description                                                                         |
|-----------|-------------------------------------------------------------------------------------|
| Latitude  | Latitude of the corresponding 2 GHz/3 GHz cnRanger RRH in decimal degrees.          |
|           | If GPS sync is configured and available this field will be populated automatically. |
| Longitude | Longitude of the corresponding 2 GHz/3 GHz cnRanger RRH in decimal degrees.         |
|           | If GPS sync is configured and available this field will be populated automatically. |
| Height    | Height of the corresponding 2 GHz/3 GHz cnRanger RRH in meters.                     |

| Parameter | Description                                                               |
|-----------|---------------------------------------------------------------------------|
| Azimuth   | Azimuth of the corresponding 2 GHz/3 GHz cnRanger RRH in decimal degrees. |

Table 35 : Configuration > General page > NTP Settings parameters

| Parameter            | Description                                                                   |
|----------------------|-------------------------------------------------------------------------------|
| Primary NTP Server   | Provide NTP server hostname or IP address to synchronize time of day to NTP.  |
| Secondary NTP Server | Provide NTP server hostname or IP address to act as a backup for NTP service. |
| Time Zone            | Set time zone for BBU to be used for NTP client operation.                    |

Table 36 : Configuration > General page > Sync Source parameters

| Parameter                    | Description                                                                                                    |
|------------------------------|----------------------------------------------------------------------------------------------------|
| Sync<br>Source               | Set synchronization source to GPS or free run. GPS should be selected for any cnRanger 800 BBU device operating in the vicinity of neighboring LTE eNodeB equipment. |
| GPS Status                   | Shows the state of the GPS synchronization (Up or Down).                                                                                                    |
| GPS<br>Satellites<br>Tracked | Shows the number of GPS satellites currently in a tracking state by GPS receiver.                                                                                    |

### Radio configuration

The cnRanger 800 BBU **Configuration > Radio** page includes parameters of both per-cnRanger 800 BBU site and per 2 GHz cnRanger 220 RRH radio carrier.

- Carrier specific parameters will be found underneath the carrier identifier (e.g. RRH-1).
- The configuration applied to RRH-1 will be used with the cnRanger Palisade RRH plugged into CPRI port 1, RRH-2 with port 2, etc.

Figure 37 : Configuration > Radio page

| 0      | Argent |   |     |   |    |                            |    |     | )         |   | 2.000 |
|--------|--------|---|-----|---|----|----------------------------|----|-----|-----------|---|-------|
| 1 0 10 |        | Ŧ |     |   |    | Arrent (m.<br>Reim<br>Reim | +8 |     | n#<br>3++ |   |       |
| III SA |        |   | 2.2 | 5 |    | 6000001 (ad.<br>8000       | Ξ. | -Ho |           | - | *     |
| 0.0    |        |   | 1   |   | Fi |                            |    |     |           |   |       |

Table 37 : Configuration > Radio page > Global Radio Settings and Radio settings parameters

| Parameter             | Description                                                                          |  |  |  |  |  |  |
|-----------------------|--------------------------------------------------------------------------------------|--|--|--|--|--|--|
| Global Radio Settings |                                                                                      |  |  |  |  |  |  |
| LTE Band              | 3GPP band number applied to the LTE carrier band such as 38, 40, 41, 42, 43, and 48. |  |  |  |  |  |  |

| Parameter         | Description                                                                                                    |  |
|-------------------|----------------------------------------------------------------------------------------------------|--|
| Bandwidth         | Carrier bandwidth – 10, 15, or 20 Mhz.                                                                                                    |  |
| Downlink<br>Data  | Selects the LTE frame configuration which determines the number of subframes allocated to downlink and uplink. The ratio is expressed in terms of subframe ratio. It does not take into account any higher downlink throughput capabilities in comparison with the uplink. This maps directly to 3GPP uplink-downlink configuration index. |  |
| Radio Settii      | ngs                                                                                                    |  |
| Enable<br>Carrier | If selected the carrier will be switched to an administratively enabled state. This means the carrier will attempt to go into service. If unselected the carrier will not attempt to go into service.                                                                                                    |  |
| Frequency         | Center frequency to apply to LTE carrier, specified in 0.1 MHz increments. The UI displays the minimum and maximum carrier frequency depending on the LTE Band selection.                                                                                                    |  |
| Transmit<br>Power | mit Per branch transmit power to be applied in dBm. The UI also displays the minimum ar maximum allowable transmit power depending on the type of RRH connected to the BE port.                                                                                                    |  |
| External<br>Gain  | External gain value (e.g. antenna gain) added after the RRH.                                                                                                    |  |

Additional advanced parameters may be revealed by selecting the **Advanced Parameters** button. These only need to be modified in order to support optional network configuration strategies called out in other sections of this User Guide.

Table 38 : Configuration > Radio page > Advanced Site parameters

| Parameter                              | Description                                                                                                    |
|----------------------------------------|----------------------------------------------------------------------------------------------------|
| SSF<br>(Special<br>Subframe<br>Format) | Specifies the 3GPP defined special subframe format to be used in the TDD frame configuration. This affects the number of symbols allocated to the downlink, guard period, and uplink during special subframes. This parameter may need to be adjusted due to maximum cell radius size or due to interference compatibility with other nearby LTE TDD systems.                                                                                                    |
| PCI                                    | This parameter selects PCI values to be assigned to each cell on the cnRanger 800 BBU. It affects both the LTE primary and secondary synchronization channel signal formats. Adjacent cells utilizing the same carrier frequency should be configured with different primary and secondary signals. The cnRanger 800 BBU software selects default values based on cnRanger 800 BBU Ethernet MAC address and selects appropriate values to provide proper spacing between cells on this cnRanger 800 BBU. It is possible that these values will need to be modified in order to correct PCI collisions with adjacent cnRanger 800 BBU devices. |

### **Network configuration**

The cnRanger 800 BBU **Configuration > Network** page provides system configuration controls over the cnRanger 800 BBU backhaul and the subscriber IP address pool.

Figure 38 : Configuration > Network page

| 0   | Heren There are |               |                                                                                                    | 1000 HILL + 1 |
|-----|-----------------|---------------|----------------------------------------------------------------------------------------------------|---------------|
|     | -               |               | and a mark of the second                                                                                                    |               |
|     | 21              | [annana, a]   | · · · · · · · · · · · · · · · · · · ·                                                                                                    |               |
| +   | a+1/            | at second at  | alaterative: Lanes                                                                                                    |               |
| 111 |                 | A IN MICH.    | 244                                                                                                    |               |
|     | ani pana        | They below to | and a second second sec |               |
| 1   | 01001<br>01101  | (1            | Mm 510.71*                                                                                                    |               |
|     |                 |               |                                                                                                    |               |
|     |                 |               |                                                                                                    |               |

Table 39 : Configuration > Network page > Management Interface parameters

| Parameter             | Description                                                                                                    |
|-----------------------|----------------------------------------------------------------------------------------------------|
| Ethernet<br>interface | Ethernet Interfaces exist to allow the separation of log delivery from administrative access from other services.                                                           |
| IP Address            | IP address to be used for management traffic allocated separately from the Data Interface IP address to allow for separation of management and data traffic in the network. |
| Netmask               | Netmask of the management interface. This netmask is also applied to the Data Interface.                                                                                    |
| Gateway               | Apply default gateway to the Management Interface. This gateway is also utilized for traffic from the Data Interface.                                                       |

Table 40 : Configuration > Network page > Data Interface parameters

| Parameter  | Description                                                                                                    |
|------------|----------------------------------------------------------------------------------------------------|
| IP Address | IP address of the Data Interface. This allows for separation of data and management traffic passing through the operators network. |

Table 41: Configuration > Network page > DNS parameters

| Parameter            | Description                                                                   |
|----------------------|-------------------------------------------------------------------------------|
| Preferred DNS Server | IP address of preferred DNS server.                                           |
| Alternate DNS Server | IP address of DNS server to be used if Preferred DNS Server is not available. |

This panel controls the IP address assignment to SMs that attach to this cnRanger 800 BBU. The addresses pool is a part of the Data Interface IP subnet or a distinct subnet.

Table 42 : Subscriber address pool parameters

| Parameter                 | Description                                                                                                    |  |
|---------------------------|----------------------------------------------------------------------------------------------------|--|
| Start IP<br>Address       | Beginning of the dynamic SM IP address range.                                                                                                    |  |
| Pool Size                 | Number of IP addresses in the dynamic SM IP address range. These will be allocated consecutively from the Start IP address.                                                                                              |  |
| Override<br>DNS<br>Server | If enabled the operator may specify a DNS server other than that already assigned to the cnRanger 800 BBU. If disabled, the SM will be assigned the same DNS server settings as the cnRanger 800 BBU is configured with. |  |
| Preferred<br>DNS          | IP address of preferred DNS server                                                                                                    |  |

| Parameter                  | Description                                                                     |
|----------------------------|---------------------------------------------------------------------------------|
| Server                     |                                                                                 |
| Alternate<br>DNS<br>Server | IP address of DNS server to be used when Preferred DNS Server is not available. |

### cnMaestro configuration

The cnRanger 800 BBU Configuration > cnMaestro page is used for connectivity and onboarding.

To onboard your cnRanger 800 BBU to cnMaestro using Cambium ID the following steps should be performed.

- 1. Enable remote management.
- 2. Set the URL of your cnMaestro service. cnRanger 800 BBU will default to the Cloud cnMaestro service provided by Cambium Networks (https://cloud.cambiumnetworks.com).
- 3. Enter operator Cambium ID and onboarding key.
- 4. Click Save.

#### Figure 39 : Configuration > cnMaestro page

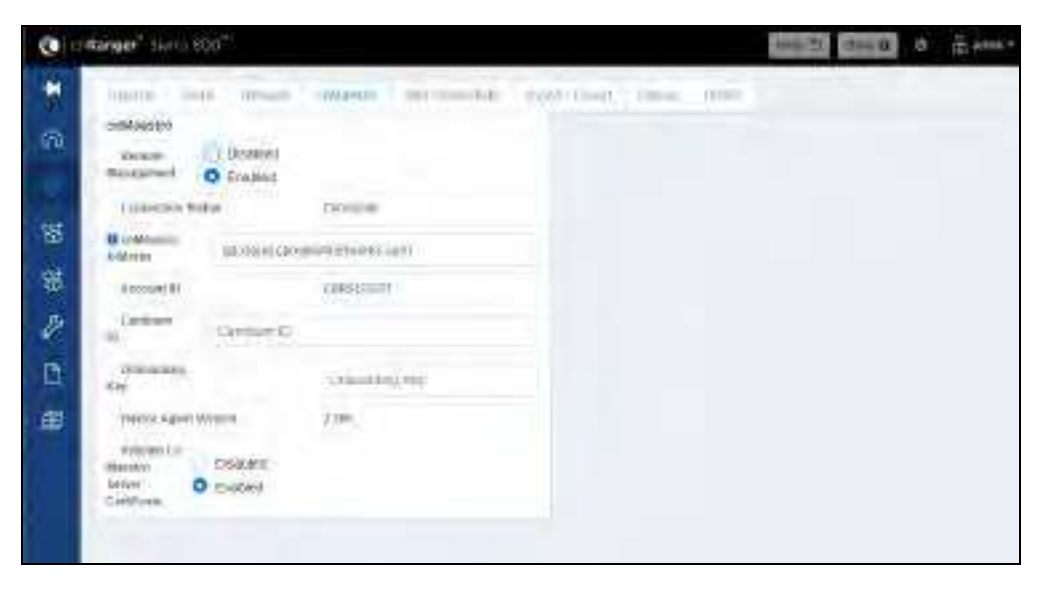

Table 43: Configuration > cnMaestro page parameters

| Parameter         | Description                                                          |
|-------------------|----------------------------------------------------------------------|
| Remote Management | This field Enables/Disables cnMaestro remote management.             |
| cnMaestro URL     | Enter the cloud cnMaestro URL e.g. https://cloud.cambiumnetworks.com |
|                   | Or cnMaestro on premises URL.                                        |
| Connection Status | This field indicates cnMaestro connectivity status.                  |
| Cambium ID        | Enter operator Cambium ID used for cnMaestro onboarding.             |
| Onboarding Key    | Enter cnMaestro device Onboarding Key.                               |

| Parameter            | Description                          |
|----------------------|--------------------------------------|
| Account ID           | Shows operator Account ID.           |
| Device Agent Version | Shows device agent software version. |

# SIM credentials configuration

The SIM credentials configuration is used to manage the following

- Import and delete SIM security credentials.
- To set and delete static IP addresses on a per-IMSI basis.
- SMs attempting to attach to a cnRanger 800 BBU must have their SIM card credentials provisioned at the cnRanger 800 BBU before the attach process will be successful.

Figure 40 : SIM credentials configuration page

| Table 44 : configuration > | > SIM Credentials > | Import and Delete  | IMSI parameters  |
|----------------------------|---------------------|--------------------|------------------|
| Tuble 44. configuration P  | Shiri Greachtiais P | iniport and Delete | n'ior parameters |

| Parameter                | Description                                                               |
|--------------------------|---------------------------------------------------------------------------|
| Import From              | Select whether to import from a file (via Choose File button) or via URL. |
| Import File / Import URL | Select file or specify URL to import.                                     |
| Start Import             | Click to initiate the import process.                                     |
| IMSI                     | Specifies the IMSI of the SIM card to delete from the system.             |
| Delete                   | Deletes the SIM card specified by the IMSI field.                         |
| Delete All IMSIs         | Clears the SIM card database.                                             |

Table 45: configuration > SIM Credentials > SM List parameters

| Parameter | Description                                         |
|-----------|-----------------------------------------------------|
| IMSI      | IMSI value of the provisioned SIM card              |
| Status    | Status of the SIM card (currently always "Enabled") |

Table 46 : configuration > SIM Credentials > Set Static IP and Remove Static IP parameters

| Parameter | Description                                     |
|-----------|-------------------------------------------------|
| IMSI      | IMSI to which a static IP address is associated |

| Parameter  | Description                                                      |
|------------|------------------------------------------------------------------|
| IP Address | IP address to statically assign to a IMSI                        |
| Add        | Associate the specified IP address to the specified IMSI         |
| Remove     | Remove all static IP address association from the specified IMSI |

Table 47 : configuration > SIM Credentials > Configured Subscribers parameters

| Parameter  | Description                                |
|------------|--------------------------------------------|
| IMSI       | IMSI associated with the static IP address |
| IP Address | Statically assigned IP address             |

### Import/Export configuration

Navigate to **Configuration > Import/Export** page to import or export cnRanger 800 BBU configuration files. These files are stored in a custom JSON format.

Figure 41: Configuration > Import / Export page

| Carterine the staff of the staff |                                                                                                    |  |  |
|----------------------------------|----------------------------------------------------------------------------------------------------|--|--|
| -                                | and the local man and shart inter and                                                                                                    |  |  |
|                                  | Configuration Instanti (Report                                                                                                    |  |  |
|                                  | O New Control Control |  |  |
| -                                | O lagest? Crosser Fig. n. for press.                                                                                                    |  |  |
| -                                |                                                                                                    |  |  |
| 11                               |                                                                                                    |  |  |
| 13                               |                                                                                                    |  |  |
| -                                |                                                                                                    |  |  |
| 100                              |                                                                                                    |  |  |
|                                  |                                                                                                    |  |  |

Table 48 : Configuration > Import/Export page parameters

| Parameter       | Description                                                                              |
|-----------------|------------------------------------------------------------------------------------------|
| Import From     | Specifies to import from a file or URL.                                                  |
| Import File/URL | Choose the File (via Choose File button) or URL containing the configuration.            |
| Import          | click to initiate the import process.                                                    |
| Export          | Click to initiate the export process resulting in a downloaded file via the web browser. |

### **Debug configuration**

Navigate to **Configuration > Debug** for managing the level of debug output for various cnRanger 800 BBU functions. This should only be used in coordination with Cambium Networks customer support.

Figure 42 : Configuration > Debug page
| 0  | 9e <sup>2</sup> 1 113                             | 100 2 10 2 10 A 100 |
|----|---------------------------------------------------|---------------------|
| -  | trate two must make thitteneds must that what the |                     |
| ŵ  | The Marager Create Log Configuration              |                     |
|    |                                                   |                     |
| 盟  | 9 Mad<br>Imag J Au . 104/05777<br>Jaw             |                     |
| R  |                                                   |                     |
| 14 |                                                   |                     |
| 13 |                                                   |                     |
| 康  |                                                   |                     |
|    |                                                   |                     |

Table 49 : Configuration > Debug page parameters

| Parameter              | Description                                                      |
|------------------------|------------------------------------------------------------------|
| Minimum Severity Level | Pull down containing supported debug log detail levels.          |
| Max Debug File Size    | File size limit after which log files will rotate.               |
| Log Rotate Count       | The number of log files the system will keep for the given area. |

#### **CBRS**

Navigate to **Configuration > CBRS** for managing the level of CBRS output for various cnRanger 800 BBU functions. This should only be used in coordination with Cambium Networks customer support.

| Eps1         DEs1         DEs1 <th< th=""><th>2212 Recorded 2rds</th><th></th><th></th><th></th><th>n</th><th>metalise Wolds-</th><th></th><th></th><th></th></th<>                                                                                                    | 2212 Recorded 2rds        |                 |            |                    | n | metalise Wolds-     |                       |                                                                                                    |                     |
|----------------------------------------------------------------------------------------------------|---------------------------|-----------------|------------|--------------------|---|---------------------|-----------------------|----------------------------------------------------------------------------------------------------|---------------------|
| NAME     NAME                                                                                                    | Roll                      | 285.4           |            | 0011               |   | 110                 | 2000000 ( Br 400 ( Br | 1000000 take and 1,400                                                                                                    | 10000143 ( 11       |
| Later Cross Agent 1200 Agent 1200                                                                                                    | BURNE ALREGEOLOUUS        | malifik paradad | NUL THINKS | ministra materiale |   | TTT BARR            | Transit Gard Phone    | Conception of the party of                                                                                                    | Consultation Stream |
| Location     Location     Locat                                                                                                    | -                         |                 |            |                    |   | (and ) and came has |                       | Tel: 144 TE 10 49-30 (2011)                                                                                                    | 1 ( pi 11 ( 10) 10) |
| Laboratory     11 Mini     Accord     11 June     Mini     Mini <td< td=""><td>Feigue</td><td></td><td></td><td></td><td></td><td>Taures</td><td></td><td></td><td></td></td<>                                                                                                    | Feigue                    |                 |            |                    |   | Taures              |                       |                                                                                                    |                     |
| lange Despend Despend                                                                                                    | Ladaer (Dylania (Ingene   | 41.00           | 10.000 PT  | **                 |   | 10.000              | 2011                  | and a second second sec | 1000                |
| Transformation of the second of the second o                                                                                                    | Largella Delle a miletti  |                 |            |                    |   | TALANA C            |                       | 10                                                                                                    |                     |
| Name Annual States 10 11 12 12 12 12 12 12 12 12 12 12 12 12                                                                                                    | reason from               | 100             | 144        | 415                |   |                     |                       |                                                                                                    |                     |
| Versit Annual (Marine 100) 100 100 100<br>Annual Annual (Marine 100) 100 100<br>Annual Annual (Marine 100) 100<br>Annual (Marine 100) 100<br>Annual (Marin | theory is famous these    | 100             |            | Print.             |   |                     |                       |                                                                                                    |                     |
| Andreas Announces and Announces and Announce                                                                                                    | Sectors downed allocates. | 1.02            | 144        | 14                 |   | Barners/Bangener    | Table Inspection      | 1. Charles and the                                                                                                    | and in the second   |
| Alexand Malani II. S. II.<br>Hanne Malani II. S. S. II.<br>Hanne Malani II. S. S. II.<br>Nervice Malani II. S. S. II.<br>Nervice Malani II. S. S. II.<br>March Malani II. S. S. II.<br>March Malani II. S. S. II.<br>March Malani II. S. S. II.<br>March Malani II. S. S. II.<br>March Malani II. S. S. II.<br>March Malani II. S. S. II.<br>March Malani II. S. S. II.<br>March Malani II. S. S. S. II.<br>March Malani II. S. S. S. II.<br>March Malani II. S. S. S. II.<br>March Malani II. S. S. S. S. S. S. S. S. S. S. S. S. S.                                                                                                    | Artema Parmolente -       |                 |            |                    |   | -                   |                       |                                                                                                    | _                   |
| Normal Agenta Salariana Salariana Salar                                                                                                    | his-m-Digeti              | 14-             |            | 11                 |   |                     |                       |                                                                                                    |                     |
| Norman Dates                                                                                                    | Discourse (Dispose)       | ¥.              | 141        |                    |   |                     |                       |                                                                                                    |                     |
| Are Control and and a second and a second an                                                                                                    | Parmin Deputy             |                 |            |                    |   |                     |                       |                                                                                                    |                     |
|                                                                                                    | ANY CAMPY MAN             | 4°              |            |                    |   |                     |                       |                                                                                                    |                     |

Table 50 : Configuration > CBRS page > Cbsd Encoded Data

| Parameter | Description                                                    |
|-----------|----------------------------------------------------------------|
| CPI Data  | Displays the details of Certified Professional Installer data. |

Table 51 : Configuration > CBRS page > Location

| Parameter                       | Description                                                                                     |
|---------------------------------|-------------------------------------------------------------------------------------------------|
| Latitude (Decimal<br>degree)    | Latitude of the device antenna location in degrees.                                             |
| Longitude (Decimal degree)      | Longitude of the device antenna location in degrees.                                            |
| Height (Meters)                 | Device antenna height in meters.                                                                |
| Height Type                     | Should be AGL or AMSL as follows:                                                               |
|                                 | AGL height is measured relative to the ground level.                                            |
|                                 | • AMSL height is measured relative to the mean sea level.                                       |
| Horizontal Accuracy<br>(Meters) | A positive number in meters to indicate the accuracy of the device antenna horizontal location. |
| Vertical Accuracy<br>(Meters)   | A positive number in meters to indicate the accuracy of the device antenna vertical location.   |

Table 52 : Configuration > CBRS page > Antenna Parameters

| Parameter                   | Description                                                                                                    |
|-----------------------------|----------------------------------------------------------------------------------------------------|
| Azimuth<br>(Degree)         | Boresight direction of the horizontal plane of the antenna in degrees with respect to true north.                          |
| Downtilt<br>(Degree)        | Antenna down tilt in degrees.                                                                                              |
| Beamwidth<br>(Degree)       | 3-dB antenna beam width of the antenna in the horizontal-plane in degrees.                                                 |
| EIRP<br>Capability<br>(dBm) | Equivalent, Isotropically Radiated Power (EIRP) the maximum amount of power that could be radiated from an antenna in dBm. |
| Gain (dBi)                  | Peak gain of integrated antenna in dBi.                                                                                    |

Table 53 : Configuration > CBRS page > Installer Profile

| Parameter                  | Description                                             |
|----------------------------|---------------------------------------------------------|
| CPI ID                     | CPI's (Certified Professional Installer) ID.            |
| CPI Name                   | CPI's Registered Name.                                  |
| Install Certification Time | Displays the time and date of certificate installation. |

Table 54 : Configuration > CBRS page > Events

| Parameter                     | Description                                                    |
|-------------------------------|----------------------------------------------------------------|
| Deregister                    | Allows to deregister device (single or multiple)               |
| Relinquish                    | Allows to re-start the CBRS procedure from UNREGISTERED state. |
| Perform Relinquish/Deregister | Allows to Deregister/Relinquish the device.                    |

### 2 GHz/3 GHz cnRanger SM setup

#### **General configuration**

The **Configuration > General** page contains basic site definition parameters.

Figure 43 : Configuration > General page

| - Ø     | and the second second |                                                                                                    |  |
|---------|----------------------------------------------------------------------------------------------------|----------------------------------------------------------------------------------------------------|--|
| 1. A.   |                                                                                                    | 11                                                                                                    |  |
| 8 N 0 H |                                                                                                    | Brown<br>Bei Spallerspetter<br>Bei Stennen (1999-1999) - Bei Stennen (1999-1999) - Bei Stennen (1999-1 |  |

| Table 55 : Configuratio | n > | General | page | parameters |
|-------------------------|-----|---------|------|------------|
|-------------------------|-----|---------|------|------------|

| Parameter        | Description                                                                                                    |
|------------------|----------------------------------------------------------------------------------------------------|
| Site Name        | Specify a string to associate with the physical module. This value defaults to the product short text name (e.g. T100) followed by the lower three octets of the Ethernet MAC address. |
| Site<br>Contact  | Enter contact information for the device administrator.                                                                                                    |
| Site<br>Location | Enter information about the physical location of the device.                                                                                                    |
| Latitude         | Latitude of the device in decimal degrees.                                                                                                    |
| Longitude        | Longitude of the device in decimal degrees.                                                                                                    |
| Height           | Height of the device in meters.                                                                                                    |

### **Network configuration**

Navigate to **Configuration > Network** to control the 2 GHz/3 GHz cnRanger SM network layer operation over on the local Ethernet interface.

Figure 44 : Configuration > Network page

| · · · · · · · · · · · · · · · · · · · |  |
|---------------------------------------|--|
| • E                                   |  |
|                                       |  |
|                                       |  |
|                                       |  |

Table 56 : Configuration > Network page parameters

| Parameter                         | Description                                                                                                    |
|-----------------------------------|----------------------------------------------------------------------------------------------------|
| Ethernet Link<br>Speed            | From the drop-down list of options, select the type of link speed for the Ethernet connection. The Auto settings allow the two ends of the link to automatically negotiate with each other the best possible speed and check whether the Ethernet traffic is full duplex or half duplex.                                                                                                    |
| LAN IP<br>Address                 | IPv4 address of the cnRanger 101 SM device on the Ethernet interface.                                                                                                    |
| LAN Subnet<br>Mask                | Subnet mask of the cnRanger 101 SM device on the Ethernet interface.                                                                                                    |
| DHCP Server                       | Enable or disable the DHCP Server running on the cnRanger 101 SM device serving addresses to devices connected to the Ethernet network. Addresses distributed will be based on the IP subnet associated with the LAN IP address and LAN subnet mask parameters.                                                                                                    |
| DHCP IP<br>address range<br>start | Specifies the last octet of the first IP address in the DHCP server pool (e.g. if LAN IP address is 192.168.1.1 then a DHCP Start IP = 11 will start the DHCP server address pool at 192.168.1.11).                                                                                                    |
| Pool Size                         | Specifies the number of IP addresses in the DHCP server pool. The last octet of the DHCP server pool will be equal to DHCP Start IP + DHCP Pool Size.                                                                                                    |
| DHCP Lease<br>Timeout             | Sets DHCP lease timeout time. May be specified in hours (e.g. 12h) or minutes (e.g. 30m).                                                                                                    |
| Advertisement<br>as DNS Server    | This parameter enables or disables advertisement of the cnRanger 101 SM as the DNS server. Upon initial boot the cnRanger 101 SM will not have DNS information immediately. With DNS Server Proxy disabled, the clients will renew their lease about every minute until the cnRanger 101 SM has the DNS information to give out. At this point the cnRanger 101 SM will go to the full configured lease time period which is 30 days by default. With DNS Server Proxy enabled, the cnRanger 101 SM will give out full term leases with its NAT LAN IP as the DNS server. |
| DHCP DNS IP<br>Address            | When enabled cnRanger 101 SM NAT will send the specified DNS server addresses to DHCP clients. If not set the cnRanger 101 SM will send DHCP clients the DNS server received from the LTE network.                                                                                                    |
| Preferred DNS<br>Server           | Enter the preferred DNS IP address to use.                                                                                                    |

| Parameter               | Description                                                                                     |
|-------------------------|-------------------------------------------------------------------------------------------------|
| Alternate DNS<br>Server | Enter the DNS IP address to use when no response is received from the preferred DNS IP address. |

### **Radio configuration**

Navigate to **Configuration > Radio** to customize the cnRanger 101 SMradio operation. No configuration is required in order to connect the cnRanger 101 SM to a cnRanger network in which the cnRanger 101 SM SIM credentials have been provisioned and where the network PLMN has not been customized. However settings on this page allow for optimal scanning performance.

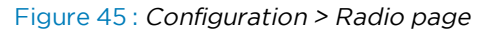

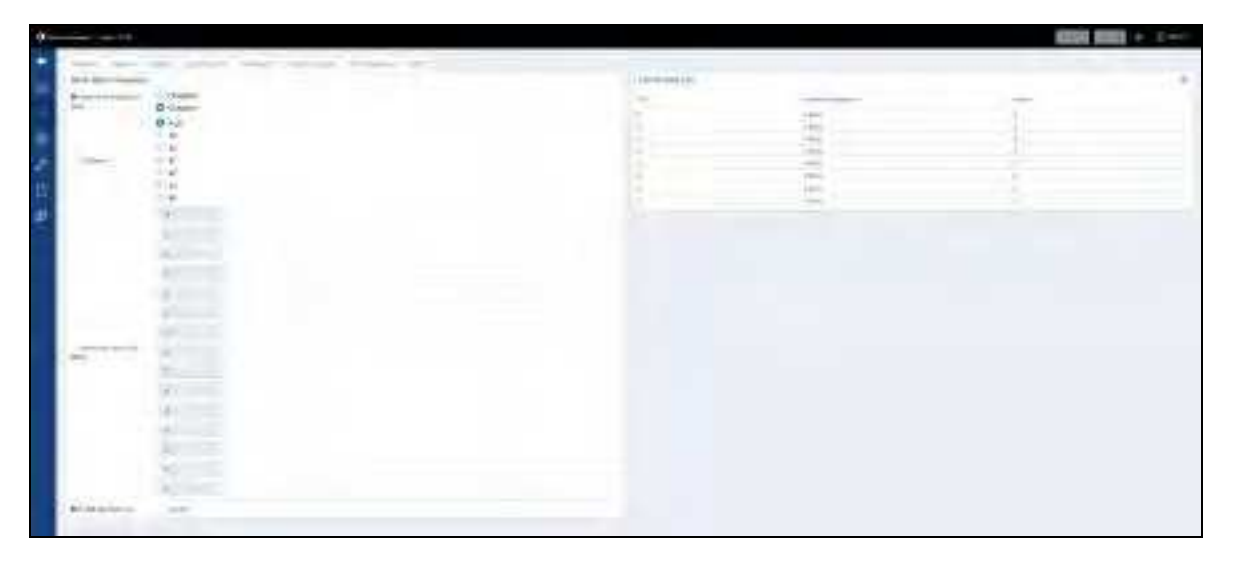

Table 57 : Configuration > Radio page parameters

| Parameter                        | Description                                                                                                    |
|----------------------------------|----------------------------------------------------------------------------------------------------|
| Radio<br>Administrative<br>State | Selecting this checkbox enables the cnRanger 101 SM radio operation. The device will attempt to establish a connection to the network based on the current configuration. This setting is Enabled by default.               |
| LTE Band                         | Radio buttons allowing user to specify an LTE Band that it should use for its cell search operation. If set to <b>Any</b> the device will search across all bands supported by the hardware.                                |
| Scan All<br>Configured<br>Bands  | If enabled the device will not restrict cell search to configured bands. Disabling this checkbox will cause the appearance of text boxes that the operator may use to enter center frequencies to restrict its cell search. |
| Frequency                        | Used to lock the cnRanger 101 SM to a specific center frequency.                                                                                                    |

### **Scan results**

Navigate to **Configuration > Scan** to view the results of the most recent cell scan and force a new cell scan to be executed.

Figure 46 : Configuration > Scan Results page

|                                                                                                    |      |      |                                                                                                    |            |     |              |                       |                                          | 1010733 HE  | H + 3+ |
|----------------------------------------------------------------------------------------------------|------|------|----------------------------------------------------------------------------------------------------|------------|-----|--------------|-----------------------|------------------------------------------|-------------|--------|
|                                                                                                    |      |      |                                                                                                    | -          |     |              |                       |                                          |             |        |
| - 1.4                                                                                                    |      |      |                                                                                                    |            |     |              | ( in passion)         |                                          |             |        |
|                                                                                                    |      |      | 1000                                                                                                    |            |     |              | 1 and                 | <br>-                                    | 144 million |        |
|                                                                                                    |      |      | in the second second se |            |     |              |                       |                                          | A           |        |
| the second second                                                                                                    |      |      | 1000                                                                                                    |            |     |              |                       |                                          | - X         |        |
| the local                                                                                                    |      |      |                                                                                                    |            |     |              |                       |                                          |             |        |
|                                                                                                    |      |      | 1000                                                                                                    | 1.2        |     |              |                       |                                          |             |        |
|                                                                                                    |      |      |                                                                                                    |            | _   |              |                       |                                          |             |        |
| -                                                                                                    |      |      |                                                                                                    |            |     |              |                       |                                          |             |        |
|                                                                                                    |      |      |                                                                                                    |            |     | -122         |                       |                                          |             |        |
| -                                                                                                    |      |      |                                                                                                    | 10.00      | -   | 212          |                       |                                          |             |        |
|                                                                                                    |      |      | _                                                                                                    | 12.2       |     | 112.0        | Card Dig for Instance |                                          |             |        |
| 2                                                                                                    |      |      |                                                                                                    |            |     | Color.       | C. 441. 11            |                                          |             |        |
| 100                                                                                                    | 2014 |      |                                                                                                    | 1 Thursday |     | aler.        |                       |                                          |             |        |
| 100                                                                                                    | 1911 |      |                                                                                                    | 100.00     |     | ale.         |                       | The support of the local division of the |             |        |
|                                                                                                    |      |      |                                                                                                    | -          | 104 | 10.000       |                       |                                          |             |        |
|                                                                                                    |      |      | 1000                                                                                                    |            | 1.2 | and a second |                       |                                          |             |        |
|                                                                                                    |      |      | 100.00                                                                                                    |            |     | Sec.         |                       |                                          |             |        |
| and the second second s | 114  |      |                                                                                                    | 1.124-044  |     | Ster.        |                       |                                          |             |        |
|                                                                                                    | 04   |      |                                                                                                    | 141-01     |     | the second   |                       |                                          |             |        |
|                                                                                                    |      |      | and the second second sec                                                                                                    | - minute   |     | - Aller -    |                       |                                          |             |        |
| -                                                                                                    |      |      | 100.00                                                                                                    |            |     | 17990        |                       |                                          |             |        |
|                                                                                                    |      |      |                                                                                                    | -          |     | 010          |                       |                                          |             |        |
| 100                                                                                                    |      |      |                                                                                                    | 10094      |     | 100          |                       |                                          |             |        |
| 1-4                                                                                                    |      | - P. | 1000                                                                                                    | 10.95      |     | 1100         |                       |                                          |             |        |
|                                                                                                    |      |      |                                                                                                    |            |     |              |                       |                                          |             |        |
| -                                                                                                    |      |      |                                                                                                    | 10.00      |     | 1797         |                       |                                          |             |        |
|                                                                                                    |      |      |                                                                                                    |            |     | 0.440        |                       |                                          |             |        |
| 75                                                                                                    |      |      |                                                                                                    | 147.94     |     | 14100        |                       |                                          |             |        |
|                                                                                                    |      |      |                                                                                                    |            |     | 14.000       |                       |                                          |             |        |
| -                                                                                                    |      |      |                                                                                                    | - 22       |     |              |                       |                                          |             |        |
|                                                                                                    |      |      |                                                                                                    |            |     | 112          |                       |                                          |             |        |
| 123                                                                                                    |      |      |                                                                                                    | 1          |     | 10.000       |                       |                                          |             |        |
| 12                                                                                                    |      |      |                                                                                                    | 1000       |     |              |                       |                                          |             |        |
|                                                                                                    |      |      |                                                                                                    |            | 1.1 |              |                       |                                          |             |        |
| -                                                                                                    |      |      | -                                                                                                    | 10.00      | 1.  |              |                       |                                          |             |        |
|                                                                                                    |      |      |                                                                                                    | 1000       |     |              |                       |                                          |             |        |
|                                                                                                    |      |      |                                                                                                    | -          |     |              |                       |                                          |             |        |
|                                                                                                    |      |      |                                                                                                    |            |     |              |                       |                                          |             |        |

Table 58 : Configuration > Scan Results page parameters

| Parameter            | Description                                                                                                    |
|----------------------|----------------------------------------------------------------------------------------------------|
| Scan Start<br>/ Stop | Click start/stop the scan.                                                                                                    |
| Carrier<br>Frequency | Frequency of the LTE carrier in MHz                                                                                                    |
| EARFCN               | EARFCN of the LTE carrier                                                                                                    |
| PCI                  | Physical Cell Identity of the LTE carrier                                                                                                    |
| PLMN                 | Public Land Mobile Network identity. Default cnRanger PLMN is 888900.                                                                                                    |
| ECID                 | E-UTRAN Cell Identifier of the LTE carrier. The first portion of the ECID is the eNodeB ID and the second portion is the Cell ID. If BBU eNodeB ID is provisioned to be unique each cnRanger LTE carrier in a network will have a unique ECID. |
| RSRQ                 | Reference Symbol Received Quality in dB                                                                                                    |
| RSRP                 | Reference Symbol Received Power in dBm.                                                                                                    |
| Bandwidth            | Carrier Bandwidth                                                                                                    |

#### cnMaestro configuration

The cnRanger 101 SM **Configuration > Network Management** page is used for cnMaestro connectivity and onboarding.

To onboard the cnRanger 101 SM to cnMaestro using Cambium ID the following steps should be performed.

- 1. Enable remote management.
- 2. Set the URL of your cnMaestro service. cnRanger 101 SM will default to the Cloud cnMaestro service provided by Cambium Networks (<u>https://cloud.cambiumnetworks.com</u>).
- 3. Enter operator Cambium ID and onboarding key.
- 4. Click Save.

Figure 47 : Configuration > cnMaestro

| 0- |                                                                                                    |                                                                                                    | KANN DOLD IN DAMA |
|----|----------------------------------------------------------------------------------------------------|----------------------------------------------------------------------------------------------------|-------------------|
|    |                                                                                                    |                                                                                                    |                   |
| n  | dame -                                                                                                    |                                                                                                    |                   |
| -  |                                                                                                    |                                                                                                    |                   |
| 38 | and the second second s | <u>*</u>                                                                                                    |                   |
| 2  |                                                                                                    |                                                                                                    |                   |
| 10 | Press Blance                                                                                                    |                                                                                                    |                   |
|    | and the second second s |                                                                                                    |                   |
|    | • model of a second second sec |                                                                                                    |                   |
|    | Conception in the local data and the local data and | Committee of the second second s |                   |
|    |                                                                                                    |                                                                                                    |                   |

#### Table 59 : Configuration > cnMaestro parameters

| Parameter            | Description                                                          |
|----------------------|----------------------------------------------------------------------|
| Remote Management    | This field enables/disables cnMaestro remote management.             |
| cnMaestro URL        | Enter the cloud cnMaestro URL e.g. https://cloud.cambiumnetworks.com |
|                      | Or cnMaestro on premises URL.                                        |
| Connection Status    | This field indicates cnMaestro connectivity status.                  |
| Cambium ID           | Enter operator Cambium ID used for cnMaestro onboarding.             |
| Onboarding Key       | Enter cnMaestro device Onboarding Key.                               |
| Account ID           | Shows Account ID of the operator.                                    |
| Device Agent Version | Shows software version of the device agent.                          |

### Import/Export configuration

Navigate to **Configuration > Import/Export** to import/export the cnRanger 101 SM configuration.

Figure 48 : Figure 48 Configuration > Import/Export

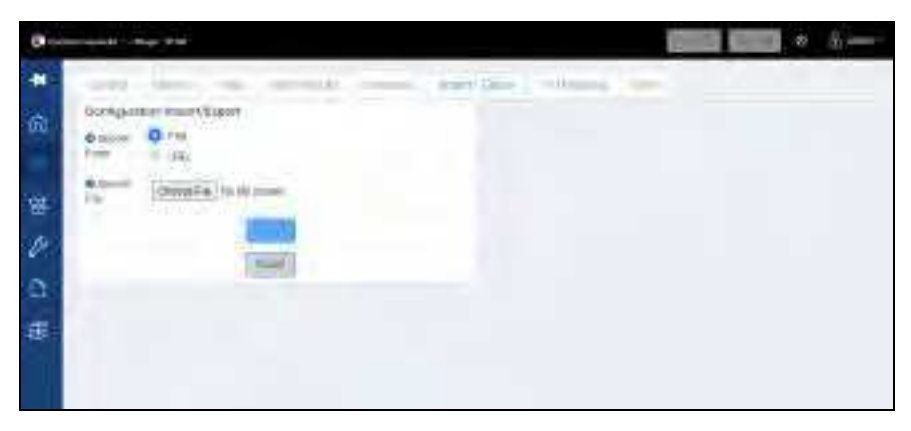

| Parameter         | Description                                                                     |
|-------------------|---------------------------------------------------------------------------------|
| Import From       | Specifies to import from a file or URL                                          |
| Import File / URL | Choose the File (via Choose File button) or URL containing the configuration.   |
| Import            | click to initiate the import process.                                           |
| Export            | Click to initiate the export process resulting in a downloaded file via the web |

| Parameter | Description |
|-----------|-------------|
|           | browser.    |

### Port Mapping configuration

Navigate to **Configuration > Port Mapping** to map the port of cnRanger 101 SM configuration.

Figure 49 : Configuration > Port Mapping

| () Lores | i lesser i re     | w when     |      |              |             |                                                                                                    |             |      | 0 60         | dina i |
|----------|-------------------|------------|------|--------------|-------------|----------------------------------------------------------------------------------------------------|-------------|------|--------------|--------|
| -        | Cartoot           | A-100      | -    | -            | <br>Incorre |                                                                                                    |             |      |              |        |
| -        | Add Trew P        | on Mappen  | x    |              |             | Port Hoppin                                                                                                    | e Liet      |      |              | -      |
| -HUS     | Dresseni.<br>Mile | -          | 1.10 |              |             | Contraction of the local division of the local division of the loc | Tutaca Tabe | Part | O F (street  |        |
|          | Port              | - 0<br>- 0 |      |              |             | rank of A                                                                                                    | TOP WHITE   | 1000 | 100.0180.000 |        |
| 8        | 00<br>101000      | iodi       |      |              |             | 122250                                                                                                    |             |      | Call Horn In |        |
| 17       | Detete Port       | Mepping    |      |              |             |                                                                                                    |             |      |              |        |
| 11       | 0 Herr            | Harry      |      |              |             |                                                                                                    |             |      |              |        |
| -        |                   |            | 10   | Television ( |             |                                                                                                    |             |      |              |        |
| 1000     |                   |            | ( De | 100 mil      |             |                                                                                                    |             |      |              |        |
|          |                   |            |      |              |             |                                                                                                    |             |      |              |        |
|          |                   |            |      |              |             |                                                                                                    |             |      |              |        |
|          |                   |            |      |              |             |                                                                                                    |             |      |              |        |

Table 60 :Configuration > Port Mapping

| Parameter                                                                    | Description                                                                       |  |  |  |  |
|------------------------------------------------------------------------------|-----------------------------------------------------------------------------------|--|--|--|--|
| Protocol Type                                                                | Select type of the protocol from the Protocol list.                               |  |  |  |  |
| IP Address                                                                   | IPv4 address of the cnRanger 101 SM device on the Ethernet interface.             |  |  |  |  |
| Delete Port Allows to delete the port mapping names in the list.<br>Mappings |                                                                                   |  |  |  |  |
| Port Mapping List                                                            | Displays the protocol mapping names with protocol type, port with the IP address. |  |  |  |  |

#### **CBRS**

Navigate to **Configuration > CBRS** to map the CBRS of cnRanger 101 SM configuration.

Figure 50 : Configuration > CBRS

| izroni Intion                  | Tuber Sur Envire Skierend | impod/Extrat Tretterborg CSRS          |
|--------------------------------|---------------------------|----------------------------------------|
| Centried Professionari         | nitaliwe duna             | Genified Professional Installer Profes |
| O (14)<br>Gela                 |                           | CR III                                 |
| Cotation                       | 1,0000                    | Interfeeting the Interfeeting the      |
| Lengton Detient deper          | # D000004                 | Events                                 |
| laight (Meneal                 | 1.00                      | Chargerster                            |
| maged Types                    |                           | modean                                 |
| oxinitia Assericy (Mili        | i lice                    | At some how and some                   |
| that has a start of the second | 1.00                      |                                        |
| Antenna Parameters             |                           |                                        |
| Acrest, (Digree)               | .2                        |                                        |
| (herereda (Tenge ver)          | n                         |                                        |
| Zeenskilt (Tiez ex)            | 1                         |                                        |
| TRP Capality of Dee            | . 9                       |                                        |
| Tank and a                     |                           |                                        |

Table 61: Configuration > CBRS page > Certified Professional Installer Data

| Parameter | Description                                                    |
|-----------|----------------------------------------------------------------|
| CPI Data  | Displays the details of Certified Professional Installer data. |

Table 62 : Configuration > CBRS page > Location

| Parameter                       | Description                                                                                     |  |  |  |
|---------------------------------|-------------------------------------------------------------------------------------------------|--|--|--|
| Latitude (Decimal<br>degree)    | Latitude of the device antenna location in degrees.                                             |  |  |  |
| Longitude (Decimal<br>degree)   | Longitude of the device antenna location in degrees.                                            |  |  |  |
| Height (Meters)                 | Device antenna height in meters.                                                                |  |  |  |
| Height Type                     | Should be AGL or AMSL as follows:                                                               |  |  |  |
|                                 | <ul> <li>AGL height is measured relative to the ground level.</li> </ul>                        |  |  |  |
|                                 | • AMSL height is measured relative to the mean sea level.                                       |  |  |  |
| Horizontal Accuracy<br>(Meters) | A positive number in meters to indicate the accuracy of the device antenna horizontal location. |  |  |  |
| Vertical Accuracy<br>(Meters)   | A positive number in meters to indicate the accuracy of the device antenna vertical location.   |  |  |  |

Table 63 : Configuration > CBRS page > Antenna Parameters

| Parameter | Description                                                                           |
|-----------|---------------------------------------------------------------------------------------|
| Azimuth   | Boresight direction of the horizontal plane of the antenna in degrees with respect to |

| Parameter                   | Description                                                                                                    |
|-----------------------------|----------------------------------------------------------------------------------------------------|
| (Degree)                    | true north.                                                                                                    |
| Downtilt<br>(Degree)        | Antenna down tilt in degrees.                                                                                              |
| Beamwidth<br>(Degree)       | 3-dB antenna beam width of the antenna in the horizontal-plane in degrees.                                                 |
| EIRP<br>Capability<br>(dBm) | Equivalent, Isotropically Radiated Power (EIRP) the maximum amount of power that could be radiated from an antenna in dBm. |
| Gain (dBi)                  | Peak gain of integrated antenna in dBi.                                                                                    |
| Model                       | Displays the model of the device.                                                                                          |

Table 64 : Configuration > CBRS page > Installer Profile

| Parameter                  | Description                                             |
|----------------------------|---------------------------------------------------------|
| CPI ID                     | CPI's (Certified Professional Installer) ID.            |
| CPI Name                   | CPI's Registered Name.                                  |
| Install Certification Time | Displays the time and date of certificate installation. |

Table 65 : Configuration > CBRS page > Events

| Parameter  | Description                                                    |
|------------|----------------------------------------------------------------|
| Deregister | Allows to deregister device (single or multiple)               |
| Relinquish | Allows to re-start the CBRS procedure from UNREGISTERED state. |

## Chapter 7: Tools

The cnRanger family GUIs provide tools to analyze the operating environment, system performance, and networking, including:

- <u>Common tools</u>
- 2 GHz/3 GHz cnRanger SM

#### **Common tools**

This section describes about the cnRanger 800 BBU and 2 GHz/3 GHz cnRanger SM software upgrade pages.

#### Software upgrade

The cnRanger 800 BBU and 2 GHz/3 GHz cnRanger SM software upgrade pages allow the users to upgrade the device software via either web browser file upload or via URL.

When using the URL based upgrade the URL format is:

scheme://[user[:password]@]host[:port]/path

where user, password and port are all optional parameters. Valid scheme values are ftp, tftp, http and https.

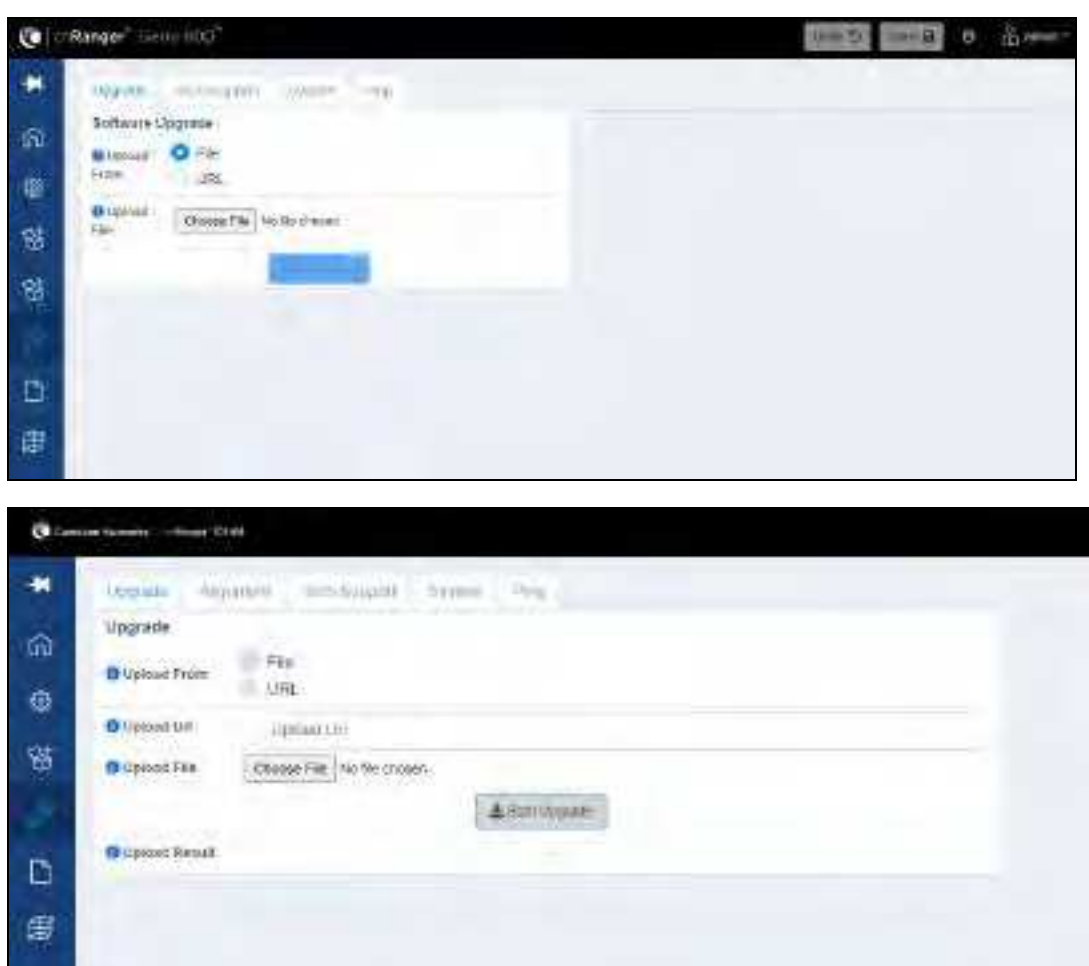

### cnRanger 101 SM

#### **Alignment Tool**

| 0-  |            |                      |               | o francis         |
|-----|------------|----------------------|---------------|-------------------|
|     | and agreet |                      |               |                   |
|     | Bec RARP   | Current ASIRP        |               |                   |
|     | -56.52 dBm | -56 78 dBm           |               |                   |
|     | Let Kill?  | -Damed FBTR*         |               |                   |
| 95  | FOR GARRY  |                      | LIFF INTERNAL |                   |
|     | -9101      | 10241 MID            | -10           | -                 |
|     | diam.      | CR4-54 March         | Logia Lakar   | 101400            |
| Ð., | 0.000      | 912.0                | Traditions    | 100000            |
| der | 48mi       | 11.01-0              | (however)     | 20-0011           |
| -01 |            | 29-07-08<br>23-08-08 | 0)            | the processing of |
|     |            |                      |               |                   |

The cnRanger 101 SM alignment tool provides a real time radio statistics to aid the installer in optimally aiming the directional antenna. The signal quality and link information displayed are specific to the current LTE carrier to which the cnRanger 101 SM is connected to.

To use this tool first verify using the link information tab to which the cnRanger 101 SM is actually connected LTE carrier (frequency, Logical Cell ID, PCI should all match that of the cnRanger 101 SM provisioned on the cnRanger 800 BBU). Then the cnRanger 101 SM antenna carefully aims until the optimal RSRP result is acquired using the best RSRP and current RSRP fields at the top of the page.

#### **Technical Support**

Click the cnRanger 101 SM Tech Support button to download a Tech Support debug package to the user's device via the web browser. This file will be used by Cambium Networks technical support to diagnose system issues.

| 0-      | day terret ( ) trite . | the second second second second second second second second second second second second second second second se |
|---------|------------------------|----------------------------------------------------------------------------------------------------|
| a e e a | Download from Napport  |                                                                                                    |
| 日間      |                        |                                                                                                    |

#### System

Click the Factory Reset button to restore all device configuration to the system default values.

| 0  | with fundaments of 100 | -        |                              | 1 | - | g +##1+- |
|----|------------------------|----------|------------------------------|---|---|----------|
| *  | 1. Second              | warmel . | Sell-Batteri - Batteri - Meg |   |   |          |
| ŝ  | the street in .        |          | (Announce)                   |   |   |          |
| 0  |                        |          | Constanting                  |   |   |          |
| 8  |                        |          |                              |   |   |          |
| 4  |                        |          |                              |   |   |          |
| ū. |                        |          |                              |   |   |          |
| 奪  |                        |          |                              |   |   |          |
|    |                        |          |                              |   |   |          |

## Chapter 8: Operation

This chapter provides instructions for operators of the cnRanger series devices. The following topics are described in this chapter:

- System statistics
- Software upgrade
- Device recovery

### **System statistics**

This section describes about the cnRanger 800 BBU and 2 GHz/3 GHz cnRanger SM dashboards.

### cnRanger 800 BBU

#### Dashboard

Figure 51: cnRanger 800 BBU dashboard

| Carlies.                                                                                                    |                                                                                                    |             | -    |                                                                                                    | Concession of the local division of the local division of the loca |                      | and the second second se | _ |
|----------------------------------------------------------------------------------------------------|----------------------------------------------------------------------------------------------------|-------------|------|----------------------------------------------------------------------------------------------------|----------------------------------------------------------------------------------------------------|----------------------|----------------------------------------------------------------------------------------------------|---|
| Lange 27 Junes 20 r                                                                                                    | 3                                                                                                    | 1.m         |      | and<br>In                                                                                                    |                                                                                                    | 2                    | 1 L                                                                                                    |   |
| -and itige-                                                                                                    |                                                                                                    |             |      |                                                                                                    |                                                                                                    |                      |                                                                                                    |   |
|                                                                                                    |                                                                                                    | -           |      |                                                                                                    |                                                                                                    |                      |                                                                                                    |   |
|                                                                                                    |                                                                                                    | - dillor    |      |                                                                                                    |                                                                                                    |                      | The second second second second second second second second second second second second second second second se                                                                                                    |   |
|                                                                                                    |                                                                                                    | _           |      |                                                                                                    |                                                                                                    |                      |                                                                                                    |   |
|                                                                                                    |                                                                                                    |             |      |                                                                                                    | 1                                                                                                    |                      |                                                                                                    |   |
|                                                                                                    |                                                                                                    |             |      |                                                                                                    |                                                                                                    |                      |                                                                                                    |   |
| Los In                                                                                                    |                                                                                                    |             |      |                                                                                                    | 10000                                                                                                    |                      | 1.1.1.1.1.1.1.1.1.1.1.1.1.1.1.1.1.1.1.1.                                                                                                    |   |
|                                                                                                    |                                                                                                    |             |      |                                                                                                    |                                                                                                    |                      | 0                                                                                                    |   |
| and the second                                                                                                    |                                                                                                    |             |      |                                                                                                    | 4                                                                                                    |                      |                                                                                                    |   |
|                                                                                                    |                                                                                                    | -           |      |                                                                                                    | 1 Planne                                                                                                    |                      |                                                                                                    |   |
|                                                                                                    |                                                                                                    | -           |      | 1000                                                                                                    |                                                                                                    | ~                    | -                                                                                                    |   |
| Alter and                                                                                                    | a second second                                                                                                    |             |      | 1000                                                                                                    | -                                                                                                    |                      |                                                                                                    |   |
|                                                                                                    |                                                                                                    |             |      |                                                                                                    | Concession in the local division of the local division of the loca | in the second second |                                                                                                    |   |
| (Description)                                                                                                    |                                                                                                    |             |      |                                                                                                    |                                                                                                    | 1004                 |                                                                                                    |   |
|                                                                                                    | 1.000                                                                                                    |             |      |                                                                                                    |                                                                                                    |                      |                                                                                                    |   |
| Ben and a state of the state of the state of | The Statement St.                                                                                                    |             |      |                                                                                                    | i matia                                                                                                    |                      |                                                                                                    |   |
|                                                                                                    | 0.0                                                                                                    |             |      |                                                                                                    |                                                                                                    |                      |                                                                                                    |   |
| P-1                                                                                                    |                                                                                                    |             |      |                                                                                                    |                                                                                                    |                      |                                                                                                    |   |
|                                                                                                    |                                                                                                    |             |      |                                                                                                    |                                                                                                    |                      |                                                                                                    |   |
| 12                                                                                                    |                                                                                                    | 1.00        |      |                                                                                                    | a stand had been                                                                                                    |                      | A distance of the second                                                                                                    |   |
| 100                                                                                                    |                                                                                                    |             | -    |                                                                                                    | - Anna Canada - Canada - Canad |                      | 110                                                                                                    |   |
| and the second second se                                                                                                    | diam'r                                                                                                    | Toronto and | -    |                                                                                                    |                                                                                                    |                      |                                                                                                    |   |
| all's                                                                                                    |                                                                                                    | -           | int. |                                                                                                    |                                                                                                    |                      |                                                                                                    |   |
|                                                                                                    |                                                                                                    |             |      |                                                                                                    |                                                                                                    |                      |                                                                                                    |   |
|                                                                                                    |                                                                                                    |             |      |                                                                                                    |                                                                                                    |                      |                                                                                                    |   |
| CORR Address                                                                                                    |                                                                                                    |             |      |                                                                                                    | *)                                                                                                    |                      |                                                                                                    |   |
|                                                                                                    |                                                                                                    |             |      |                                                                                                    |                                                                                                    |                      |                                                                                                    |   |
|                                                                                                    | and the second second s |             |      |                                                                                                    |                                                                                                    |                      |                                                                                                    |   |
|                                                                                                    | _                                                                                                    | -           | -    | the second second second second second second second second second second second second second second second se |                                                                                                    |                      |                                                                                                    |   |

The cnRanger 800 BBU Dashboard page provides access to key information in understanding the current configuration and status of the cnRanger 800 BBU and 2 GHz/3 GHz cnRanger RRH.

Table 66 : cnRanger 800 BBU Dashboard parameters

| Status or<br>Statistic                    | Description                                                                                                    |
|-------------------------------------------|----------------------------------------------------------------------------------------------------|
| Up Time                                   | Time since the last device reset.                                                                                   |
| Throughput                                | Current aggregate downlink and uplink throughput across all 2 GHz/3 GHz cnRanger RRH.                               |
| 2 GHz/3 GHz<br>cnRanger<br>RRH<br>Summary | Number of online and offline 2 GHz/3 GHz cnRanger RRH among all 2 GHz/3 GHz cnRanger RRH in an enabled admin state. |

| Status or<br>Statistic       | Description                                                                                                    |
|------------------------------|----------------------------------------------------------------------------------------------------|
| SM Summary                   | Number of online and offline SMs across all 2 GHz/3 GHz cnRanger RRH. An 2 GHz/3 GHz cnRanger SM considers to be in an offline state if it was previously connected to any of the 2 GHz/3 GHz cnRanger RRH but is no longer in service. |
| Hostname                     | Configured hostname of the cnRanger 800 BBU.                                                                                                    |
| Product<br>Name              | Product name of the cnRanger 800 BBU.                                                                                                    |
| MSN                          | cnRanger 800 BBU MSN – used for claiming the cnRanger 800 BBU with cnMaestro.                                                                                                    |
| MAC Address                  | MAC (Media Access Control) Layer of the 2 GHz/3 GHz cnRanger SM.                                                                                                    |
| Software<br>Version          | Current version of the cnRanger 800 BBU and 2 GHz/3 GHz cnRanger RRH software.                                                                                                    |
| System Time                  | Current cnRanger 800 BBU time as retrieved via NTP.                                                                                                    |
| Admin State                  | Administrative state of the 2 GHz/3 GHz cnRanger RRH. If enabled the 2 GHz/3 GHz cnRanger RRH and the corresponding LTE cell is permitted to come into service. If disabled, the 2 GHz/3 GHz cnRanger RRH will be kept offline.         |
| RRH                          | If Up the 2 GHz/3 GHz cnRanger RRH is providing service to the LTE cell. If Down the cell is not providing service.                                                                                                    |
| Connected<br>SMs             | The number of SMs currently serviced by the 2 GHz/3 GHz cnRanger RRH LTE cell.                                                                                                    |
| Downlink                     | Current downlink throughput of the 2 GHz/3 GHz cnRanger RRH LTE cell.                                                                                                    |
| Uplink                       | Current uplink throughput of the 2 GHz/3 GHz cnRanger RRH LTE cell.                                                                                                    |
| Downlink<br>Data             | Current TDD downlink uplink ratio configured for the 2 GHz/3 GHz cnRanger RRH.                                                                                                    |
| SSF                          | Current LTE special subframe format configured for the 2 GHz/3 GHz cnRanger RRH.                                                                                                    |
| Frequency                    | Current carrier center frequency in MHz configured for the 2 GHz/3 GHz cnRanger RRH.                                                                                                    |
| Bandwidth                    | Current carrier bandwidth configured for the 2 GHz/3 GHz cnRanger RRH.                                                                                                    |
| Tx Power                     | Current per-branch transmit power configured for the 2 GHz/3 GHz cnRanger RRH.                                                                                                    |
| Connection<br>Status         | Current state of the connection between cnRanger 800 BBU and cnMaestro                                                                                                    |
| CAMBIUM_ID                   | Cambium ID currently utilized for cnMaestro management of cnRanger 800 BBU.                                                                                                    |
| Sync Source                  | Indicates if cnRanger 800 BBU is receiving Sync from GPS or is configured to Free Run                                                                                                    |
| GPS Status                   | Current GPS operation state                                                                                                    |
| GPS<br>Satellites<br>Tracked | Current number of satellites tracked by GPS receiver.                                                                                                    |
| Ethernet<br>Status           | Operating mode of the Ethernet interface                                                                                                    |
| RX<br>Throughput             | Current receive traffic throughput at the Ethernet interface                                                                                                    |
| TX<br>Throughput             | Current transmit traffic throughput at the Ethernet interface                                                                                                    |

| Status or<br>Statistic | Description                                                   |
|------------------------|---------------------------------------------------------------|
| CPU<br>Utilization     | Aggregate CPU utilization of the cnRanger 800 BBU Linux cores |
| Memory<br>Utilization  | The amount of main memory used during software execution.     |

### 2 GHz cnRanger 220 RRH

Figure 52 : 2 GHz cnRanger 220 RRH

|   |                 | -           | _       |         |      | _                    |           |        |        | -       |               |   |
|---|-----------------|-------------|---------|---------|------|----------------------|-----------|--------|--------|---------|---------------|---|
|   | NEW TANKS       |             |         |         |      | -                    |           |        |        |         |               |   |
| ľ |                 | 1001        | 1.000   | 19995   |      |                      | -         | diam'r | 1.14   | *1      | 10.41         |   |
|   |                 |             |         |         |      | diam'r.              | CALCONST. | - 0-   | -      | -       |               |   |
|   |                 | 100         | -       | -       | -    | wines-               | 0.0       | 110    |        | 110     | 1 (1 million) |   |
|   |                 | -           |         |         |      | A                    |           | 100    |        | a 1 a - | 1000          |   |
|   | Jukline .       | Property li |         |         |      | Including.           | 21.45     | 1.4    |        |         | 11.00         |   |
|   | Street Be.      | 11          |         |         |      |                      |           |        |        |         |               |   |
|   |                 | distance.   |         |         |      | 3481 A # \$ \$100 \$ |           |        |        |         |               |   |
|   | ages.           | straid.     |         |         |      |                      |           |        |        | 199.00  |               | 1 |
|   | 100 land        | Lost 1      |         |         |      |                      | - motor   | 100    |        |         |               |   |
|   |                 |             |         |         |      | (Phase) in           | i midea   | in the |        |         | - 18          |   |
|   | 101-100304-101  |             |         |         |      | 10.0                 | in Mary   | e 1    |        |         | ar            |   |
|   |                 |             |         | ani, 24 |      | - Tay hadden         | 199.      |        | 1.0    | 10      | 1.00          |   |
|   | Head, Stevenson | W11         |         |         | - 44 | and the Party        | 4.5       |        | 15     | 12      | 170           |   |
|   | Table Indiana   | ****        |         |         | -    | and south the        | 1 . T     |        |        | 1.1     | - 11          |   |
|   |                 |             | date:   |         | - 14 | William U.I.         | 18.00     |        |        | 1.0     |               |   |
|   | and balances in |             | 11110-1 |         | -    |                      | 1.4       |        |        | 100     |               |   |
|   |                 |             |         |         |      |                      | 1000      |        | 111141 | 101.00  |               |   |

Table 67 : 2 GHz cnRanger 220 RRH statistics

| Status or<br>Statistic | Description                                                                                                    |
|------------------------|----------------------------------------------------------------------------------------------------|
| Admin<br>State         | If Up, the 2 GHz cnRanger 220 RRH has been configured to allow going in service. If Down, the 2 GHz cnRanger 220 RRH will not try and go in service.                |
| RRH State              | If Up the 2 GHz cnRanger 220 RRH is providing LTE service.                                                                                                    |
| OAM State              | Status of the OAM software connection.                                                                                                    |
| Cell State             | If Up the LTE cell is in service.                                                                                                    |
| Connected<br>SMs       | The number of SM sessions currently connected at an LTE eNodeB level. Note that there may be sessions that appear in the Statistics SM tab that do not appear here. |
| Downlink               | Current Downlink throughput of the LTE cell measured at the eNodeB.                                                                                                 |
| Uplink                 | Current Uplink throughput of the LTE cell measured at the eNodeB.                                                                                                   |
| LTE Band               | Current LTE frequency band.                                                                                                    |
| FPGA<br>Version        | Software version info for the 2 GHz cnRanger 220 RRH FPGA.                                                                                                    |

| Status or<br>Statistic    | Description                                                                                                    |
|---------------------------|----------------------------------------------------------------------------------------------------|
| App<br>Version            | Application version information for the 2 GHz cnRanger 220 RRH software.                                                                                                    |
| SW<br>Version             | Overall 2 GHz cnRanger 220 RRH software version.                                                                                                    |
| VSWR                      | Voltage Standing Wave Ratio – measures efficiency of energy delivery to the antenna. If this value gets too high it is indicative of an antenna connection issue and the 2 GHz cnRanger 220 RRH will shut down to protect the transmitter. |
| TSSI Ant 1,<br>TSSI Ant 2 | Antenna 1 and 2 Transmit Signal Strength Indication.                                                                                                    |

### SMs

| Canada (1. 4)<br>N (3.) Annan Subsch |               |
|--------------------------------------|---------------|
|                                      |               |
| Contract Data Services               | ward part and |

### GPS

| - e-                                    | <br>                                   |   |
|-----------------------------------------|----------------------------------------|---|
|                                         |                                        |   |
| 9 · · · · · · · · · · · · · · · · · · · |                                        |   |
|                                         | 100 00 100 100 100 100 100 100 100 100 | _ |

### Health

| - T | ilentide in a | inne - |      |      |      | -     |     |
|-----|---------------|--------|------|------|------|-------|-----|
|     | 24 Atemps 31  | and t  |      |      |      |       | Ψ.T |
| 0   | *** (00)      |        |      | 4400 | 1.00 | 1 m E |     |
| -   | brannint .    | -      |      | <br> |      |       | •   |
|     |               |        |      |      |      |       |     |
|     |               |        | <br> |      |      |       |     |

#### **Process Monitor**

| HIMAN | (HURLING) | MUTANT | Lana and a state |  |  |  |
|-------|-----------|--------|------------------|--|--|--|
|-------|-----------|--------|------------------|--|--|--|

### cnRanger 101 SM

#### Dashboard

| ip few                                                                                                    | and the second second se                                                                                                    | all of the second | Concession of the local division of the local division of the loca | 1000102001 | 111 her                                                                                                    |  |
|----------------------------------------------------------------------------------------------------|----------------------------------------------------------------------------------------------------|-------------------|----------------------------------------------------------------------------------------------------|------------|----------------------------------------------------------------------------------------------------|--|
| Royal & Roams, N. Hut                                                                                                    | 11 then                                                                                                    | \$10ys            | first.                                                                                                    | 10600      | Contract                                                                                                    |  |
|                                                                                                    | 100                                                                                                    |                   |                                                                                                    |            |                                                                                                    |  |
|                                                                                                    |                                                                                                    |                   | 1.00                                                                                                    |            |                                                                                                    |  |
| - Andrew -                                                                                                    |                                                                                                    |                   | -                                                                                                    |            |                                                                                                    |  |
| President.                                                                                                    |                                                                                                    |                   |                                                                                                    |            | Comments .                                                                                                    |  |
|                                                                                                    |                                                                                                    |                   | 1.00                                                                                                    |            | -                                                                                                    |  |
| A                                                                                                    |                                                                                                    |                   |                                                                                                    |            | The second second second second second second second second second second second second second second second se |  |
| -                                                                                                    | the second second                                                                                                    |                   |                                                                                                    |            | -11.00                                                                                                    |  |
| -                                                                                                    |                                                                                                    |                   | and the second second s |            | inter.                                                                                                    |  |
| to many                                                                                                    |                                                                                                    |                   |                                                                                                    |            | (Mar. 1999) 1993                                                                                                |  |
|                                                                                                    | Contraction of Contraction of Contra |                   | Adventure of                                                                                                    |            |                                                                                                    |  |
|                                                                                                    |                                                                                                    |                   | And A                                                                                                    |            |                                                                                                    |  |
|                                                                                                    |                                                                                                    |                   | -                                                                                                    |            |                                                                                                    |  |
|                                                                                                    |                                                                                                    |                   |                                                                                                    |            |                                                                                                    |  |
|                                                                                                    |                                                                                                    |                   |                                                                                                    |            |                                                                                                    |  |
| lane and                                                                                                    |                                                                                                    |                   | -                                                                                                    |            | - 172                                                                                                    |  |
|                                                                                                    |                                                                                                    |                   |                                                                                                    |            | - In the second                                                                                                 |  |
|                                                                                                    |                                                                                                    |                   |                                                                                                    |            |                                                                                                    |  |
|                                                                                                    |                                                                                                    |                   |                                                                                                    |            |                                                                                                    |  |
|                                                                                                    |                                                                                                    |                   | Access of                                                                                                    |            |                                                                                                    |  |
| (Law)                                                                                                    |                                                                                                    |                   | -                                                                                                    |            |                                                                                                    |  |
|                                                                                                    |                                                                                                    |                   |                                                                                                    |            |                                                                                                    |  |
| Amount.                                                                                                    |                                                                                                    |                   |                                                                                                    |            |                                                                                                    |  |
| 46                                                                                                    | (and the second second s                                                                                                    |                   |                                                                                                    |            |                                                                                                    |  |
| the second second second second second second second second second second second second second second second se                                                                                                    | 10.000                                                                                                    |                   |                                                                                                    |            | 1.1                                                                                                    |  |
| (Hellow)                                                                                                    | 100000 PT 1                                                                                                    |                   | 200                                                                                                    |            | 1.00                                                                                                    |  |
| AND CONTRACTOR OF CONTRACTOR OF | · · · · · · · · · · · · · · · · · · ·                                                                                                    |                   |                                                                                                    |            |                                                                                                    |  |
| Add to manage                                                                                                    | 1000 million                                                                                                    |                   |                                                                                                    |            |                                                                                                    |  |

The cnRanger 101 SM Dashboard contains a summary of critical information for the cnRanger 101 SM device.

### cnRanger 201 SM

#### Dashboard

| Water and the second                                                                                                    | and the second second s | ALC: NO DECK                                                                                                    |                                                                                                    |
|----------------------------------------------------------------------------------------------------|----------------------------------------------------------------------------------------------------|----------------------------------------------------------------------------------------------------|----------------------------------------------------------------------------------------------------|
| reps 12 hort, 21 mm                                                                                                    | filet Hert                                                                                                    | (165) HWX                                                                                                    | Circuit .                                                                                                    |
| No.                                                                                                    |                                                                                                    | and states and states                                                                                                    | and the second second se                                                                                                    |
| and the second second s |                                                                                                    |                                                                                                    |                                                                                                    |
|                                                                                                    |                                                                                                    | in the second second second second second second second second second second second second second second second                                                                                                    |                                                                                                    |
|                                                                                                    |                                                                                                    |                                                                                                    |                                                                                                    |
|                                                                                                    |                                                                                                    | - Per-                                                                                                    |                                                                                                    |
| and the second                                                                                                    | - and the second second s                                                                                                    |                                                                                                    | and the second second sec |
| -                                                                                                    | - management -                                                                                                    | 4444                                                                                                    |                                                                                                    |
| -                                                                                                    | and the second second s |                                                                                                    |                                                                                                    |
| #1-1-mm-                                                                                                    |                                                                                                    | # 1 million                                                                                                    | the second second second second second second second second second second second second second second second se                                                                                                    |
| - Charling and                                                                                                    | 1777                                                                                                    | **                                                                                                    |                                                                                                    |
|                                                                                                    | 1.01                                                                                                    | Consecutive Statements                                                                                                    |                                                                                                    |
|                                                                                                    |                                                                                                    |                                                                                                    |                                                                                                    |
|                                                                                                    |                                                                                                    | (minute)                                                                                                    |                                                                                                    |
| A                                                                                                    |                                                                                                    |                                                                                                    |                                                                                                    |
|                                                                                                    |                                                                                                    |                                                                                                    | 1797 B                                                                                                    |
|                                                                                                    |                                                                                                    |                                                                                                    | The distance                                                                                                    |
|                                                                                                    |                                                                                                    |                                                                                                    | 1000                                                                                                    |
|                                                                                                    |                                                                                                    |                                                                                                    | - 14                                                                                                    |
|                                                                                                    |                                                                                                    | and an an                                                                                                    |                                                                                                    |
| 191.                                                                                                    |                                                                                                    | 1.000                                                                                                    | and the second second sec |
| Jon ton                                                                                                    |                                                                                                    |                                                                                                    |                                                                                                    |
| here:                                                                                                    |                                                                                                    |                                                                                                    |                                                                                                    |
| -                                                                                                    |                                                                                                    | and the second second se | 1.00                                                                                                    |
|                                                                                                    | 10.01                                                                                                    | 1.44                                                                                                    |                                                                                                    |
|                                                                                                    |                                                                                                    | 1.000                                                                                                    | 1000                                                                                                    |
| 2.2                                                                                                    | Cashie Contraction                                                                                                    |                                                                                                    | 10.00                                                                                                    |
|                                                                                                    |                                                                                                    |                                                                                                    |                                                                                                    |
| 1000                                                                                                    |                                                                                                    |                                                                                                    |                                                                                                    |

The cnRanger 201 SM Dashboard contains a summary of critical information for the cnRanger 201 SM device.

#### Wired clients

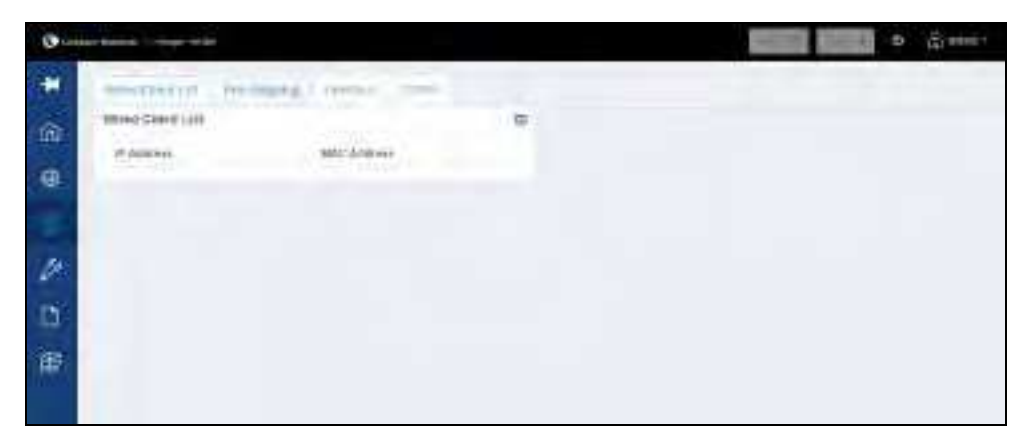

### **Port Mapping**

| @    |             |                  |            |                 |     |  |
|------|-------------|------------------|------------|-----------------|-----|--|
|      | -           | Los (            | areatored. | Juliero-        | 100 |  |
| -    | Part Napple | g List           |            |                 | 9   |  |
| OIL. |             | Trans of Taper   | THE        | BPARRON .       |     |  |
| 6    | -decis      | 117 -107         |            | - STINLING      |     |  |
|      | mmet_t      | 7777 mail \$1597 | -          | 1001-100-10-149 |     |  |
|      |             |                  |            |                 |     |  |
| 2-   |             |                  |            |                 |     |  |
|      |             |                  |            |                 |     |  |
| Ω.   |             |                  |            |                 |     |  |
| œ i  |             |                  |            |                 |     |  |
|      |             |                  |            |                 |     |  |
|      |             |                  |            |                 |     |  |

### **Interface Statistics**

The Wired Clients statistics page shows the IP address and Ethernet MAC address of all clients currently being served by the cnRanger 101 SM.

| HOLD II I HOLD  |                                         |                      |    | 1900 - 19 Jan |
|-----------------|-----------------------------------------|----------------------|----|---------------|
| and Gard b      | Gathering as                            | state outer          |    |               |
| insertice state | ites                                    |                      | 44 |               |
| -               | trai                                    | BADRIN.              |    |               |
| F 1104          | 19                                      | 180                  |    |               |
| and an          | \$8.2776.04.0011                        | 1.0 (1.00 attracted) |    |               |
| A PALBOAR       | 101300                                  | 1014                 |    |               |
| X (others       | 171678                                  | 10407                |    |               |
| SK Quanti       | 1000314                                 | arrest.              |    |               |
| 121250.         | utyamos.                                | Aringty              |    |               |
| weithin the     | -                                       | 19                   |    |               |
| (X.Gipps        | - · · · · · · · · · · · · · · · · · · · | - A -                |    |               |
| a serie         |                                         |                      |    |               |
| CA LYDER        | (14)                                    | 19                   |    |               |
| TX Seems        |                                         | 10                   |    |               |

### CBRS

| 0   | an blocker i character at the                                         |                          | ALC: NO. | a 🖞 want - |
|-----|-----------------------------------------------------------------------|--------------------------|----------|------------|
|     | and (here that the state) is                                          |                          |          |            |
| 1 2 | CIESS Internation<br>Calority                                         | CB30 Skilus<br>C010 toxe |          |            |
|     | Hand Bank Date of                                                     | Report Deat Status       |          |            |
| 4 0 | Chinesed Syster<br>GlassicsColler                                     | <br>Western Code 1       |          |            |
| 御御  | Biogrammed (CBI)<br>5 and 1 Heating (CBI)<br>11 ger Freidjannik (CBI) |                          |          |            |
|     |                                                                       |                          |          |            |

#### Software upgrade

It is recommended to use cnMaestro to conduct upgrades of cnRanger products. Alternately software releases may be retrieved using your Cambium Networks support login at .

From here a cnMaestro deployable file can be retrieved (e.g. lte-1.0.0.0-b20.tar.gz) containing:

- sierra\_upgrade.tar.gz (BBU upgrade file)
- upgrade.img (SM upgrade file)

These files can be used to upgrade devices via the Tools > Upgrade section of the GUI (see Tools Software upgrade section).

#### **Device recovery**

#### cnRanger 800 BBU

To initiate the cnRanger 800 BBU factory reset perform as follows:

- 1. Hold down the reset button.
- 2. The Power LED will begin slowly flashing.
- 3. When the Power LED is solid again release the reset button and the cnRanger 800 BBU will perform a factory reset.
- 4. Releasing the reset button prior to the solid Power LED will result in a normal reset.

Upon completing factory reset most parameters including admin password information will be reset to their default values. The software image revision is not affected.

Some key default parameter values include:

- Always ON IP address: 169.254.1.1 / 16
- Admin account password: admin

#### cnRanger 101 SM

Perform the cnRanger 101 SM factory reset using the GUI as follows:

- 1. Navigate to **Tools > System.**
- 2. Click Factory Reset.

| Contentinian Inter Hill | Annual Contraction of the second |
|-------------------------|----------------------------------|
|                         |                                  |

3. click **Reboot Device** in the top-right corner of GUI.

The cnRanger 101 SM restores it's configuration to factory default values and boots using the values. It includes all network and admin account settings. But the software image remains unchanged.

#### **CBRS**

This section describes configuration and operation of Cambium Networks CBRS solution for LTE SM's. It covers procedural steps for both the radio and cnMaestro. It is similar to Cambium Networks PMP CBRS procedures guide. However, the majority of PMP CBRS deployments were migrations from Part 90 FCC setups. Cambium 3.6 GHz LTE CBRS deployments are expected to be new installations. For further information refer to <u>CBRS LTE</u> guide.

## Chapter 9: Reference Information

This chapter contains reference information and regulatory notices that apply to the cnRanger platform family ODUs.

The following topics are described in this chapter:

- <u>Equipment specifications</u> contains specifications of the cnRanger platform family, ODU specifications including RF bands, channel width, and link loss.
- <u>Equipment disposal</u> describes the Equipment Disposal system for Electronic and Electric Equipment.
- 3GPP band information describe about the FCC specific power specification and ETSI specification.

### **Equipment specifications**

This section contains specifications of the cnRanger 800 BBU, 2 GHz/3 GHz cnRanger RRH, and 2 GHz/3 GHz cnRanger SM associated supplies required for cnRanger platform family installations.

### cnRanger 800 BBU specification

The cnRanger 800 BBU confirms to the specifications listed below:

| Category                          | Specification                                       |  |  |  |
|-----------------------------------|-----------------------------------------------------|--|--|--|
| Model Numbers                     | LTE-BBU-800                                         |  |  |  |
| Spectrum                          |                                                     |  |  |  |
| Channel Spacing                   | Configurable on 1 MHz increments                    |  |  |  |
| Frequency Range                   | 2300 - 2700 MHz, Bands<br>38, 40, 41, 42, 43 and 48 |  |  |  |
|                                   | software upgradeable to any TD-LTE band             |  |  |  |
| Channel Width                     | 10 MHz, 15 MHz, 20 MHz                              |  |  |  |
| INTERFACE                         |                                                     |  |  |  |
| 2GHz/3 GHz cnRanger RRH Interface | Four SFP+ / CPRI v7.0                               |  |  |  |
| Ethernet Interface                | 10/100/1000BaseT, full<br>duplex,                   |  |  |  |
|                                   | rate auto negotiated, 802.3<br>compliant            |  |  |  |
| Ethernet Interface                | 1000Base -SX                                        |  |  |  |
| (Optical)                         |                                                     |  |  |  |
| Console Interface                 | Mini USB Serial                                     |  |  |  |
| Display Interface                 | 1.77 inch LCD Display                               |  |  |  |
| Protocols Used                    | IPv4, UDP, TCP, ICMP                                |  |  |  |
| Network Management                | HTTP, HTTPS, SSH,<br>cnMaestro                      |  |  |  |
| MTU                               | 1500 bytes                                          |  |  |  |

| Category                         |                      |                     |     |          | Specification                                                                                                    |            |  |
|----------------------------------|----------------------|---------------------|-----|----------|----------------------------------------------------------------------------------------------------|------------|--|
| SECURITY                         |                      |                     |     |          |                                                                                                    |            |  |
| Encryption                       |                      | AES-128 and SNOW 3G |     |          |                                                                                                    |            |  |
| PERFORMANCE                      |                      |                     |     |          |                                                                                                    |            |  |
| Subscribers per S                | Sector               |                     |     |          | 64                                                                                                    |            |  |
| PPS                              |                      |                     |     |          | TBD                                                                                                    |            |  |
| HARQ                             |                      |                     |     |          | Yes                                                                                                    |            |  |
| Maximum Deploy                   | /ment Range          |                     |     |          | up to 20 miles (32 km)                                                                                                    |            |  |
| Latency                          |                      |                     |     |          | <30 msec typical                                                                                                    |            |  |
| Throughput                       |                      |                     |     |          | Config 1: 68 Mbps DL / 20<br>Mbps UL                                                                                        |            |  |
|                                  |                      |                     |     |          | Config 3: 95 Mbps DL / 13<br>Mbps UL.                                                                                       |            |  |
|                                  |                      |                     |     |          | Config 2: 104 Mbp<br>Mbps UL                                                                                                | s DL/ 6.5  |  |
| GPS Synchronization              |                      |                     |     |          | On-board GPS and GPS<br>antenna via SMA connector,<br>1PPS SYNC IN via SMA<br>connector, 1PPS SYNC OUT<br>via SMA connector |            |  |
| Adaptive Modulation Levels (MCS) |                      |                     |     |          | Signal to Noise Required<br>(SNR, in dB)                                                                                    |            |  |
|                                  |                      |                     |     |          | Uplink Signal to No<br>( in, dB)                                                                                            | oise Ratio |  |
| MCS                              | SNR                  | MCS                 | SNR |          | MCS                                                                                                    | SNR        |  |
| 0-QPSK                           | -3                   | 10-QPSK             | 6   |          | 20-16QAM                                                                                                    | 14         |  |
| 1-QPSK                           | -3                   | 11-16QAM            | 7   |          | 11-16QAM                                                                                                    | 15         |  |
| 2-QPSK                           | -1                   | 12-16QAM            | 8   |          | 12-16QAM                                                                                                    | 16         |  |
| 3-QPSK                           | 0                    | 13-16QAM            | 9   |          | 13-16QAM                                                                                                    | 17         |  |
| 4-QPSK                           | 1                    | 14-16QAM            | 10  |          | 14-16QAM                                                                                                    |            |  |
| 5-QPSK                           | 2                    | 15-16QAM            | 10  |          | 15-16QAM                                                                                                    |            |  |
| 6-QPSK                           | 2                    | 16-16QAM            | 11  |          | 16-16QAM                                                                                                    |            |  |
| 7-QPSK                           | 7-QPSK 3 17-16QAM 12 |                     | 12  |          | 17-16QAM                                                                                                    |            |  |
| 8-QPSK                           | SK 4 18-16QAM 13     |                     |     | 18-16QAM |                                                                                                    |            |  |
| 9-QPSK                           | 19-16QAM             |                     |     |          |                                                                                                    |            |  |
| PHYSICAL                         |                      |                     |     |          |                                                                                                    |            |  |
| Surge Suppression                |                      |                     |     |          | Ethernet EN61000-4-5:<br>8us/20us, 2kV voltage<br>waveform                                                                  |            |  |

| Category                     | Specification                                                      |  |
|------------------------------|--------------------------------------------------------------------|--|
|                              | DC Power Port EN61000-<br>4-5: 10us/700us, 2kV<br>voltage waveform |  |
| Temperature / Humidity       | -40°C to +60°C (-40°F to<br>+140°F),                               |  |
|                              | 5-95% non-condensing                                               |  |
| Weight                       | 3.2Kg (7.1 lbs)                                                    |  |
| Dimensions (WxHxD)           | 13" (W) x 2 3/8" (H) x 9" (D)                                      |  |
| (including mount)            | (330 mm x 60 mm x 229<br>mm)                                       |  |
| Power Consumption            | 90 W nominal, 120 W peak                                           |  |
| Recommended Power Supply     | P/N: N000000L129A - XP<br>Power 120 W PSU                          |  |
| Input Voltage                | 3 48V DC (36V to 60V)                                              |  |
| CERTIFICATIONS               |                                                                    |  |
| ETSI                         | EN 301 489-1 v2.2.0                                                |  |
|                              | Draft EN 301 489-19 v2.1.0                                         |  |
| FEATURES                     |                                                                    |  |
| LTE Configurations Supported | 1, 2, and 3                                                        |  |
| Evolved Packet Core          | Fully embedded, vitualized<br>EPC                                  |  |

### 2 GHz cnRanger 220 RRH specification

The 2 GHz cnRanger 220 RRH confirms to the specifications listed below:

| Category           | Specification                                       |
|--------------------|-----------------------------------------------------|
| Model Numbers      | 2LTE-RRH-220                                        |
| Spectrum           |                                                     |
| Frequency Range    | 2300 - 2700 MHz, Bands 38, 40, 41                   |
| Channel Width      | 5 MHz, 10 MHz, 15 MHz and 20 MHz                    |
| INTERFACE          |                                                     |
| Physical Layer     | 2x2 MIMO OFDMA, SC-FDMA                             |
| BBU Interface      | SFP+ / CPRI v7.0                                    |
|                    | Fiber cable: N000000L131A, pre-terminated, 2m cable |
| DC Power           | Power cable N00000L130A,                            |
|                    | two conductor plus ground                           |
| PHYSICAL           |                                                     |
| Antenna Connection | 2 N-Type                                            |

| Category                 | Specification                                   |
|--------------------------|-------------------------------------------------|
| Surge Suppression        | EN61000-4-5: 1.2us/50us, 500 V voltage waveform |
| Temperature / Humidity   | -40°C to +60°C (-40°F to +140°F),               |
|                          | 5-95% non-condensing                            |
| Weight                   | 6 kg (13.2 lbs)                                 |
| Dimensions (WxHxD)       | 10 3/4" (H) x 3 3/16" (H) x 12 1/2" (D)         |
| (including mount)        | (273 mm x 81 mm x 318 mm)                       |
| Wind Survival            | 200 Km/Hr                                       |
| Optional Mounting Kit    | 1.5" to 3.0" (38 to 76 mm) pole N000000L128A    |
| Power Consumption        | 55 W nominal, 72 W peak                         |
| Recommended Power Supply | P/N: N000000L129A - XP Power 120 W PSU (LPS)    |
| Input Voltage            | 3 48V DC (36V to 60V)                           |
| CERTIFICATIONS           |                                                 |
| ETSI                     | EN 301 908-1 v11.1.1                            |
|                          | EN 50385 / EN 62311                             |
|                          | Draft EN 301 489-50 v2.1.0                      |
| LINK BUDGET              |                                                 |
| Transmit Power Range     | 42 dB dynamic range (1 dB step)                 |
| Maximum Transmit Power   | 33 dBm per chain, 36 dBm combined               |

## **3 GHz cnRanger 210 RRH specification**

| Category               | Specification                                       |
|------------------------|-----------------------------------------------------|
| Model Numbers          | 3LTE-RRH-210                                        |
| Spectrum               |                                                     |
| Frequency Range        | 3550MHz to 3670MHz, Bands 48 (CBRS)                 |
| Channel Width          | 10 MHz and 20 MHz                                   |
| INTERFACE              |                                                     |
| Physical Layer         | 2x2 MIMO OFDMA, SC-FDMA                             |
| BBU Interface          | SFP+ / CPRI v7.0                                    |
|                        | Fiber cable: N000000L131A, pre-terminated, 2m cable |
| DC Power               | Power cable N00000L130A,                            |
|                        | two conductor plus ground                           |
| PHYSICAL               |                                                     |
| Antenna Connection     | 2 N-Type                                            |
| Surge Suppression      | EN61000-4-5: 1.2us/50us, 500 V voltage waveform     |
| Temperature / Humidity | -40°C to +55°C (-40°F to +131°F),                   |

| Category                 | Specification                                |  |  |
|--------------------------|----------------------------------------------|--|--|
|                          | 5-95% non-condensing                         |  |  |
| Weight                   | 6 kg (13.2 lbs)                              |  |  |
| Dimensions (WxHxD)       | 10 3/4" (H) x 3 3/16" (H) x 12 1/2" (D)      |  |  |
| (including mount)        | (273 mm x 81 mm x 318 mm)                    |  |  |
| Wind Survival            | 200 Km/Hr                                    |  |  |
| Optional Mounting Kit    | 1.5" to 3.0" (38 to 76 mm) pole N000000L128A |  |  |
| Power Consumption        | 55 W nominal, 72 W peak                      |  |  |
| Recommended Power Supply | P/N: N000000L129A - XP Power 120 W PSU (LPS) |  |  |
| Input Voltage            | 3 48V DC (36V to 60V)                        |  |  |
| CERTIFICATIONS           |                                              |  |  |
| ETSI                     | EN 301 908-1 v11.1.1                         |  |  |
|                          | EN 50385 / EN 62311                          |  |  |
|                          | Draft EN 301 489-50 v2.1.0                   |  |  |
| LINK BUDGET              |                                              |  |  |
| Transmit Power Range     | 30 dB dynamic range (1 dB step)              |  |  |
| Maximum Transmit Power   | 30 dBm per chain, 33 dBm combined            |  |  |

### cnRanger 101 SM Specification

The cnRanger 101 SM confirms to the specifications listed below:

| Category                         | Specification                     |
|----------------------------------|-----------------------------------|
| Model Numbers                    | 2LTE-SM-401                       |
|                                  | 2LTE-SM-401-US                    |
|                                  | 2LTE-SM-401-UK                    |
|                                  | 2LTE-SM-401-EU                    |
| Spectrum                         |                                   |
| Channel Spacing                  | 1 MHz as specified in the BBU     |
| Frequency Range                  | LTE Band 38: 2570 - 2620 MHz,     |
|                                  | LTE Band 40: 2300 - 2400 MHz,     |
|                                  | LTE Band 41: 2496 - 2690 MHz      |
| Channel Width                    | 5 MHz, 10 MHz, 15 MHz, and 20 MHz |
| INTERFACE                        |                                   |
| MAC (Media Access Control) Layer | TDD-LTE Advanced Release 10       |
| Protocols Used                   | IPv4, UDP, TCP, IP, ICMP          |
| Network Management               | HTTP, HTTPS, SSH, cnMaestro       |

| Category            |            |               |           | Specification              |                                                                                                    |     |  |
|---------------------|------------|---------------|-----------|----------------------------|----------------------------------------------------------------------------------------------------|-----|--|
| MTU                 |            |               |           | ŀ                          | 1500 bytes                                                                                                 |     |  |
| SECURITY            |            |               |           |                            |                                                                                                    |     |  |
| Authentication      |            |               |           |                            | SIM authentication via cnRanger 800 BBU, cnMaestro or GUI provisions cnRanger 800 BBU with SIM information |     |  |
| Encryption          |            |               |           |                            | AES-128 and SNOW 3G                                                                                        |     |  |
| PERFORM             | ANCE       |               |           |                            |                                                                                                    |     |  |
| PPS                 |            |               |           |                            | ТВД                                                                                                    |     |  |
| HARQ                |            |               |           |                            | Yes                                                                                                    |     |  |
| Ultimate Se         | ensitivity | ý             |           |                            | -98 dBm                                                                                                    |     |  |
| Adaptive M          | 1odulati   | on Levels (MC | 5)        |                            | Signal to Noise Required (SNR, in dE                                                                       | 3)  |  |
| MCS                 | SNR        | MCS           | SNR       |                            | MCS                                                                                                    | SNR |  |
| 0-QPSK              | 3          | 10-16QAM      | 11        |                            | 20-64QAM                                                                                                   | 18  |  |
| 1-QPSK              | 3          | 11-16QAM      | 11        |                            | 20-64QAM                                                                                                   | 18  |  |
| 2-QPSK              | 4          | 12-16QAM      | 11        |                            | 22-64QAM                                                                                                   | 19  |  |
| 3-QPSK              | 5          | 13-16QAM      | 13        |                            | 23-64QAM                                                                                                   | 21  |  |
| 4-QPSK              | 6          | 14-16QAM      | 14        | -   -                      | 24-64QAM                                                                                                   | 21  |  |
| 5-QPSK              | 7          | 15-16QAM      | 14        |                            | 25-64QAM                                                                                                   | 22  |  |
| 6-QPSK              | 7          | 16-16QAM      | 15        |                            | 26-64QAM                                                                                                   | 23  |  |
| 7-QPSK              | 8          | 17-16QAM      | 16        |                            | 27-64QAM                                                                                                   | 24  |  |
| 8-QPSK              | 9          | 18-16QAM      | 16        |                            | 28-64QAM                                                                                                   | 28  |  |
| 9-QPSK              | 10         | 19-16QAM      | 17        |                            |                                                                                                    |     |  |
| PHYSICAL            |            |               |           |                            |                                                                                                    |     |  |
| Surge Supp          | pression   | I             |           |                            | EN61000-4-5: 1.2us/50us, 500 V voltage waveform                                                            |     |  |
| Environme           | ntal       |               |           |                            | IP55                                                                                                    |     |  |
| Temperatu           | re / Hur   | nidity        |           | 1                          | -40°C to +60°C (-40°F to +140°F),                                                                          |     |  |
|                     |            |               |           |                            | 5-95% non-condensing                                                                                       |     |  |
| Weight              |            |               |           |                            | 4.4 lbs (2 kgs)                                                                                            |     |  |
| Dimensions (WxHxD)  |            |               |           |                            | 10.2" (H) × 10.2" (W) × 3.6" (D)                                                                           |     |  |
|                     |            |               |           |                            | (260 mm x 260 mm x 92 mm)                                                                                  |     |  |
| Wind Survival       |            |               | 190 Km/Hr |                            |                                                                                                    |     |  |
| Pole Diameter Range |            |               |           | 1.5" to 3.0" (38 to 76 mm) |                                                                                                    |     |  |
| (w/included mount)  |            |               |           |                            |                                                                                                    |     |  |
| Power Consumption   |            |               |           |                            | 7.6 W                                                                                                    |     |  |
| Power Supply        |            |               |           |                            | 30 V PoE                                                                                                   |     |  |

| Category                     | Specification                        |  |  |  |
|------------------------------|--------------------------------------|--|--|--|
| CERTIFICATIONS               |                                      |  |  |  |
| ETSI                         | EN 301 908-1 v11.1.1, EN 50385       |  |  |  |
|                              | EN 62311, Draft EN 301 489-52 v1.1.0 |  |  |  |
| ANTENNA                      |                                      |  |  |  |
| Integrated Antenna Peak Gain | 15 dBi                               |  |  |  |
| 3 dB Beamwidth - Azimuth     | 30°                                  |  |  |  |
| 3 dB Beamwidth - Elevation   | 30°                                  |  |  |  |
| Polarization                 | Slant, +/- 45 Degrees                |  |  |  |
| Front-to-Back Isolation      | >25 dB                               |  |  |  |
| Cross Polarization           | >23 dB                               |  |  |  |
| FEATURES                     |                                      |  |  |  |
| LTE Standard for EPC and eNB | 3GPP Release 10, category 4          |  |  |  |
| Default Configuration Reset  | Supported                            |  |  |  |

### 2 GHz cnRanger 201 SM Specification

The cnRanger 101 SM confirms to the specifications listed below:

| Category                         | Specification                                                                                              |
|----------------------------------|----------------------------------------------------------------------------------------------------|
| Model Numbers                    | 2LTE-SM-201                                                                                                |
|                                  | 2LTE-SM-201-US                                                                                             |
|                                  | 2LTE-SM-201-UK                                                                                             |
|                                  | 2LTE-SM-201-EU                                                                                             |
| Spectrum                         |                                                                                                    |
| Channel Spacing                  | 1 MHz as specified in the BBU                                                                              |
| Frequency Range                  | LTE Band 38: 2570 - 2620 MHz,                                                                              |
|                                  | LTE Band 40: 2300 - 2400 MHz,                                                                              |
|                                  | LTE Band 41: 2496 - 2690 MHz                                                                               |
| Channel Width                    | 5 MHz, 10 MHz, 15 MHz, and 20 MHz                                                                          |
| INTERFACE                        |                                                                                                    |
| MAC (Media Access Control) Layer | TDD-LTE Advanced Release 10                                                                                |
| Protocols Used                   | IPv4, IPv6, UDP, TCP, IP, ICMP                                                                             |
| Network Management               | HTTP, HTTPS, SSH, cnMaestro                                                                                |
| MTU                              | 1500 bytes                                                                                                 |
| SECURITY                         |                                                                                                    |
| Authentication                   | SIM authentication via cnRanger 800 BBU, cnMaestro or GUI provisions cnRanger 800 BBU with SIM information |

| Category               |             |               | Specification                                        |  |                                       |     |  |
|------------------------|-------------|---------------|------------------------------------------------------|--|---------------------------------------|-----|--|
| Encryption             |             |               | AES-128 and SNOW 3G                                  |  |                                       |     |  |
| PERFORM                | PERFORMANCE |               |                                                      |  |                                       |     |  |
| PPS                    |             |               | TBD                                                  |  |                                       |     |  |
| HARQ                   |             |               |                                                      |  | Yes                                   |     |  |
| Ultimate Se            | ensitivity  | /             |                                                      |  | -98 dBm                               |     |  |
| Adaptive M             | lodulatio   | on Levels (MC | S)                                                   |  | Signal to Noise Required (SNR, in dB) |     |  |
| MCS                    | SNR         | MCS           | SNR                                                  |  | MCS                                   | SNR |  |
| 0-QPSK                 | 3           | 10-16QAM      | 11                                                   |  | 20-64QAM                              | 18  |  |
| 1-QPSK                 | 3           | 11-16QAM      | 11                                                   |  | 20-64QAM                              | 18  |  |
| 2-QPSK                 | 4           | 12-16QAM      | 11                                                   |  | 22-64QAM                              | 19  |  |
| 3-QPSK                 | 5           | 13-16QAM      | 13                                                   |  | 23-64QAM                              | 21  |  |
| 4-QPSK                 | 6           | 14-16QAM      | 14                                                   |  | 24-64QAM                              | 21  |  |
| 5-QPSK                 | 7           | 15-16QAM      | 14                                                   |  | 25-64QAM                              | 22  |  |
| 6-QPSK                 | 7           | 16-16QAM      | 15                                                   |  | 26-64QAM                              | 23  |  |
| 7-QPSK                 | 8           | 17-16QAM      | 16                                                   |  | 27-64QAM                              | 24  |  |
| 8-QPSK                 | 9           | 18-16QAM      | 16                                                   |  | 28-64QAM                              | 28  |  |
| 9-QPSK                 | 10          | 19-16QAM      | 17                                                   |  |                                       |     |  |
| PHYSICAL               |             |               |                                                      |  |                                       |     |  |
| Surge Suppression      |             |               | IEC/EN 61000-4-5, 4kV @ (1.2/50us(8/20us), 10/700us) |  |                                       |     |  |
| Environmental          |             |               | IP67                                                 |  |                                       |     |  |
| Temperature / Humidity |             |               | -40°C to +55°C (-40°F to +131°F),                    |  |                                       |     |  |
|                        |             |               | 0-95% non-condensing                                 |  |                                       |     |  |
| Weight                 |             |               | 3.2 kg (7 lbs)                                       |  |                                       |     |  |
| Dimensions             | s (WxHx     | D)            |                                                      |  | 450 mm dia x 300 mm                   |     |  |
|                        |             |               |                                                      |  | (17.7 in. dia x 11.8 in.)             |     |  |
| Wind Survi             | val         |               |                                                      |  | 200 kph (124 mph)                     |     |  |
| Pole Diameter Range    |             |               | 38 mm to 76 mm                                       |  |                                       |     |  |
| (w/included mount)     |             |               | (1.5 in to 3 in)                                     |  |                                       |     |  |
| Power Consumption      |             |               | 9 W                                                  |  |                                       |     |  |
| Power Supply           |             |               | 30 V PoE                                             |  |                                       |     |  |
| CERTIFICA              | TIONS       |               |                                                      |  |                                       |     |  |
| ETSI                   |             |               | EN 301 908-1 v11.1.1, EN 50385                       |  |                                       |     |  |
|                        |             |               | EN 62311, Draft EN 301 489-52 v1.1.0                 |  |                                       |     |  |

| Category                     | Specification               |  |
|------------------------------|-----------------------------|--|
| ANTENNA                      |                             |  |
| Integrated Antenna Peak Gain | 17.5 dBi                    |  |
| 3 dB Beamwidth - Azimuth     | 18°                         |  |
| 3 dB Beamwidth - Elevation   | 16°                         |  |
| Polarization                 | Slant, +/- 45 Degrees       |  |
| Front-to-Back Isolation      | >30 dB                      |  |
| Cross Polarization           | >20 dB                      |  |
| FEATURES                     |                             |  |
| LTE Standard for EPC and eNB | 3GPP Release 10, category 6 |  |
| Default Configuration Reset  | Supported                   |  |

### 3 GHz cnRanger 201 SM Specification

| Category                         | Specification                                                                                                    |
|----------------------------------|----------------------------------------------------------------------------------------------------|
| Model Numbers                    | 3LTE-SM-201                                                                                                    |
|                                  | 3LTE-SM-201-US                                                                                                   |
|                                  | 3LTE-SM-201-UK                                                                                                   |
|                                  | 3LTE-SM-201-EU                                                                                                   |
| Spectrum                         |                                                                                                    |
| Channel Spacing                  | 1 MHz as specified in the BBU                                                                                    |
| Frequency Range                  | LTE Band 42: 3400-3600 MHz                                                                                       |
|                                  | LTE Band 43: 3600-3800 MHz                                                                                       |
|                                  | LTE Band 48: 3550-3700 MHz                                                                                       |
| Channel Width                    | 5 MHz, 10 MHz, 15 MHz, and 20 MHz                                                                                |
| INTERFACE                        |                                                                                                    |
| MAC (Media Access Control) Layer | TDD-LTE Advanced Release 10                                                                                      |
| Protocols Used                   | IPv4, IPv6, UDP, TCP or IP, ICMP                                                                                 |
| Network Management               | HTTP, HTTPS, SSH, cnMaestro                                                                                      |
| MTU                              | 1516 bytes                                                                                                    |
| SECURITY                         |                                                                                                    |
| Authentication                   | SIM authentication via cnRanger 800 BBU,<br>cnMaestro or GUI provisions cnRanger 800 BBU with<br>SIM information |
| Encryption                       | AES-128 and SNOW 3G                                                                                              |
| PERFORMANCE                      | ·                                                                                                    |
| PPS                              | TBD                                                                                                    |

| Category                     |             | Specification           |     |                                      |            |
|------------------------------|-------------|-------------------------|-----|--------------------------------------|------------|
| HARQ                         |             |                         |     | Yes                                  |            |
| Ultimate Sensitivity         |             |                         |     | -98 dBm                              |            |
| Adaptive Modu                | lation Leve | ls (MCS)                |     | Signal to Noise Required (SI         | NR, in dB) |
| MCS                          | SNR         | MCS                     | SNR | MCS                                  | SNR        |
| 0-QPSK                       | 3           | 10-16QAM                | 11  | 20-64QAM                             | 18         |
| 1-QPSK                       | 3           | 11-16QAM                | 11  | 20-64QAM                             | 18         |
| 2-QPSK                       | 4           | 12-16QAM                | 11  | 22-64QAM                             | 19         |
| 3-QPSK                       | 5           | 13-16QAM                | 13  | 23-64QAM                             | 21         |
| 4-QPSK                       | 6           | 14-16QAM                | 14  | 24-64QAM                             | 21         |
| 5-QPSK                       | 7           | 15-16QAM                | 14  | 25-64QAM                             | 22         |
| 6-QPSK                       | 7           | 16-16QAM                | 15  | 26-64QAM                             | 23         |
| 7-QPSK                       | 8           | 17-16QAM                | 16  | 27-64QAM                             | 24         |
| 8-QPSK                       | 9           | 18-16QAM                | 16  | 28-64QAM                             | 28         |
| 9-QPSK                       | 10          | 19-16QAM                | 17  |                                      |            |
| PHYSICAL                     | PHYSICAL    |                         |     |                                      |            |
| Surge Suppression            |             | IEC/EN 61000-4-5, 4kV @ |     |                                      |            |
|                              |             |                         |     | (1.2/50us(8/20us), 10/700us)         |            |
| Environmental                |             |                         |     | IP67                                 |            |
| Temperature / Humidity       |             |                         |     | -40°C to 55°C (-40°F to 131°F),      |            |
|                              |             |                         |     | 0-95% non-condensing                 |            |
| Weight                       |             |                         |     | 3.2 kg (7 lbs)                       |            |
| Dimensions (WxHxD)           |             |                         |     | 450 mm dia x 300 mm                  |            |
|                              |             |                         |     | (17.7 in. dia x 11.8 in.)            |            |
| Wind Survival                |             |                         |     | 200 kph (124 mph)                    |            |
| Pole Diameter F              | Range       |                         |     | 38 mm to 76 mm                       |            |
| (w/included mount)           |             |                         |     | (1.5 in to 3 in)                     |            |
| Power Consumption            |             |                         |     | 9 W                                  |            |
| Power Supply                 |             |                         |     | 30 V PoE                             |            |
| CERTIFICATIONS               |             |                         |     |                                      |            |
| ETSI                         |             |                         |     | EN 301 908-1 v11.1.1, EN 50385       |            |
|                              |             |                         |     | EN 62311, Draft EN 301 489-52 v1.1.0 |            |
| ANTENNA                      |             |                         |     | Γ                                    |            |
| Integrated Antenna Peak Gain |             |                         |     | 21 dBi                               |            |

| Category                     | Specification               |
|------------------------------|-----------------------------|
| 3 dB Beamwidth - Azimuth     | 12°                         |
| 3 dB Beamwidth - Elevation   | 12°                         |
| Polarization                 | Slant, +/- 45 Degrees       |
| Front-to-Back Isolation      | >30 dB                      |
| Cross Polarization           | >20 dB                      |
| Transmit Power Range         | 66 dB dynamic range         |
| (to EIRP limit by region)    |                             |
| Maximum Transmit Power       | 23 dbm                      |
| FEATURES                     |                             |
| LTE Standard for EPC and eNB | 3GPP Release 10, category 6 |
| Default Configuration Reset  | Supported                   |
| Certifications               |                             |
| ISED Canada                  | TBD                         |
| FCC ID                       | Z8H89FT0060                 |
| ETSI                         | TBD                         |

### **Equipment disposal**

#### Waste (Disposal) of electronic and electric equipment

| X | Waste<br>(Disposal)<br>of<br>Electronic<br>and<br>Electric<br>Equipment |
|---|-------------------------------------------------------------------------|
|---|-------------------------------------------------------------------------|

Do not dispose of Electronic and Electric Equipment or Electronic and Electric Accessories with your household waste. In some countries or regions, collection systems have been set up to handle waste of electrical and electronic equipment. In European Union countries, contact your local equipment supplier representative or service center for information about the waste collection system in your country.

### **3GPP band information**

This section describe about the FCC specific power specification and ETSI specification.

### FCC specific power specification

cnRanger supports duplex mode TDD Band 41 with Uplink & Downlink frequency as 2496-2690MHz, which operates with 5,10,15 & 20MHz bandwidth channels & QPSK, 16QAM, 64QAM modulation types. For Filed Subscriber Station Module, Max Power of 2Watts/33dBm (Conducted Power).

#### **ETSI** specification

cnRanger supports duplex mode TDD Band 38 with Uplink & Downlink frequency as 2570MHz – 2620MHz, which operates with 5,10,15 & 20MHz bandwidth channels & QPSK, 16QAM, 64QAM modulation types. For Filed Subscriber Station Module, Max Power of 23dBm (Conducted Power).

# Chapter 10: Glossary

| Term                            | Definition                                                                                                    |
|---------------------------------|----------------------------------------------------------------------------------------------------|
| 802.3                           | An IEEE standard that defines the contents of frames that are transferred through<br>Ethernet connections. Each of these frames contains a preamble, the address to which<br>the frame is sent, the address that sends the frame, the length of the data and a<br>checksum to validate that no contents were lost.                                                                                                    |
| Attenuation                     | Reduction of signal strength caused by the travel from the transmitter to the receiver<br>and caused by any object between. In the absence of objects between, a signal that has<br>a short wave length experiences a high degree of attenuation nevertheless.                                                                                                    |
| BER                             | Bit Error Rate. The ratio of incorrect data received to correct data received.                                                                                                    |
| Bit Error Rate                  | Ratio of incorrect data received to correct the received data.                                                                                                    |
| Connectorized                   | The cnRanger platform family connectorized radio solution provide RF port to connect external antenna. It gives the flexibility to connect various external antennas.                                                                                                    |
| CRC Error<br>Field              | This field displays how many CRC errors occurred on the Ethernet controller.                                                                                                    |
| DES                             | Data Encryption Standard. An over-the-air link option that uses secret 56-bit keys and 8 parity bits. DES performs a series of bit permutations, substitutions, and recombination operations on blocks of data.                                                                                                    |
| DHCP                            | Dynamic Host Configuration Protocol defined in RFC 2131. Protocol that enables a device to assign a new IP address and TCP/IP parameters, including a default gateway, whenever the device reboots. Thus DHCP reduces configuration time, conserves IP addresses, and allows modules to move to a different network within the system. <u>See http://www.faqs.org/rfcs/rfc2131.html</u> . See also Static IP address assignment. |
| Ethernet<br>Protocol            | Any of several IEEE standards that define the contents of frames that are transferred from one network element to another through Ethernet connections.                                                                                                    |
| ETSI                            | European Telecommunications Standards Institute                                                                                                    |
| Fade Margin                     | The difference between strength of the received signal and the strength that the receiver requires for maintaining a reliable link. A higher fade margin is characteristic of a more reliable link. Standard operating margin.                                                                                                    |
| FCC                             | Federal Communications Commission of the U.S.A.                                                                                                    |
| File Transfer<br>Protocol       | Utility that transfers files through TCP (Transport Control Protocol) between computing devices that do not operate on the same platform. Defined in RFC 959. See <a href="http://www.faqs.org/rfcs/rfc959.html">http://www.faqs.org/rfcs/rfc959.html</a> .                                                                                                    |
| Free Space<br>Path Loss         | Signal attenuation that is naturally caused by atmospheric conditions and the distance between the antenna and the receiver.                                                                                                    |
| Fresnel Zone                    | Space in which no object should exist that can attenuate, diffract, or reflect a transmitted signal before the signal reaches the target receiver.                                                                                                    |
| FTP                             | File Transfer Protocol defined in RFC 959. Utility that transfers of files through TCP (Transport Control Protocol) between computing devices that do not operate on the same platform. See <u>http://www.faqs.org/rfcs/rfc959.html</u> .                                                                                                    |
| Global<br>Positioning<br>System | Network of satellites that provides absolute time to networks on earth, which use the time signal to synchronize transmission and reception cycles (to avoid interference) and to provide reference for troubleshooting activities.                                                                                                    |
| GPS                             | Global Positioning System. A network of satellites that provides absolute time to networks on earth, which use the time signal to synchronize transmission and reception                                                                                                    |

| Term                                  | Definition                                                                                                    |
|---------------------------------------|----------------------------------------------------------------------------------------------------|
|                                       | cycles (to avoid interference) and to provide reference for troubleshooting activities.                                                                                                    |
| GUI                                   | Graphical user interface.                                                                                                    |
| НТТР                                  | Hypertext Transfer Protocol used to make the Internet resources available on the World Wide Web. Defined in RFC 2068. See <u>http://www.faqs.org/rfcs/rfc2068.html</u> .                                                                                                    |
| HTTPS                                 | Hypertext Transfer Protocol Secure (HTTPS)                                                                                                    |
| ICMP                                  | Internet Control Message Protocols defined in RFC 792, used to identify Internet Protocol (IP)- level problems and to allow IP links to be tested. See <u>http://www.faqs.org/rfcs/rfc792.html</u> .                                                                                                    |
| IP                                    | Internet Protocol defined in RFC 791. The Network Layer in the TCP/IP protocol stack.<br>This protocol is applied to addressing, routing, and delivering, and re-assembling data<br>packets into the Data Link layer of the protocol stack. See<br><u>http://www.faqs.org/rfcs/rfc791.html</u> .                                                                                                    |
| IP Address                            | 32-bit binary number that identifies a network element by both network and host. See also Subnet Mask.                                                                                                    |
| IPv4                                  | Traditional version of Internet Protocol, which defines 32-bit fields for data transmission.                                                                                                    |
| Line of Sight                         | Wireless path (not simply visual path) direct from module to module. The path that results provides both ideal aim and an ideal Fresnel zone.                                                                                                    |
| LOS                                   | Line of sight. The wireless path (not simply visual path) direct from module to module.<br>The path that results provides both ideal aim and an ideal fresnel zone.                                                                                                    |
| MAC Address                           | Media Access Control address. The hardware address that the factory assigns to the module for identification in the Data Link layer interface of the Open Systems Interconnection system. This address serves as an electronic serial number.                                                                                                    |
| NAT                                   | Network Address Translation defined in RFC 1631. A scheme that isolates Subscriber Modules from the Internet. See <u>http://www.faqs.org/rfcs/rfc1631.html</u> .                                                                                                    |
| NEC                                   | National Electrical Code. The set of national wiring standards that are enforced in the U.S.A.                                                                                                    |
| Network<br>Address<br>Translation     | Scheme that defines the Access Point Module as a proxy server to isolate registered Subscriber Modules from the Internet. Defined in RFC 1631. See <a href="http://www.faqs.org/rfcs/rfc1631.html">http://www.faqs.org/rfcs/rfc1631.html</a> .                                                                                                    |
| PPS                                   | Packet Per Second                                                                                                    |
| Protective<br>Earth                   | Connection to earth (which has a charge of 0 volts). Also known as ground.                                                                                                    |
| Radio Signal<br>Strength<br>Indicator | Relative measure of the strength of a received signal. An acceptable link displays a Radio Signal Strength Indicator (RSSI) value of greater than 700.                                                                                                    |
| Reflection                            | Change of direction and reduction of amplitude of a signal that encounters an object<br>larger than the wavelength. Reflection may cause an additional copy of the wavelength<br>to arrive after the original, unobstructed wavelength arrives. This causes partial<br>cancellation of the signal and may render the link unacceptable. However, in some<br>instances where the direct signal cannot be received, the reflected copy may be<br>received and render an otherwise unacceptable link acceptable. |
| RF                                    | Radio frequency. How many times each second a cycle in the antenna occurs, from positive to negative and back to positive amplitude.                                                                                                    |
| Term                               | Definition                                                                                                    |  |
|------------------------------------|----------------------------------------------------------------------------------------------------|--|
| RJ-45                              | Standard cable that is typically used for Ethernet connection. This cable may be wired<br>as straight-through or as crossover. Later modules auto-sense whether the cable is<br>straight-through or crossover.                                                                                                    |  |
| Router                             | Network element that uses the logical (IP) address of another to pass data to only the intended recipient. Compare to Switch and Bridge.                                                                                                    |  |
| RSSI                               | Radio Signal Strength Indicator. A relative measure of the strength of a received signal.<br>An acceptable link displays an RSSI value of greater than 700.                                                                                                    |  |
| Self-<br>interference              | Interference with a module from another module in the same network.                                                                                                    |  |
| SFP                                | Small Form-factor Pluggable                                                                                                    |  |
| SM                                 | Customer premises equipment (CPE) device that extends network or Internet services by communication with an Access Point Module or an Access Point cluster.                                                                                                    |  |
| SNMP                               | See Simple Network Management Protocol, defined in RFC 1157.                                                                                                    |  |
| SNMPv3                             | SNMP version 3                                                                                                    |  |
| SNMP Trap                          | Capture of information that informs the network monitor through Simple Network<br>Management Protocol of a monitored occurrence in the module.                                                                                                    |  |
| Spatial<br>Frequency               | Spatial Frequency is associated with an LUID or SM registered with an AP and it is visible on both AP and SM GUIs. It is grouped into bins where each bin includes 32 consecutive spatial frequency values.                                                                                                    |  |
| Static IP<br>Address<br>Assignment | Assignment of Internet Protocol address that can be changed only manually. Thus, static IP address assignment requires more configuration time and consumes more of the available IP addresses than DHCP address assignment does. RFC 2050 provides guidelines for the static allocation of IP addresses. See <a href="http://www.faqs.org/rfcs/rfc2050.html">http://www.faqs.org/rfcs/rfc2050.html</a> . See also DHCP. |  |
| Subnet Mask                        | 32-bit binary number that filters an IP address to reveal what part identifies the network<br>and what part identifies the host. The number of subnet mask bits that are set to 1<br>indicates how many leading bits of the IP address identify the network. The number of<br>subnet mask bits that are set 0 indicate how many trailing bits of the IP address identify<br>the host.                                    |  |
| Subscriber<br>Module               | Customer premises equipment (CPE) device that extends network or Internet services by communication with an Access Point Module or an Access Point cluster.                                                                                                    |  |
| Sustained<br>Data Rate             | Preset rate limit of data transfer.                                                                                                    |  |
| Switch                             | Network element that uses the port that is associated with the physical address of another to pass data to only the intended recipient. Compare to Bridge and Router.                                                                                                    |  |
| Sync                               | GPS (Global Positioning System) absolute time, which is passed from one module to<br>another. Sync enables timing that prevents modules from transmitting or receiving<br>interference. Sync also provides correlative time stamps for troubleshooting efforts.                                                                                                    |  |
| ТСР                                | Alternatively known as Transmission Control Protocol or Transport Control Protocol. The Transport Layer in the TCP/IP protocol stack. This protocol is applied to assure that data packets arrive at the target network element and to control the flow of data through the Internet. Defined in RFC 793. See <u>http://www.faqs.org/rfcs/rfc793.html</u> .                                                              |  |
| TDD                                | Time Division Duplexing. Synchronized data transmission with some time slots allocated to devices transmitting on the uplink and some to the device transmitting on the downlink.                                                                                                    |  |

| Term                | Definition                                                                                                    |  |
|---------------------|----------------------------------------------------------------------------------------------------|--|
| telnet              | Utility that allows a client computer to update a server. A firewall can prevent the use of the telnet utility to breach the security of the server. See <a href="http://www.faqs.org/rfcs/rfc818.html">http://www.faqs.org/rfcs/rfc818.html</a> , <a href="http://www.faqs.org/rfcs/rfc854.html">http://www.faqs.org/rfcs/rfc818.html</a> , <a href="http://www.faqs.org/rfcs/rfc854.html">http://www.faqs.org/rfcs/rfc818.html</a> , <a href="http://www.faqs.org/rfcs/rfc854.html">http://www.faqs.org/rfcs/rfc818.html</a> , <a href="http://www.faqs.org/rfcs/rfc854.html">http://www.faqs.org/rfcs/rfc854.html</a> , <a href="http://www.faqs.org/rfcs/rfc855.html">http://www.faqs.org/rfcs/rfc854.html</a> , <a href="http://www.faqs.org/rfcs/rfc855.html">http://www.faqs.org/rfcs/rfc855.html</a> , <a href="http://www.faqs.org/rfcs/rfc855.html">http://www.faqs.org/rfcs/rfc855.html</a> . |  |
| Tokens              | Theoretical amounts of data. See also Buckets.                                                                                                    |  |
| TxUnderrun<br>Field | This field displays how many transmission-underrun errors occurred on the Ethernet controller.                                                                                                    |  |
| UDP                 | User Datagram Protocol. A set of Network, Transport, and Session Layer protocols that RFC 768 defines. These protocols include checksum and address information but does not retransmit data or process any errors. See <u>http://www.faqs.org/rfcs/rfc768.html</u> .                                                                                                    |  |
| udp                 | User-defined type of port.                                                                                                    |  |
| LTE                 | Long-Term Evolution [cnRanger RRH & SM supports LTE licensed Band 38 (2570-2620 MHz) for Europe & LTE band 41 (2496 – 2690 MHz) for USA]                                                                                                    |  |
| VID                 | VLAN identifier. See also VLAN.                                                                                                    |  |
| VLAN                | Virtual local area network. An association of devices through software that contains broadcast traffic, as routers would, but in the switch-level protocol.                                                                                                    |  |
| VPN                 | Virtual private network for communication over a public network. One typical use is to connect remote employees, who are at home or in a different city, to their corporate network over the Internet. Any of several VPN implementation schemes is possible. SMs support L2TP over IPSec (Level 2 Tunneling Protocol over IP Security) VPNs and PPTP (Point to Point Tunneling Protocol) VPNs, regardless of whether the Network Address Translation (NAT) feature enabled.                                                                                                    |  |

## Cambium Networks

Cambium Networks provides professional grade fixed wireless broadband and microwave solutions for customers around the world. Our solutions are deployed in thousands of networks in over 153 countries, with our innovative technologies providing reliable, secure, cost-effective connectivity that's easy to deploy and proven to deliver outstanding performance.

Our award-winning Point to Point (PTP) radio solutions operate in licensed, unlicensed and defined use frequency bands including specific FIPS 140-2 solutions for the U.S. Federal market. Ruggedized for 99.999% availability, our PTP solutions have an impeccable track record for delivering reliable high-speed backhaul connectivity even in the most challenging non-line-of-sight RF environments.

Our flexible Point-to-Multipoint (PMP) solutions operate in the licensed, unlicensed and federal frequency bands, providing reliable, secure, cost-effective access networks. With more than three million modules deployed in networks around the world, our PMP access network solutions prove themselves day-in and day-out in residential access, leased line replacement, video surveillance and smart grid infrastructure applications.

Cambium Networks solutions are proven, respected leaders in the wireless broadband industry. We design, deploy and deliver innovative data, voice and video connectivity solutions that enable and ensure the communications of life, empowering personal, commercial and community growth virtually everywhere in the world.

| User Guides           | http://www.cambiumnetworks.com/guides                                                                                  |
|-----------------------|----------------------------------------------------------------------------------------------------|
| Technical training    | https://learning.cambiumnetworks.com                                                                                   |
| Support website       | https://support.cambiumnetworks.com                                                                                    |
| Main website          | http://www.cambiumnetworks.com                                                                                         |
| Sales enquiries       | solutions@cambiumnetworks.com                                                                                          |
| Support enquiries     | https://support.cambiumnetworks.com                                                                                    |
| Telephone number list | http://www.cambiumnetworks.com/contact-us/                                                                             |
| Address               | Cambium Networks Limited,<br>Linhay Business Park,<br>Eastern Road,<br>Ashburton,<br>Devon, TQ13 7UP<br>United Kingdom |

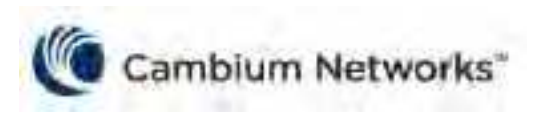

www.cambiumnetworks.com

Cambium Networks and the stylized circular logo are trademarks of Cambium Networks, Ltd. All other trademarks are the property of their respective owners.

© Copyright 2021 Cambium Networks, Ltd. All rights reserved.